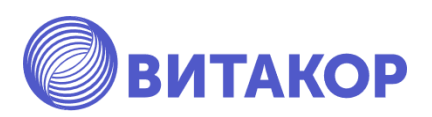

# Оформление случая обращения в поликлинику (посещения на дому) в государственной информационной системе «Электронное здравоохранение Республики Татарстан». Оформление электронной медицинской карты, действия на приеме.

Учебно-методическое пособие

Освобождаем время для настоящей работы

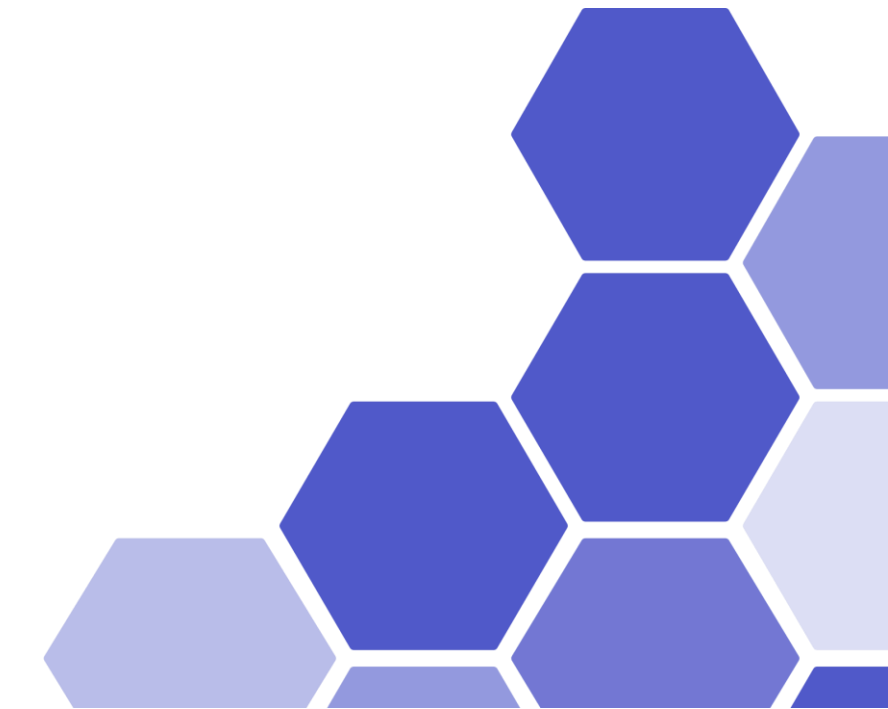

Казань, 2022 г.

#### Составители:

Амиров Р.И. – генеральный директор ЗАО «ВИТАКОР»

Альмухаметов А.А. – заместитель генерального директора ЗАО «ВИТАКОР» – руководитель проектов взаимодействия с образовательными организациями.

Исмагилова Д.Р. – специалист отдела внедрения и сопровождения ЗАО «ВИТАКОР»

#### Рецензенты:

Марапов Д.И., к.м.н., доцент кафедры общественного здоровья, экономики и управления здравоохранением казанской государственной медицинской академии - филиала федерального государственного бюджетного образовательного учреждения дополнительного профессионального образования «Российская медицинская академия непрерывного профессионального образования» Министерства здравоохранения Российской Федерации.

Искандаров И.Р., к.м.н., доцент кафедры общественного здоровья и организации здравоохранения ФГБОУ ВО Казанский ГМУ Минздрава России

Учебно-методическое пособие «Оформление случая обращения в поликлинику (посещения на дому) в государственной информационной системе «Электронное здравоохранение Республики Татарстан». Оформление электронной медицинской карты, действия на приеме» / Сост.: Амиров Р.И., Альмухаметов А.А., Исмагилова Д.Р. – Казань: ВИТАКОР, 2020. – 58 с.

Учебно-методическое пособие содержит материалы: конспекты лекций, семинарских занятий, задания для самостоятельной работы.

Данное пособие предоставляет обучающимся возможность заниматься самостоятельно, улучшить качество освоения темы 3 образовательного модуля «Применением государственной информационной системы «Электронное здравоохранение Республики Татарстан» в организации электронного документооборота поликлиники».

| Материалы по теме                                                              | 4   |
|--------------------------------------------------------------------------------|-----|
| 3.1. Автоматизированное рабочее место «Участкового врача и врача-специалиста»: | 4   |
| 3.2. Создание случая обращения в поликлинику                                   | 4   |
| [3.2.3] Создание нового осмотра врача                                          | 6   |
| 3.3. Запись на повторный прием                                                 | 11  |
| 3.4. Направление на консультацию                                               | 13  |
| 3.5. Направление на исследование                                               | 14  |
| 3.6. Направление в другую медицинскую организацию                              | 18  |
| 3.7. Направление на госпитализацию в свою медицинскую организацию              | 22  |
| 3.8. Направление на госпитализацию в иную МО                                   | 26  |
| 3.9. Выписка льготного рецепта                                                 | 33  |
| 3.10. Выписка рецепта по формам 107-1/у или 148-1/у-88                         | 37  |
| 3.11. Выписка рецепта на молочное питание                                      | 40  |
| 3.12. Открытие листка нетрудоспособности                                       | 44  |
| 3.13. Закрытие случая обращения                                                | 54  |
| 3.14. Отмена записи                                                            | 54  |
| 3.15. Создание шаблонов осмотра.                                               | 55  |
| Перечень дополнительной литературы, необходимой для освоения темы              | 64  |
| Контрольные задания                                                            | .65 |

#### Материалы по теме.

#### Занятие 1.

#### 3.1. Автоматизированное рабочее место «Участкового врача и врача-специалиста»:

- позволяет вести персонифицированный учет посещений и оказанных услуг;

- предоставляет быстрый доступ к амбулаторным картам пациентов (далее АК) заведенных в системе

- дает возможность выписать рецепт, направление, вести учет листов нетрудоспособности, работать с обновляемыми медицинскими справочниками.

#### 3.2. Создание случая обращения в поликлинику

#### [3.2.1] Поиск пациента

[3.2.1.1] Пациент по предварительной записи

[3.2.1.1.1] Пациента, предварительно записанного к специалисту можно найти в папке «Амбулаторный прием» - «Записи на прием».

|       | булаторный прием       |
|-------|------------------------|
| - 🖂   | Записи на прием        |
|       | Повторные консультации |
| ÷     | Телемедицина           |
|       | История консультаций   |
| ····· | Расписание врачей      |

[3.2.1.1.2] Двойной клик по папке **«Записи на прием»** откроет список пациентов, в котором можно выбрать АК нужного пациента для внесения нового осмотра.

| Записи на прием        | ×                      |                          |             |                |                   |            |                                |
|------------------------|------------------------|--------------------------|-------------|----------------|-------------------|------------|--------------------------------|
| 🖀   🗙 📓   🙋            | 1                      |                          |             |                |                   |            |                                |
| ф <u>Ресурс = Член</u> | Комиссии В.Т. (Кардиол | <u>ior)</u>              |             |                |                   |            |                                |
| Дата приема 🛆          | Время приема 😒         | Пациент                  | Номер карты | Цель обращения | Комментарий напра | Тип записи | Ресурс                         |
| 18.11.2020             | 15:00                  | Тестовый Пациент Ребенок | 175340      |                |                   | Основная   | Член Комиссии В.Т. (Кардиолог) |

Случай обращения создается автоматически.

| Derwoor kai rowers Nº 17                        | 5340 Tecromal Rage. x                                                                                                    |                     |                                               |
|-------------------------------------------------|----------------------------------------------------------------------------------------------------|---------------------|-----------------------------------------------|
| 🔛 🔄 Отчет + Отправить в РЭМД                    | · Contraction of the second second seco |                     |                                               |
| Текуших случал обрашения Дибулато               | pesa kajita                                                                                                    |                     |                                               |
| Cryval of paulows (ove ykasak)<br>or 18.11.2020 | Данные о пацянте<br>Номер корты 175340                                                                                                    | Номер участка       | 1 <sup>Φατο</sup>                             |
| Кардинане (* В.Т                                | Pocuser         Tectome Tectome Texes           Tonic         165852230034068 (OOC Ak Sapo Heat")           Jars poxzese         28.12.2018           Apport poszesese         420000,r.K.sapes, p.47, ks.1           Monor Ale Apport poszeses         420000,r.K.sapes, p.47, ks.1                                                                                                    | действителен по     |                                               |
|                                                 | листоросная учески нацеру детских сад и тех колонинрованного индо толо саличается учески разлист. такжет т у<br>Литоты                                                                                                    | Состояние "Д"-учета | Hecocrow                                      |
|                                                 | 💠 Новый осмотр                                                                                                    |                     | 49                                            |
|                                                 | Распечатать посеменняя ( Все   Выборочно )<br>Пациент: Тестосьей Пациент Ребенох Возраст: 1 год Номер карты: 175340<br>Печатать Распечатать                                                                                                    | Репактировать       | Вантнани испый "Венаро"<br>Действия на приеме |
|                                                 | Ф.Н.О. врача: В.Т.<br>Отделение: Кардиалог                                                                                                    | Дата при            | ема: 18.11.2020 14:33                         |
| I                                               | Прием: е МО с целью:                                                                                                    |                     |                                               |

#### [3.2.1.2] Пациент без предварительной записи

[3.2.1.2.1] Если пациент попадает на прием врача без записи, то поиск АК пациента

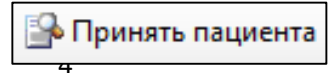

в основной форме

осуществляется при нажатии на кнопку программы.

[3.2.1.2.2] В форме «Поиск амбулаторной карты» пациента можно найти следующими способами:

- по ФИО; ФИО + год рождения;
- номеру амбулаторной карты;
- по номеру полиса (формат записи: +1658582800034068);
- дате рождения (формат ДД.ММ.ГГГГ);
- по адресу.

Для создания случая обращения на пациента необходимо кликнуть левой кнопкой мыши на поле «Обращения пациента» и нажать «INSERT» на клавиатуре или выбрать открытый случай обращения.

| To Misapor, 99 | C rispinearen | Wrones   Te spe     | e            |           |                       |          |           |
|----------------|---------------|---------------------|--------------|-----------|-----------------------|----------|-----------|
| Rees           | [net neuped   | 6.).                |              |           |                       |          | Name of   |
| Degreet        |               |                     |              |           |                       |          |           |
| 940            | Tecrosult     | Inspent Patientix   |              |           |                       | 28.1     | 2,2018    |
| Адрюс          | 430000, r Ka  | авнь, ул Мусина д   | 47. sa 1     |           |                       |          |           |
| Corysteer .    | (6E3.500%     | ÆHTA                |              |           |                       |          |           |
| Figure OMC     | 1458582900    | 034068 (000 "Ax Ex  | рс-нид")     |           | 073-964               | 6-996 10 | E         |
| Cou cranyo     | Довкольние    | core-actoes-rush    | (ao 7 nen ex | n) .      |                       |          |           |
| Mecro yvipet   | MADOY "De     | rowal cap NFS45 ep  | -ci-uptea-   | HOLD BRAD | e <sup>r</sup> Hoeo-C | ame de   | eckora pr |
| Номер карты    | 175340        | Operations          |              | Yvector.  |                       | Dev      | *percent  |
| Otpoussents    |               | Отображить все случ | ent ;        |           | Depart                | AK       | Arpann    |
| Пата обрана.   | Harpakrev     | ete                 |              | Liens     | ofpea.                | .Dere    | 984       |
|                |               | INICE               | DT           |           |                       |          |           |

[3.2.1.2.3] В форме «Случай обращения (новый)» автоматически заполнится дата обращения текущей календарной датой.

| Случай заболеван | ия (новый)      |   |    |     | $\times$ |
|------------------|-----------------|---|----|-----|----------|
| Кем направлен    | без направления |   |    |     | ~        |
| Дата направления | V               |   |    |     |          |
| Направившее МО   |                 |   |    |     |          |
| Цель обращения   |                 | _ |    |     | ~        |
| Дата обращения   | 18.11.2020 💌    |   |    |     |          |
| Образование      |                 |   |    |     | ~        |
|                  |                 | ( | Dk | Отм | іена     |

[3.2.1.2.4] Если пациент направлен из другой МО, то указать в поле «Кем направлен» значение **«Другие».** После этого станут доступны для редактирования поля «Дата направления», «Направившее МО», «Цель обращения», которые обязательны для заполнения.

[3.2.1.2.5] Внимание! «Дата направления» и «Направившее МО» выгружаются в счет-реестр.

| Случай заболеван | ия (новый)   | - 🗆 X       |
|------------------|--------------|-------------|
| Кем направлен    | другие       | ~           |
| Дата направления | 10.11.2020 💌 | Направление |
| Направившее МО   | Тестовое ЛПУ |             |
| Цель обращения   | Консультация | ~           |
| Дата обращения   | 18.11.2020 💌 |             |
| Образование      |              | ~           |
|                  |              | Ok Отмена   |

[3.2.1.2.6] Нажать на кнопку «Ок» для сохранения случая.

| 🔄 🧾 Отчет - Отправить в РЭМД -                   |                                                       |                                                                                                    |                                                            |                 |           |
|--------------------------------------------------|-------------------------------------------------------|----------------------------------------------------------------------------------------------------|------------------------------------------------------------|-----------------|-----------|
| Текршей случай обращения. Анбулаторная к         | арта                                                  |                                                                                                    |                                                            |                 |           |
| Cryval of pauewin (ove ykasavo)<br>or 18.11.2020 | Данные о пациенте<br>Ногнор карты                     | 175340                                                                                                    | Номер участка                                              | ä –             | Φοτο      |
| - Кардиолог (* В.Т.)                             | Пациент<br>Попис<br>Дата рождения<br>Аллес пологлания | Тестовый Пациент Ребекск<br>1658582800034068 (ООО "Ак Барс нея")<br>28.12.2018<br>420000 г. Казань, ул Мусяев, р.47, р.1 | действителен по                                            |                 |           |
|                                                  | Место работы/учебы<br>Льготы                          | МАДОУ "Детский сад №145 конбинированного вид                                                                             | ца" Ново-Савиновского района г. Каз<br>Состояние "Д"-учета | не состоит      |           |
|                                                  | 🕂 Новый осмотр 🛛 За                                   | акрыть случай Просмотр списков Другие консультации                                                                       | и Помеща                                                   |                 | <u> </u>  |
|                                                  | Распечатать посе<br>Пациент: Тестое                   | етення ( Все   Выборочно )<br>вый Пациент Ребенок Возраст: 1 год Номер кар                                               | ты: 175340                                                 | Representes och | el Tempor |
|                                                  |                                                       | Pacresatat                                                                                                    | E PERAKTHEDORATE                                           | Действия на     | приеме    |
|                                                  |                                                       | Первичный прием вра                                                                                                    | ча: Кардиолог                                              |                 |           |
|                                                  | Ф.И.О. врача:<br>Отделение: Кар                       | диалогические                                                                                                    | Дат                                                        | а приема: 18.1  | 1.2020    |
| Внутреннее направление Внешнее на *              |                                                       |                                                                                                    |                                                            |                 |           |
| Best cost Downware v                             | Прием: с целью:                                       |                                                                                                    |                                                            |                 |           |

#### [3.2.3] Создание нового осмотра врача

[3.2.3.1] Создать новый осмотр кликнув на кнопку «Новый осмотр».

| NV175345 Tecrosoli Clauseer Pel                | 6e-ox 25.12.       | 3918                                                                        |                                                                                                    |                |                       |                     | - 0 ×             |
|------------------------------------------------|--------------------|-----------------------------------------------------------------------------|----------------------------------------------------------------------------------------------------|----------------|-----------------------|---------------------|-------------------|
| 🔄 🔄 Orver + Ompasurs s P                       | • DMC              |                                                                             |                                                                                                    |                |                       |                     |                   |
| Текуший случай обрашения Дия                   | булаторная к       | apra                                                                        |                                                                                                    |                |                       |                     |                   |
| Cryvall of pauleure (over yet<br>or 18.11.2020 | 82843)             | Данные с пациенте<br>Ногнер карты                                           | 175340                                                                                                    |                | Нонер участка         | 1                   | <b><b>010</b></b> |
| — Кардинант (                                  | B.T.)              | Пациент<br>Полис<br>Дата рождения<br>Адрес проживания<br>Место работы/учеба | Тестовый Пациент Ребенок<br>16585582800034068 (ООО "Ак Барсния")<br>28.12.2018<br>420000, г. Казань, ул.Мусина, д.47, ка.1<br>МАЛОУ "Детский сад. №145 конбиниров. | много вида" Но | действителен по       | Kasawe PT ()        |                   |
|                                                | ~                  | Лыготы                                                                      |                                                                                                    |                | Состояние "Д"-учет    | He cocrowr          |                   |
|                                                |                    | 🕂 Новый осмотр                                                              | Закрыть случай Просмотр спиское Другие конс                                                                                                    | льтации 🤨 Пом  | duga                  |                     | 89                |
|                                                |                    | Распочатать по<br>Пациент: Тест<br>Печатать                                 | кетенин ( Все   Выборочно )<br>осый Пациент Ребенок Возраст: I год Н                                                                                               | омер карты: 1  | 75340                 | Districtionese cert | noi 'Benaps'      |
|                                                |                    |                                                                             | E                                                                                                    | acnesarata     | Penamiponan           | Действия и          | A DESIGNE         |
|                                                |                    |                                                                             | Первичный п                                                                                                    | вем врача: А   | apduoroz              |                     |                   |
|                                                |                    | Ф.Н.О. врача<br>Отделение: Ка                                               | : B.T.                                                                                                    |                | and the second second | Цата приема: 18.    | 11.2020           |
| Внутреннее направление Внеш                    | нен на(†) †<br>(-) | Прием: с целью                                                              | 6                                                                                                    |                |                       |                     |                   |

[3.2.3.2] Заполнить протокол осмотра используя соответствующие вкладки (*вариант* заполнения «Старой» формы осмотра врача).

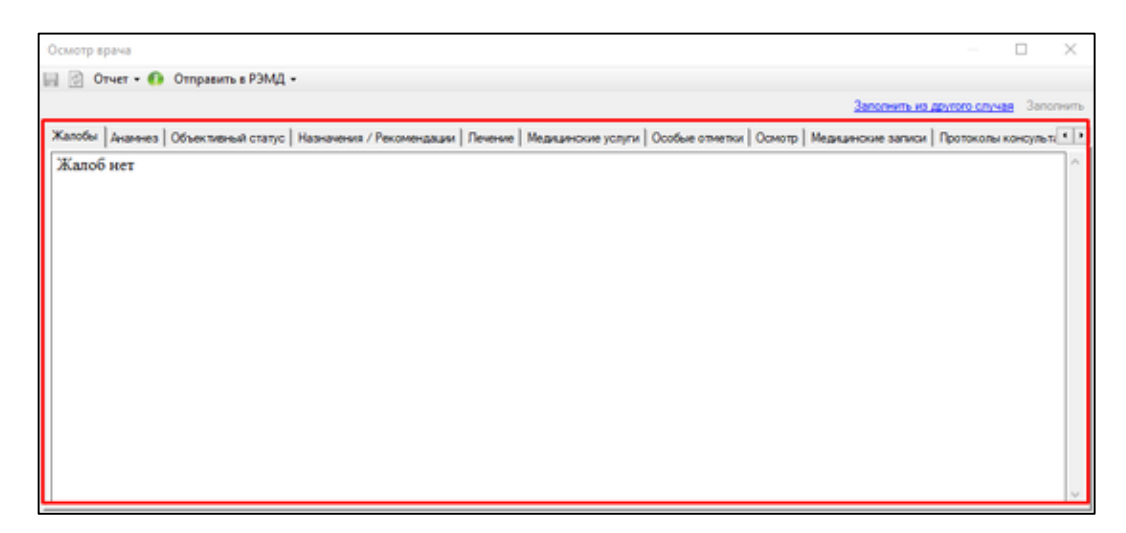

[3.2.3.3] Заполнить вкладку «Осмотр» текстовой информацией или использовать готовые шаблоны (*вариант заполнения «Новой» формы осмотра врача*).

Для этого необходимо кликнуть правой кнопкой мыши на текстовом поле и выбрать соответствующий шаблон. Добавление новых шаблонов осуществляется через «Редактор шаблонов» (см. «Инструкция создания шаблонов в поликлинике»)

| Осмотр врача                                                     |                     | - D X                               |
|------------------------------------------------------------------|---------------------|-------------------------------------|
| Отчет • Отправить в РЭМД •                                       |                     |                                     |
|                                                                  | 30                  | полнить из другого случая Заполнить |
| Медицинские услуги Осмотр Медицинские записи Протоколы консульта | ций   Файлы         |                                     |
| ① • Courier New • 3 • ∩ ∩ (№ B I U)                              | 🛕 💪 🔛 🔳 🖩 🖬 🗠 🕁     |                                     |
| /                                                                | Вырезать            | ~                                   |
|                                                                  | Копировать          |                                     |
| Клик по полю правой кнопкой мыши                                 | Вставить            |                                     |
|                                                                  | Изменить BODY       |                                     |
|                                                                  | Хирург >            | Осмотр врача                        |
|                                                                  | Bce                 |                                     |
|                                                                  | Perseran unificance |                                     |

Заполнить поля в выбранном шаблоне и нажать «ОК» для сохранения информации об осмотре.

| смотр врача                                                                                                    |                                                          | -             |       |
|----------------------------------------------------------------------------------------------------|----------------------------------------------------------|---------------|-------|
| () - Arial                                                                                                    | ・○ ・○○約 BZU △                                            | ina   i= i= c | 30.30 |
| • Анампез                                                                                                    |                                                          |               |       |
| В течение какого вр                                                                                                    | емени считает себя больным: 5 дней                       |               |       |
| Где впервые проявя                                                                                                    | илось данное заболевание: Пома 💙                         |               |       |
| При каких обстояте                                                                                                    | льствах впервые проявилось данное заболевание            |               |       |
| Упап дома со ступа                                                                                                    |                                                          |               |       |
| Признави (симптом                                                                                                    | юв или синдромов) начала заболеваник: ⊠Боль □Спазы ⊠Отек | Онемение      |       |
| • Жалобы                                                                                                    |                                                          |               |       |
| The manufacture of the second second s | 18 🗸                                                     |               |       |
| number contribute []                                                                                                    |                                                          |               |       |
| Интенсивность бол                                                                                                    | и Умеренкая 🗸                                            |               |       |
| Интенсивность бол                                                                                                    | и Умеренная 🗸                                            |               |       |
| Интенсивность бол                                                                                                    | зя Умеренная V                                           |               |       |

[3.2.3.4] После сохранения в текстовом поле отобразится информация, внесенная с использованием шаблона.

| смотр врача                     |                              |                                |                        | - 0                           | ×      |
|---------------------------------|------------------------------|--------------------------------|------------------------|-------------------------------|--------|
| чет • Отправить в РЭМД •        |                              |                                |                        |                               |        |
|                                 |                              |                                |                        | Заполнить из другого случая 3 | anonwr |
| еалиноше услуги Осмотр Меалинон | ие записи   Протоколы консул | n tauki Palnu                  |                        |                               |        |
| O • Times New Roman • 3         | • • • • # = z                | ⊻ 🛆 🚄 🖾 🖬 🖷 🖷                  | anay (E.E. Gr. Gr. E B | 8                             |        |
| • Анамнез                       |                              |                                |                        |                               | ^      |
| В течение закого времения счи   | тает себя больные 5 д        | pieß                           |                        |                               |        |
| Где впервые проявилось дани     | юе заболевание: Дома         |                                |                        |                               |        |
| Пон книге обстоятальствая не    | and a more state to the      | una saforma neur Veran roura c | 0.070/00               |                               |        |
| при каких осстоятельствах вн    | гервые пролистось дан        | ное заболевание. У пад дона о  | o crysta               |                               |        |
| Признаки (симптомов или си      | ндромов) начала забол        | евания: Боль, Отек             |                        |                               |        |
| • Жалобы                        |                              |                                |                        |                               | -      |
| Болевой синдром: Да             |                              |                                |                        |                               |        |
| Интенсивность боля: Умерен      | HAR                          |                                |                        |                               |        |
|                                 |                              |                                |                        |                               |        |
|                                 |                              |                                |                        |                               | - 1    |
|                                 |                              |                                |                        |                               | $\sim$ |
|                                 |                              |                                |                        |                               | _      |

[3.2.3.5] Заполнить поля:

- 1. Состояние (удовлетворительное, средней тяжести и т.д.)
- 2. АД (артериальное давление)
- 3. ЧСС (частота сердечных сокращений)
- 4. ЧДД (частота дыхательных движений)

- 5. Sat (сатурация)
- 6. Т (температура)

[3.2.3.6] Заполнить раздел «Предварительный диагноз» (Обязательный для заполнения).

#### [3.2.3.6.1] Вкладка «Основное заболевание»

- 1. МКБ внести вручную код МКБ-10 (раскладку клавиатуры менять не обязательно) и нажать ТАВ на клавиатуре или выбрать МКБ из справочника (клик на ...).
- 2. Диагноз заполнится автоматически после выбора МКБ.

| Предварительный диагн | 03            |                           |   |          |
|-----------------------|---------------|---------------------------|---|----------|
| Основное заболевание  | Осложнение    | Сопутствующие заболевания |   |          |
| мкб <b>I34.1</b>      |               |                           |   | Диагнозы |
| Диагноз Пролап        | іс (пролабиро | вание] митрального клапан | a | ~        |
|                       |               |                           |   |          |
|                       |               |                           |   |          |
|                       |               |                           |   |          |

[3.2.3.6.2] Вкладка «Осложнение» (при наличии осложнений)

- 1. МКБ внести вручную код МКБ-10 и нажать ТАВ на клавиатуре или выбрать МКБ из справочника (клик на ...).
- 2. Диагноз заполнится автоматически после выбора МКБ.

| Предварите | льный диагн  | 03           |                            |          |
|------------|--------------|--------------|----------------------------|----------|
| Основное з | аболевание   | Осложнение   | Сопутствующие заболевания  |          |
| МКБ        | <u>124.9</u> |              |                            | Диагнозы |
| Диагноз    | Острая иш    | емическая бо | олезнь сердца неуточненная | ~        |
|            |              |              |                            |          |
|            |              |              |                            |          |
|            |              |              |                            | Y        |

[3.2.3.6.3] Вкладка «Сопутствующие заболевания» (при наличии сопутствующих заболеваний).

1. Выделить разлинованное поле кликом мыши и нажать INSERT на клавиатуре.

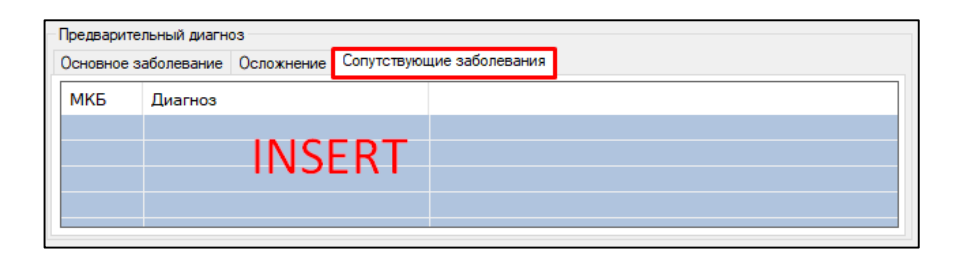

Заполнить поля формы «Сопутствующее заболевание (новый)»

| Сопутствующее заболеван  | ие (новый)  |            |    |       | $\times$ |
|--------------------------|-------------|------------|----|-------|----------|
| Данные по сопутствующему | заболеванию |            |    |       |          |
| Диагноз                  |             |            |    | Диаг  | нозы     |
|                          |             |            |    |       | 0        |
|                          |             |            |    |       |          |
| Характер заболевания     |             |            | ~  | Выяв. | акт.     |
| Внешняя причина          |             | Тип травмы |    |       | $\sim$   |
| Признак наличия травмы   |             |            |    |       |          |
| "Д" наблюдение           |             |            |    |       | $\sim$   |
| "Д" rpynna               |             | ~          |    |       |          |
|                          |             |            | Ok | Отме  | зна      |

[3.2.3.7] Заполнить раздел «Данные об осмотре» (Обязательный для заполнения):

- 1. Дата осмотра проставляется автоматически. В поле справа ввести время осмотра.
- 2. Признак посещения (первичное/повторное)
- 3. Специалист заполняется автоматически данными пользователя, авторизованного в системе.
- 4. Цель осмотра выбрать из справочника (обязательно для заполнения)
- 5. Вид осмотра выбрать из выпадающего списка.

| Данные об осмотре | Данные о проведении консилиума |        |
|-------------------|--------------------------------|--------|
| Дата осмотра      | 23.03.2021 👻 09:40 первичное   | $\sim$ |
| Специалист        | Тестовый В.И. (Хирург)         |        |
| Цель осмотра      | 1 - лечебно-диагностическая    |        |
| Вид осмотра       | в МО                           | ~      |
|                   | в МО                           |        |
|                   | на выезде                      |        |
| Результат         | на дому по вызову              |        |
|                   | на дому активно                |        |
|                   | телеконсультация               | _      |

Для сохранения всей необходимой информации об осмотре нажать на «Ок».

[3.2.3.8] Для внесения изменений в сохраненный осмотр можно воспользоваться кнопкой «Редактировать». По кнопке «Распечатать» формируется печатная форма документа.

| -Datamana                          | CONTRACTO                                                                                | 1                                                                                                    |
|------------------------------------|------------------------------------------------------------------------------------------|----------------------------------------------------------------------------------------------------|
|                                    |                                                                                          | "TOPICAL IN LEPING                                                                                      |
| равчилай враем прача               | п Харург                                                                                 |                                                                                                    |
| TRITORAN                           |                                                                                          | Дата присна: 23.03.2021 09:40                                                                           |
|                                    |                                                                                          |                                                                                                    |
|                                    |                                                                                          |                                                                                                    |
| to Average 2 minut                 | 0                                                                                        |                                                                                                    |
| еваният Дома<br>роланлось данноя т | atonessee: P                                                                             | лал дожа со стрла                                                                                       |
| savala safinesano                  | I Borth, Otes                                                                            |                                                                                                    |
|                                    |                                                                                          |                                                                                                    |
|                                    |                                                                                          |                                                                                                    |
|                                    | сессия<br>бе больных: 5 дееб<br>еканет: Дона<br>роланетсь данног з<br>начала заболевация | бе больные: 5 дней<br>еканит: Хона<br>ролантось данное заболевание: У<br>начале заболевание; Воль, Отен |

#### Занятие 2. Действия на приеме

#### 3.3. Запись на повторный прием

[3.3.1] В меню «Действия на приеме» выбрать пункт «Назначить повторный прием».

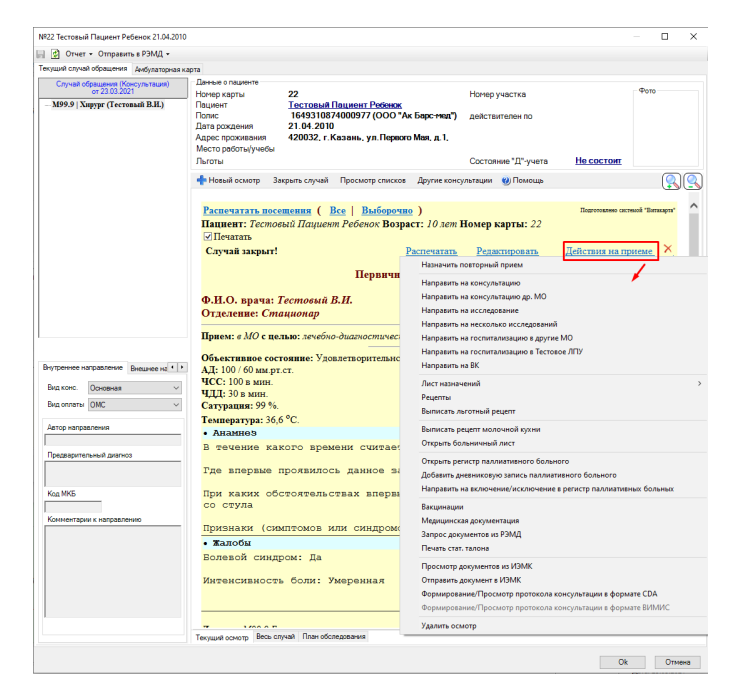

При необходимости указать комментарий к направлению.

| Назначения на   | повторный прием (новый) |                  |           |            | $\times$ |
|-----------------|-------------------------|------------------|-----------|------------|----------|
| Пациент<br>ФИО: | Тестовый Пациент Реб    | енок             |           |            |          |
| Возраст:        | 28.12.2018              |                  | Пол:      | женс       | кий      |
| Назначение на   | повторный прием         |                  |           |            |          |
| Комментарии     |                         |                  |           |            |          |
| Дата / Врач     | 18.11.2020 🕞 🖳          | ен Комиссии В.Т. | (Кардиоло | <u>яг)</u> |          |
| Вид посещения   | очный прием 🗸 🗸         | Требуется запись |           |            |          |
| Специальности   | ,                       |                  |           |            |          |
|                 |                         |                  |           | -          | _        |

[3.3.2] Если установлена отметка «Требуется запись», то пациенту назначается повторный прием путем выбора дня и времени приема в расписании.

| Назначения на пов  | горный прием ( | (новь  | เด้)            |        |         |     | $\times$ |
|--------------------|----------------|--------|-----------------|--------|---------|-----|----------|
| Пациент            |                |        |                 |        |         |     |          |
| ФИО: Те            | стовый Паци    | ент    | Ребенок         |        |         |     |          |
| Возраст: 28.       | 12.2018        |        |                 |        | Пол:    | жен | ский     |
| Назначение на повт | горный прием   |        |                 |        |         |     |          |
| Комментарии        |                |        |                 |        |         |     |          |
| Дата / Врач        | 18.11.2020     | Ŧ      | Член Комиссии   | B.T. ( | Кардиол | or) |          |
| Вид посещения      | очный прием    | $\sim$ | 🗹 Требуется заг | ись    |         |     |          |
| Специальность      |                |        |                 |        |         |     |          |
|                    |                |        |                 | (      | Ok      | Отм | ена      |

[3.3.3] Повторные талоны, обозначены бледно серым цветом.

| Член Ка       | CIRAINCE | ine B.T. (K     | ep.gecnor)      |              |             |      |    |    |       |        |     | ×    |
|---------------|----------|-----------------|-----------------|--------------|-------------|------|----|----|-------|--------|-----|------|
| <b>Perman</b> |          | <b>Done.ne</b>  | енеское отделен | ve NF 1      |             |      | w. | 10 | Spe.  | Падент |     | ~    |
| Crewto        | NCT      | <b>Unen Kon</b> | woow B.T. (Kepa | ener). Bpave | oparorer. 3 | 124  | *  | 1  | 13.00 | 1      |     |      |
| День          | Де       | го              | Вреня           | Талоны       | Выдено      | Ked. |    | 3  | 13:05 |        |     |      |
| Пн            | 16       | ноя 20          | 13:00-17:00     | 24           | 0           | 30   |    | 4  | 13.13 |        |     |      |
| Br            | 17       | HOR 20          | 13:00-17:00     | 24           | 0           | 30   |    | 5  | 12.78 |        |     |      |
| Cp.           | 18       | ноя 20          | 13:00-17:00     | 24           | 0           | 30   |    | 6  | 13-22 | 1      |     |      |
| 41            | 19       | HOR 20          | 13:00-17:00     | 24           | 0           | 30   |    | -  | 13-31 | -      |     |      |
| IIIt .        | 20       | ноя 20          | 13:00-17:00     | 24           | 0           | 30   |    | 9  | 13.36 | 1      |     |      |
| Cd            | 21       | HOR 20          |                 | 0            | .0          |      |    | 10 | 13:40 |        |     |      |
| Bc            | 22       | ноя 20          |                 | 0            | 0           |      |    | 11 | 13.45 |        |     | - 11 |
|               |          |                 |                 | 1.000        |             | 100  |    | 10 | 10.54 | 1      |     |      |
| THE .         | 23       | ноя 20          | 13:00-17:00     | - 24         | 0           | 30   |    | 14 | 13 58 |        |     |      |
| BT            | 24       | H09 20          | 13:00-17:00     | 24           | .0          | 30   |    | 15 | 14.03 |        |     |      |
| Co            | 25       | H08 20          | 13:00-17:00     | 24           | 0           | 30   |    | 16 | 14:07 |        |     |      |
| Чr            | 26       | Hon 20          | 13:00-17:00     | 23           | •           | - 30 |    | 17 | 14.12 | -      |     |      |
| ffir:         | 27       | H0820           | 13:00-17:00     | 24           | 0           | 30   |    | ÷. | 14.11 |        |     |      |
| C6            | 28       | ноя 20          |                 | 0            | 0           |      |    | 20 | 14.20 | 1      |     |      |
| Bc            | 29       | ноя 20          |                 | 0            | 0           |      |    | 21 | 14.30 | 1.0    |     |      |
|               |          |                 |                 |              |             |      |    | 22 | 16.35 |        |     |      |
|               |          |                 |                 |              |             |      |    | 23 | 14:35 |        |     |      |
|               |          |                 |                 |              |             |      |    | 28 | 14.40 |        |     |      |
|               |          |                 |                 |              |             |      |    | -  | -     |        | 1   | -    |
|               |          |                 |                 |              |             |      |    |    |       |        | Oth | 648. |

[3.4.1] В меню «Действия на приеме» выбрать пункт «Направить на консультацию».

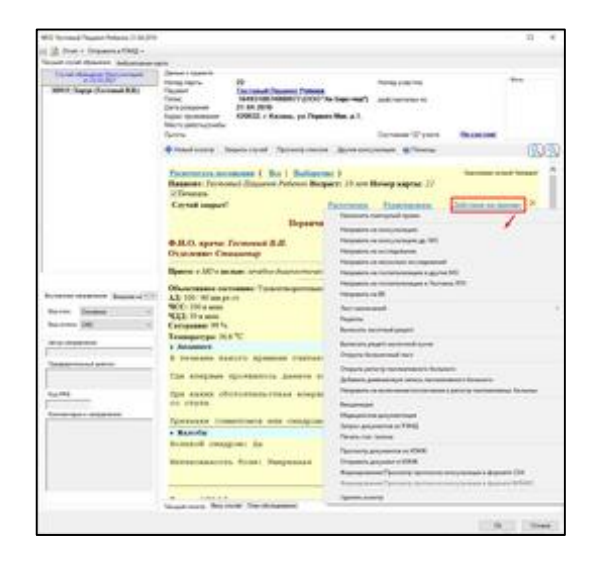

[3.4.2] В форме «Направление к специалисту (новый)» поля «МКБ» и «Диагноз» автоматически заполнятся данными из текущего осмотра.

[3.4.3] Выбрать специальность, поставить отметку в поле «Требуется запись» (если предполагается запись) и нажать на «Ок».

| and the state of the state of t | A Darmento (A )                                                                               | (111) (11)      |                                                           |              |            | 0   |      |
|----------------------------------------------------------------------------------------------------|-----------------------------------------------------------------------------------------------|-----------------|-----------------------------------------------------------|--------------|------------|-----|------|
| Dagent                                                                                                    |                                                                                               |                 |                                                           |              |            |     |      |
| ФИ0:                                                                                                    | Тестовый П                                                                                    | aqueert P       | OCONEX.                                                   |              |            |     |      |
| Возраст:                                                                                                    | 28.12.2018                                                                                    |                 |                                                           | n            | ion:       | *** | cost |
| Parpagnese                                                                                                    |                                                                                               | <b>Decement</b> | ны Танае                                                  | 100000.000   | (renta     |     |      |
| Crewston                                                                                                    | in Knowence                                                                                   | ocuant tool     | A RADIALIK                                                |              |            |     |      |
| ANK .                                                                                                    | JOH.1                                                                                         | 13              |                                                           |              |            |     |      |
| Dest-co                                                                                                    | Photosophilipping                                                                             | and some of     | a los managements                                         | KANANAHA     |            |     | _    |
| Кончентари                                                                                                    |                                                                                               |                 |                                                           |              |            |     | -    |
| Кончентари<br>Дата / Врач                                                                                                    | F [10 11 2020                                                                                 |                 | юн Кананссан                                              | . U. T. (Sau | untonor    | }   |      |
| Коннистари<br>Дата / Врач<br>МО исполни                                                                                                    | 2000 100 100 100 100 100 100 100 100 100                                                      | - O Ary         | nen Konsecca                                              | e B. T. (Kap | uector     | )   |      |
| Konserape<br>Jara / Spor<br>MD econom<br>James                                                                                                    | Tanya Tanya                                                                                   | E D Ray         | nen Konsecces                                             | e B. T. (Kap | ulectron a | )   |      |
| Konserge<br>Dars / Spov<br>MO scroter<br>Sates<br>Sates                                                                                                    | Tarya<br>21112020                                                                             |                 | Internetion                                               | e B. J. (Sar |            | )   |      |
| Кончентри<br>Дата / Вра-<br>МО колотия<br>Запись<br>Запись<br>Консультани                                                                                                    | ра 11 2020<br>ра 11 2020<br>тель<br>© Требуе<br>© Требуе<br>© Требуе<br>© Требуе<br>Посещение |                 | nen Konseccen<br>Tre (ASC) 3<br>Colores<br>en sampes reve | a D.T. Bar   |            | )   | 2    |

[3.4.4] Выбрать из списка нужного специалиста, дату и время (для записи кликнуть указателем мыши два раза на выбранное время)

| МО ГАРЗ Тородская дитская полякляника НРТ, г. Казани Подрада/итин Полякляническое озделение НР 1 • |                                     |                           |               |                              |                |                     |                              | -                                                                                                    | iana 190 (19)  | 😧 844 - |
|----------------------------------------------------------------------------------------------------|-------------------------------------|---------------------------|---------------|------------------------------|----------------|---------------------|------------------------------|----------------------------------------------------------------------------------------------------|----------------|---------|
| Специальность (СИ+Таb)<br>Серденно сосудистый хирург                                               | Специалист/Кабинет<br>Тестовый С.А. |                           | ет Отд<br>Кар | Отделение Кардиологические П |                | Филиал<br>Поликлини | H                            | 4                                                                                                    | Пн 23 ноября 2 | 020 Þ I |
|                                                                                                    | c ::::                              | ONOTHINICAN<br>Mail: C.A. | 10            | 1 14 2                       | 9. 11 2020 - 2 | 5<br>9 11 2020 ~~   | 3 5 7 5 11 13 15 17 19 21 23 | 00 00<br>00 10<br>00 20<br>00 40<br>00 40<br>00 40<br>09 40<br>09 20<br>09 20<br>09 30<br>09 40<br>09 50 |                |         |
|                                                                                                    | Dere.                               | Дата                      | Чесы приет    | талоны                       | Выданно        | Ked ^               |                              |                                                                                                    |                |         |
|                                                                                                    | Пи                                  | 23 HOR 20                 | 08:00-10:00   | 12/0                         | 0/0            | -                   |                              |                                                                                                    |                |         |
|                                                                                                    | BT<br>Co                            | 24 HOR 20<br>25 Hora 20   |               | 00                           | 0/0            |                     |                              |                                                                                                    |                |         |
|                                                                                                    | 41                                  | 26 HON 20                 |               | 0.0                          | 0/0            |                     |                              |                                                                                                    |                |         |
|                                                                                                    | IT:                                 | 27 ноя 20                 |               | 0,0                          | 0/0            |                     | -                            |                                                                                                    |                |         |
|                                                                                                    | 10                                  |                           |               |                              |                | · · ·               | 100                          |                                                                                                    | 12 (12)        |         |

[3.4.5] При необходимости можно сразу распечатать талон

| Печать       |                | ×            |  |
|--------------|----------------|--------------|--|
| Запись произ | ведена, напеча | атать талон? |  |
|              | Да             | Нет          |  |

[3.4.6] Назначенная консультация отобразится в форме

| Facmenarana nocementar ( Bee   Basloperno )        |                                                                                                    |                            | Depresant second Tenant  |
|----------------------------------------------------|----------------------------------------------------------------------------------------------------|----------------------------|--------------------------|
| Пациент: Тестоный Пациент Ребенок Возраст          | : 1 год Номер карты: 1                                                                                                    | 175340                     |                          |
| ☑fleanm.                                           |                                                                                                    |                            |                          |
|                                                    | Excession                                                                                                    | Prancosonam                | Действия на принит,      |
| Псовя                                              | чный прием прача: А                                                                                                    | Candwatar                  |                          |
| Ф.П.О. врача: Член Кониссии В.Т.                   | Constantine Constantine Constantine Constantine Constantine Constantine Constantine Constantine Constantine Const                                                                                                    | and the second second      | Дата приема: 18.11.2020  |
| Отлеление: Кардиалогические                        |                                                                                                    |                            | Server and the server of |
| Приене в МО с цельне зачабно-диатостическая        |                                                                                                    |                            |                          |
| Объективное состояние: Удовлятнорительное          |                                                                                                    |                            |                          |
| A.I: 100 / 60 sm.pr.cr.                            |                                                                                                    |                            |                          |
| <b>VCC:</b> 100 a Mater.                           |                                                                                                    |                            |                          |
| Ч.Ц.2: 30 в мине.                                  |                                                                                                    |                            |                          |
| Сатурация: 97 %                                    |                                                                                                    |                            |                          |
| жалобы: Головная боль                              |                                                                                                    |                            |                          |
| Ананиев жизни: пролапо нетрального н               | клапана                                                                                                    |                            |                          |
| Ананиез заболевания: визкое давление               | е, головная боль                                                                                                    |                            |                          |
| Объектныкий отатус: текот                          |                                                                                                    |                            |                          |
| Лональный отатуо! текот                            |                                                                                                    |                            |                          |
| Обоснование диагнова: текот                        |                                                                                                    |                            |                          |
| Jeneration: Texas                                  |                                                                                                    |                            |                          |
| Downston a strand - more strand                    |                                                                                                    |                            |                          |
|                                                    |                                                                                                    |                            |                          |
| Juscian Bd I Discours (manufacture) summing        | and the second second se |                            |                          |
| Octooreneers D4.9 Oceans subscreenes former of     | anhu unwannena                                                                                                    |                            |                          |
| Jama credesourd nexu: 26.11.2020                   | Contraction of the second                                                                                                    |                            |                          |
| Назначена консультации: Сердечно-сосуществей г     | uppypr. Jam a speed mark 2111                                                                                                    | 2020 OF 00 (Terrorad C.A.) | 1 (4 × -                 |
| Bearrowseld maners management of A sound more that | (learness)                                                                                                    |                            |                          |

### 3.5. Направление на исследование

[3.5.1] В меню «Действия на приеме» выбрать пункт «Направить на исследование».

| N922 Toctopu V Daugeur Referenz 21.04.2010       |                                                                                   | - <b>D</b> Y                                                     |
|--------------------------------------------------|-----------------------------------------------------------------------------------|------------------------------------------------------------------|
|                                                  |                                                                                   |                                                                  |
| 👔 😰 Отчет 👻 Отправить в РЭМД 👻                   |                                                                                   |                                                                  |
| Текущий случай обращения Амбулаторная ка         | рта                                                                               |                                                                  |
| Случай обращения (Консультация)<br>от 23.03.2021 | Данные о пациенте<br>Номер карты 22<br>Пационт Посторы й Пационт Робонок          | Номер участка                                                    |
| мэээ хээээ харур (тестовын Б.н.)                 | Полис         1649310874000977 (ООО ",           Дата рождения         21.04.2010 | Ак Барс-мед") действителен по                                    |
|                                                  | Адрес проживания 420032, г. Казань, ул. Перво                                     | ло Мая, д.1.                                                     |
|                                                  | Место расоты/учесы                                                                | Состояние "П"-жиета Не состоит                                   |
|                                                  | -                                                                                 |                                                                  |
|                                                  | 💠 Новый осмотр Закрыть случай Просмотр списко                                     | в Другие консультации 🍘 Помощь 🥥 🔍                               |
|                                                  | Распечатать посещения ( Все Выбороч                                               | но) Подготовлено системой "Витакарта"                            |
|                                                  | Пациент: Тестовый Пациент Ребенок Возр                                            | раст: 10 лет Номер карты: 22                                     |
|                                                  | ✓ Печатать                                                                        |                                                                  |
|                                                  | Случай закрыт!                                                                    | Распечатать Редактировать Действия на приеме                     |
|                                                  | Первичн                                                                           | Назначить повторный прием                                        |
|                                                  |                                                                                   | Направить на консультацию                                        |
|                                                  | Ф.И.О. врача: Тестовый В.И.                                                       | Направить на консультацию др. МО                                 |
|                                                  | Отделение: Стационар                                                              | Направить на исследование                                        |
|                                                  | Прием: в МО с целью: лечебно-диагностичес                                         | Направить на госпитализацию в другие МО                          |
|                                                  |                                                                                   | Направить на госпитализацию в Тестовое ЛПУ                       |
| Внутреннее направление Внешнее на •              | Объективное состояние: Удовлетворительно<br>АД: 100 / 60 мм.рт.ст.                | Направить на ВК                                                  |
| Вил конс                                         | ЧСС: 100 в мин.                                                                   | Лист назначений >                                                |
|                                                  | <b>ЧДД:</b> 30 в мин.                                                             | Рецепты                                                          |
| вид оплаты ОМС 🗸                                 | Сатурация: 99 %.                                                                  | Выписать льготный рецепт                                         |
| Автор направления                                | Температура: 36,6 °С.                                                             | Выписать рецепт молочной кухни                                   |
|                                                  | • Andmies                                                                         | Открыть больничный лист                                          |
| Предварительный диагноз                          | b fotomic kakoro bpokomi otnitao.                                                 | Открыть регистр паллиативного больного                           |
|                                                  | Где впервые проявилось данное за                                                  | Добавить дневниковую запись паллиативного больного               |
| Kaa MKE                                          |                                                                                   | Направить на включение/исключение в регистр паллиативных больных |
|                                                  | со стула                                                                          | Вакцинации                                                       |
| Комментарии к направлению                        |                                                                                   | Медицинская документация                                         |
|                                                  | Признаки (симптомов или синдром                                                   | Запрос документов из РЭМД                                        |
|                                                  | • Жалобы                                                                          | Печать стат. талона                                              |
|                                                  | Болевой синдром: Да                                                               | Просмото документов из ИЭМК                                      |
|                                                  | Интенсивность боли: Умеренная                                                     | Отправить документ в ИЭМК                                        |
|                                                  |                                                                                   | Формирование/Просмотр протокола консультации в формате CDA       |
|                                                  |                                                                                   | Формирование/Просмотр протокола консультации в формате ВИМИС     |
|                                                  |                                                                                   | Удалить осмотр                                                   |
|                                                  | Текущий осмотр Весь случай План обследования                                      |                                                                  |
|                                                  |                                                                                   | Ок Отмена                                                        |
|                                                  |                                                                                   |                                                                  |

[3.5.2] В открывшейся форме «Направление на диагностику (новый)» автоматически заполнится МКБ, Диагноз, Дата, Врач и Отделение из осмотра врача.

[3.5.3] Необходимо заполнить поле «Исследование» кликом по ... и выбрав значение из справочника «Исследования» из папки «АЛИСА» (в случае использования лабораторной информационной системы «АЛИСА»).

| Managamentary or general property.                                                                                                    |                                        |
|----------------------------------------------------------------------------------------------------|----------------------------------------|
| Belense + Over +                                                                                                    |                                        |
| Newsy expansions (NECODIONI<br>Transet<br>Descent Descent Descent Patients<br>Data processes 28, 12, 2018 The scent<br>Newsy entymosphol scents 175340 | Belgent strag                          |
| Rockastere                                                                                                    | 1                                      |
| Parganeses on ecologicares Oficialian and eco                                                                                                    | manaes Graneman                        |
| na 190 🗉                                                                                                    | (Эконтиннорния)                        |
| Sporters [ Cars. Journalisated   Romanipue                                                                                                    |                                        |
| Tenerar Obreal                                                                                                    |                                        |
| Dentities (ILTI-SCH )) Show See                                                                                                    | cow.B.T. (Neuwork)                     |
| MOrenerererererererererererererererererer                                                                                                    | AV3 Topozona zona november<br>Marine ( |
| Personal Instance                                                                                                    | Party and an address                   |
|                                                                                                    | krant ) ( Originaris Bayanar k KONK )  |
|                                                                                                    | Ok Orana                               |

| Все Аборты                                                          | на вид оплать | ы <u>услуги &amp; 1 &gt; 0</u>                                          | Найти Сбро          | c 😬 Coxpa | ненные - 🏫 🛛       |
|---------------------------------------------------------------------|---------------|-------------------------------------------------------------------------|---------------------|-----------|--------------------|
|                                                                     | Коду 🗢        | Наименование                                                            | Полное наименование | Профиль у | Виды медицинских у |
| врачеоный прием                                                     | B03.016.002   | Определение антител IgM и IgG к Coronavirus (SARS-CoV-2)                | Определение антите  | Общие     | АЛИСА              |
| - кэл                                                               | G05           | "МИКРОСКОПИЧЕСКОЕ ИССЛЕДОВАНИЕ ОТПЕЧАТКОВ С ПОВЕРХНОСТИ КОЖИ            | **MИКРОСКОПИЧЕС     | Общие     | АЛИСА              |
| - С МКДЦ                                                            | G09           | **НАПРАВЛЕНИЕ НА ИССЛЕДОВАНИЕ КРОВИ (гормоны   инфекции   сифилис) внут | "НАПРАВЛЕНИЕ НА     | Общие     | АЛИСА              |
| - Операции+ЛЕК                                                      | G1            | *НАПРАВЛЕНИЕ НА ИССЛЕДОВАНИЕ МЕТОДОМ ПЦР В ГКБ7                         | *НАПРАВЛЕНИЕ НА     | Общие     | АЛИСА              |
| 🗄 🦲 ПЛАТНЫЕ УСЛУГИ                                                  | G10           | "НАПРАВЛЕНИЕ НА ИССЛЕДОВАНИЕ КАЛА В ГКБ7                                | •НАПРАВЛЕНИЕ НА     | Общие     | АЛИСА              |
| - СИТИДОК                                                           | G2            | "НАПРАВЛЕНИЕ НА ГИНЕКОЛОГИЧЕСКИЙ МАЗОК В ГКБ7                           | •НАПРАВЛЕНИЕ НА     | Общие     | АЛИСА              |
| - СКРИНИНГ                                                          | G3            | **НАПРАВЛЕНИЕ НА ОАК внутри МО                                          | **НАПРАВЛЕНИЕ НА    | Общие     | АЛИСА              |
| - СТОМАТОЛОГИЯ                                                      | G4            | "НАПРАВЛЕНИЕ НА ИССПЕДОВАНИЕ КРОВИ (биохимия)                           | *НАПРАВЛЕНИЕ НА     | Общие     | АЛИСА              |
| Услуги 2017                                                         | G6            | "НАПРАВЛЕНИЕ НА ИССЛЕДОВАНИЕ МОЧИ В ГКБ7                                | "НАПРАВЛЕНИЕ НА     | Общие     | АЛИСА              |
| — Услуги ДВН                                                        | G7            | "НАПРАВЛЕНИЕ НА ИССЛЕДОВАНИЕ МОЧИ внутри МО                             | **НАПРАВЛЕНИЕ НА    | Общие     | АЛИСА              |
| - Услуги ДВН2                                                       | G8            | **Направление на гинекологический мазок внутри МО*                      | **Направление на ги | Общие     | АЛИСА              |
| <ul> <li>— Услуги ДРКБ</li> <li>— Услуги на приеме врача</li> </ul> | G9            | "Направление на исследование кала внутри МО"                            | **Направление на ис | Общие     | АЛИСА              |

[3.5.4] После выбора необходимого исследования в форме «Направление на диагностику (новый)» будет автоматически заполнена данными вкладка «Параметры». По умолчанию галками отмечены все параметры выбранного исследования.

| Направление на исследование Образцы и доп. исследования Дополнительно Параметры |
|---------------------------------------------------------------------------------|
| Параметры исследования                                                          |
| Изменить                                                                        |
| <ul> <li>         Э-Ф Общий Анализ Крови      </li> <li></li></ul>              |
| Энфференцированный подсчет лейкоцитов (лейкоцитарная формула)                   |
|                                                                                 |
| (±) Подии (клинический) анализ крови развернутый (SDIT)                         |
| В И подочет ретикулодитов                                                       |
| 🗠 💌 i pomorularito, nangovino ana grogovini o orgodine ener moste)              |
|                                                                                 |
|                                                                                 |
|                                                                                 |
|                                                                                 |
|                                                                                 |
|                                                                                 |
|                                                                                 |
|                                                                                 |
| 1                                                                               |

[3.5.5] После выбора необходимых для исследования параметров, перейти на вкладку «Направление на исследование» и нажать на кнопку «Распечатать и отправить электронную копию в ЛИС» для формирования печатной формы направления в формате XLS.

| MAS          | 134.1            | 10                | ( flore          | пнительная инфор | perdiquel |
|--------------|------------------|-------------------|------------------|------------------|-----------|
| Днагнов Це   | пь исследования  | Конементарии      |                  |                  |           |
| Poranc (no   | лабирование] мит | трельного клапана | ,                |                  |           |
|              |                  |                   |                  |                  |           |
|              | 1011-01          |                   |                  |                  | _         |
| Приоритет    | Oferent          |                   | ×.               |                  |           |
| Пата / Вреч  | 18.11.2020       | Hom Kore          | NOCHHA B.T. (Kap | (nonor)          |           |
| Отделение    | Кардиологич      | еские             |                  |                  |           |
| 10 исполните | ne @ Texyuer     | е Одругое 🕅       | АУЗ "Городска    | an actosan non-  |           |
|              | C2 Teature       | catatory D        | Accessor IA      | 81               |           |
| _            | No. 1 March 41   |                   | industrial laca  |                  |           |
| lankce       |                  |                   |                  |                  | anvicant  |
|              |                  |                   |                  |                  | -         |
| CUMP-CO MER  |                  |                   |                  |                  | 1         |
| ITETET TH    |                  |                   |                  |                  |           |
| Провести исс | Inequestion      | Pacne-latate      | и опправить эле  | ктронную колию в | UNC:      |

Внимание! При успешной отправке направления выйдет уведомление.

| Отправка |                          | ×             |
|----------|--------------------------|---------------|
| 1        | Электронная копия успешн | о отправлена! |
|          |                          | ОК            |

Сохранить направление нажав на кнопку «ОК» в нижней части формы направления на диагностику.

[3.5.6] Если осуществляется запись на медицинскую услугу в АС РМИАЦ, то откроется расписание кабинета или врача, в котором выбираем время приема.

| Persectpenpi                  |                                          |                                                                                    |                           |                                               |                                    |                            |                  |                                                                                                    |                                           | 18    |
|-------------------------------|------------------------------------------|------------------------------------------------------------------------------------|---------------------------|-----------------------------------------------|------------------------------------|----------------------------|------------------|----------------------------------------------------------------------------------------------------|-------------------------------------------|-------|
| МО ТАУЗ Теродская детская пол | n,terreta (117,                          | r.Kasawi Tis                                                                       | upsusseen the             | -                                             | е отделения                        | eMI -                      |                  | ando                                                                                                    | ars PO (P9) 📑 😡                           | Fig.+ |
| Coryca GSC BAOPAROCHINE HA    | OAK newsper N                            | 0                                                                                  | Точка облен               | a (1.481                                      |                                    |                            | н                | 4                                                                                                    | The 23 monspin 2020                       | -     |
| Cneuvisnavocra (Ctil+Tab)     | Cheum<br>Tecrae                          | nen,Kadue                                                                          | er Ora                    | (6, Frémand                                   | -                                  | Personan<br>Tamananan<br>S | · 13578111511922 | Rpe<br>00 00<br>00 10<br>00 20<br>00 30<br>00 40<br>00 50<br>00 10<br>00 20<br>00 30<br>00 40<br>00 40<br>00 50 | Падиент Услуга<br>Тестовый Падиент Ребено |       |
|                               | Tector                                   | ACA                                                                                |                           | 49                                            | 2 11 2020 - 29                     | 111.2020 ~                 |                  |                                                                                                    |                                           |       |
|                               | Den<br>Del<br>Dr<br>Cp<br>4t<br>Dr<br>Cp | Dava<br>23 Hon 20<br>24 Hon 20<br>25 Hon 20<br>26 Hon 20<br>26 Hon 20<br>27 Hon 20 | Часы приен<br>08.00-10:00 | s Tartowa<br>12/0<br>0/0<br>0/0<br>0/0<br>0/0 | 8warro<br>1/0<br>0/0<br>0/0<br>0/0 | Ked A                      | Km               | THE.                                                                                                    | 11 (11)                                   |       |

[3.5.7] Информация о назначенном исследовании отобразится в форме осмотра врача.

#### 3.6. Направление в другую медицинскую организацию

[3.6.1] В меню «Действия на приеме» выбрать пункт «Направление в др. МО».

| Nº22 Тестовый Пациент Ребенок 21.04.2010                                              |                                                                                                    | - D >                                                                                                    |
|---------------------------------------------------------------------------------------|----------------------------------------------------------------------------------------------------|----------------------------------------------------------------------------------------------------|
| 📄 🔹 Отчет 👻 Отправить в РЭМД 👻                                                        |                                                                                                    |                                                                                                    |
| Текущий случай обращения Амбулаторная к                                               | арта                                                                                                    |                                                                                                    |
| Спучай обращении (Консуль тация)<br>от 23.03.2021<br>— М99.9   Хирург (Тестовый В.Н.) | Даннео падмене<br>Номер карты<br>Пациент Тестовый Пациент Ребежа<br>Пациент 16931082400097 (2000<br>Дате рожиения<br>Адрес прокивания<br>Место роботы/учебы<br>Лакоты | Нонер участка Фете<br>Ак Берс-ния" действителен по<br>ио Мая, д. 1.<br>Состояние "Д"-учета <u>На состоит</u>                                                                                                    |
|                                                                                       | Новый осмотр Закрыть случай Просмотр списко<br>Распечатать посещения (Все   Выбороч<br>Пациент: Тестовый Пациент Ребенок Воз<br>от в соверствия (Все ) Выбороч        | в другие консультации (9) Помощь (9) (С<br>10) Подгоходава састной "Великраг"<br>раст: 10 лет Номер карты: 22                                                                                                    |
|                                                                                       | ⊘Печатать<br>Случай закрыт!<br>Первичн                                                                                                    | Распечатать Редактировать Действия на приеме ×<br>Назначить повторный прием<br>Направить на консультацию                                                                                                    |
| Внутреннее направление Внишнее на ()                                                  | Ф.И.О. врача: Тестовый В.И.<br>Отделение: Стационар<br>Прием: в МО с целью: лечебно-диагностичес<br>Объективное состояние: Удовлетворительно<br>Л. 100 (б. науко ст.  | Направить на консультацию др. МО<br>Направить на исследование<br>Направить на исслоласо исследований<br>Направить на исслитализацию в другие МО<br>Направить на госпитализацию в Тестовое ЛГDУ<br>Направить в БК |
| Вид конс. Основная ~<br>Вид оплаты ОМС ~                                              | ЧСС: 100 ю вин.<br>ЧДД: 30 в мин.<br>Сатурация: 99 %.                                                                                                    | Лист назначений<br>Рецепты<br>Выписать льготный рецепт                                                                                                    |
| Автор направления                                                                     | Гемпература: 30,0 °С.<br>• Анамнез<br>В течение какого времени считае:                                                                                                | Выписать рецепт молочной кухни<br>Открыть больничный лист                                                                                                    |
| Предварительный диагноз                                                               | Где впервые проявилось данное за                                                                                                    | Открыть регистр паллиативного больного<br>Добавить дневниковую запись паллиативного больного<br>Направить на включение/исключение в регистр паллиативных больных                                                 |
| Комментарии к направлению                                                             | при лами состоятельствая внерв<br>со стула<br>Признаки (симптомов или синдром)                                                                                        | Вакцинации<br>Медицинская документация<br>Запрос документов из РЭМД                                                                                                    |
|                                                                                       | • желоом<br>Волевой синдром: Да<br>Интенсивность боли: Умеренная                                                                                                    | Печать стат. талона<br>Просмогр документов из ИЗМК<br>Отпракты документ в ИЗМК<br>Формирование/Просмогр протокола консультации в формате CDA<br>Формирование/Просмогр протокола консультации в формате BMMAC     |
| L                                                                                     | Техника осното Весь случай. План обследования                                                                                                    | Удалить осмотр                                                                                                    |
|                                                                                       | renyaper activity accessing the rener accessed and                                                                                                    | Ок Отмена                                                                                                    |

На форме «Направление в другое МО», заполнить поле «Направление в МО» из справочника.

| ата направления 12.04.2021 яправление в МО                                                                                                    |                                     | ние в друго                      | re MO (a21af4d5-9                        | f08-42cd-a75b-08a | (837597-887) |     |     |                |           | ×      |
|----------------------------------------------------------------------------------------------------|-------------------------------------|----------------------------------|------------------------------------------|-------------------|--------------|-----|-----|----------------|-----------|--------|
| аправичнымі врач Бранальность Кансультация (F5). Исследование (F7)<br>Диата записи Услуга/Специальность Диатноз<br>Удаленное направление<br>Дата Время Номер талоча Вран Специальность Место приема | ата напра<br>аправлени<br>акененова | аления<br>не в МО<br>ние мед учу | 12.043<br><b>FAY3</b><br>PEX20HIR (FAY3) | 8021              | •            |     |     |                |           |        |
| Дата записи Услуга/Слециальность Диагноз Диагноз                                                                                                    | провивши<br>Направле                | witepow<br>Hera                  | ļ.                                       |                   |              |     |     | <u>(F6)</u> Mo | спедовани | e (F7) |
| Дата Время Номер талона Вран Специальность Место приема                                                                                                    | Дата заг                            | чол у                            | олуга/Специально                         | cm6               |              | The | H03 |                |           |        |
|                                                                                                    | Удаленно                            | е награвле                       | reite                                    |                   |              |     |     | Jac            | исать У   |        |

В разделе «Направления» по кнопке «Консультация (F6)» откроется «Направление к специалисту»,

| Grant track                                                                | a character?                         | NAME:                     |                                     |               |            | 0    |               |
|----------------------------------------------------------------------------|--------------------------------------|---------------------------|-------------------------------------|---------------|------------|------|---------------|
| Dageer                                                                     |                                      |                           |                                     |               |            |      |               |
| ONP                                                                        | Тестовый П                           | Inspector                 | Peterce                             |               |            |      |               |
| Всорест                                                                    | 21.04.2010                           |                           |                                     | n             | 98.        | нуж  | xoli          |
| fargaste-are                                                               |                                      | forene                    | нальна   Прикр                      |               | (Anterna ) | 1000 |               |
| Crearenard                                                                 | Katarone                             | WEX.                      |                                     |               |            |      | 17            |
| MS                                                                         | [LM.]                                | - E.                      |                                     |               |            |      |               |
| Divaries .                                                                 | Penanc (rp                           | ctud-posi                 | ник(нитрально                       | 9 KINANAHA    |            |      |               |
|                                                                            |                                      |                           |                                     |               |            |      |               |
| 2.2                                                                        |                                      |                           |                                     |               |            |      | -             |
| Appendix Spark                                                             |                                      |                           |                                     |               |            |      |               |
| Коннентари                                                                 | 8                                    |                           |                                     |               |            |      |               |
| Konnentapa                                                                 |                                      |                           |                                     |               |            |      | Į             |
| Alexandraphi<br>Alexan/Spec                                                | 12.04.2021                           | E                         | 1                                   |               |            |      |               |
| Zata / Boo-                                                                | 12.04.2021                           | E                         | 1                                   |               |            | _    |               |
| Date / Book                                                                | 12.04.2021<br>172.04.2021            | E                         | 1.<br>Interne (1823)                | OPNE NO P     | _          |      | -             |
| Dans / Bass<br>HO econed<br>Sanca                                          | Taedy                                | ات<br>1 ک میں<br>محمد میں | 1<br>Innove (CA23)<br>Innove (CA23) | OPHE HIS P    |            | _    | -             |
| Daria / Basi<br>HO eccense<br>Sarieca<br>Sarieca                           | IZOH 2021<br>ITA O Terus<br>I Taedar | 10 m                      | 1<br>14 (7.822)<br>14               | OPHE HIS P    |            |      |               |
| Дата / Врач<br>НО естотия<br>Записа<br>Коксультаци                         | IZ 64 2021                           |                           | Ter-arpane                          | арна на р<br> |            | 200  |               |
| Anna / Bans<br>MO economic<br>James<br>James<br>Koscychotaan<br>Dassparent | IZ 64 2021                           |                           | Terrarpane                          | 2996.00 P     |            |      | d d a a a a . |

по кнопке «Исследование (F7)» откроется «Направление на диагностику».

| Designation and                                                    | and the second second se | (1) K                          |
|--------------------------------------------------------------------|----------------------------------------------------------------------------------------------------|--------------------------------|
| dalorana - Orne                                                    |                                                                                                    |                                |
| Oceanon Annue                                                      |                                                                                                    |                                |
| Hong organic<br>Dagent<br>Dagent I<br>Date possion<br>Hong article | en (1988)00014 Becard street<br>street Clauser Polices<br>= 21.94.2010 Con represent<br>street street<br>22                                                                                                    |                                |
| Reception                                                          | [                                                                                                    | 10                             |
| Parjustices of                                                     | scoreseever. Officially an economic Descent                                                                                                    | Ref C                          |
| INC.                                                               | NO.3 Camperer                                                                                                    | and and grown -)               |
| -                                                                  | CONTRACTOR OF TAXABLE                                                                                                    |                                |
| (Inspect                                                           | Ohmed ~                                                                                                    |                                |
| Get Rev                                                            | (CERSON IN DECEMBER & M. (Second                                                                                                    | 12                             |
| Department                                                         | Ensena                                                                                                    | 12                             |
| NO athiospheric                                                    | Conternante de Davres (DATELIPSE NO.F.)                                                                                                    | 10                             |
| -term [                                                            | 81                                                                                                    | C Deserved                     |
| Personal III                                                       | weekend (                                                                                                    | _                              |
| Consult in                                                         | опровения ) ( Респисатульнарния<br>Спорядния ) ( Пекаль расульная ) ( Опрове                                                                                                    | 94. junij - 166 - 14 7. (1990) |
|                                                                    | 0                                                                                                    |                                |

[3.6.2] В форме «Направления к специалисту (новый)» заполнить «Специальность» специалиста, к которому производится запись. Код МКБ проставится автоматически из осмотра. Подтвердить кнопкой «Ок». Информация о необходимой консультации будет отображена в окне «Направления».

[3.6.3] На форме «Направление на диагностику (новый)» заполнить «Исследование» остальные поля как при действии «Направление на исследование».

[3.6.4] Нажать на кнопку «Записать». Утвердительно ответить на вопрос о сохранении данных.

| па напра<br>правлени | Riverana<br>OM a sin |                           | 12.04.2<br>FAY3 | 021        |         |              |                           |       |            |
|----------------------|----------------------|---------------------------|-----------------|------------|---------|--------------|---------------------------|-------|------------|
| un encea             | ние меду             | чреждения                 | [TAY3]          | QPX6 M3 PT |         |              | _                         |       |            |
| rpaeveur<br>lanpaene | wa spa-              |                           | p               |            |         |              | Geogrammen (F6)           | Hours | action ( F |
| Дата за<br>12:04:20  | писи<br>21           | Услуга Сне,<br>Караномрур | иально:<br>x    | c.16       |         | Диаг<br>Прол | ноз<br>апс (пролабировани | e]wr  | рально     |
|                      |                      |                           |                 |            |         |              |                           |       |            |
| /даленно<br>Дата     | е направл<br>Орени   | Howep 1                   | талона          | fore       | Стемень | осъ          | Места приена              | James | Yaanen     |

[3.6.5] На форме «Удаленное направление» выбрать подразделение в поле «Подразделения»

| A REPORTED TO THE                      | Tapagereve               | The Constants           | K [ ] Bullpara 20 (29)   |
|----------------------------------------|--------------------------|-------------------------|--------------------------|
| an experimental light                  | *                        | Crease-to-              |                          |
| in oppositional Salamana               |                          | in Kreessor             |                          |
| ager .                                 |                          |                         |                          |
|                                        | -                        |                         |                          |
| ter ganni Dereptopere                  | -                        |                         |                          |
| lavran.                                |                          |                         |                          |
| Contractore (decases                   | 8                        |                         |                          |
| facto patiente   Elassie               |                          |                         |                          |
| -                                      |                          |                         |                          |
| tot tenness - internet into            | ter and and spreatments) |                         |                          |
| parte and a                            |                          |                         |                          |
| beyreer                                |                          |                         |                          |
| Dearmouth ( ) of Advent Security 8, 7) | •                        |                         |                          |
| layer 😁 Rora                           | -                        |                         |                          |
| live .                                 |                          |                         |                          |
| woo page                               |                          | Dudgers spe             | one spectra a tabletoria |
| and Lowest                             |                          | Harsteretune Alter      |                          |
| No tower State Stillage and an a       | the last in              | Town (Howens T.Y. disc  | a horaccost solution a   |
| Here Root Root                         |                          | NG Parme Of             | Not                      |
| lance a chilarenterian                 |                          |                         | - Seren                  |
| for Opener for                         | C Sameraanie             | New Species - Garanting | partir bart. Clubbles    |
|                                        |                          |                         |                          |
|                                        |                          |                         |                          |
|                                        |                          |                         |                          |
|                                        |                          |                         |                          |

[3.6.5] После выбора подразделения МО информация о пациенте будет заполнена автоматически. Выбрать одного или нескольких специалистов и нажать кнопку «Выбрать время приема и записать». Откроется форма расписания.

| 8 X           | Heaponor                   |              |                  |             |
|---------------|----------------------------|--------------|------------------|-------------|
|               |                            |              |                  |             |
|               |                            |              |                  |             |
|               |                            |              |                  |             |
|               |                            |              |                  |             |
|               |                            |              |                  |             |
|               |                            |              |                  |             |
|               |                            |              |                  |             |
|               | Выбра                      | нь время при | HEMID H SHEWICZE | <b>6</b> 2  |
|               |                            |              |                  |             |
| lanpa         | INSUM BOAH                 |              |                  |             |
| lanpa<br>pox. | енеций врач<br>Нурмена Г.У | (Врач клина  | енской паб       | a Romontage |

[3.6.6] В расписании выбрать дату и время приема двойным нажатием на строке левой клавишей мыши

Внимание! На форме выбора даты и времени приема в расписании отображается профиль врача.

| no 1993. Hercens bentkpassances                                                                                                    | A NUMBER OF                            | as bornens Fk                                                                           | дразделение во                                                                         | е филикалы                                          |                                                 |                                        |              | Bully                                                              | ars HO (P9) 🚮 🐧                  | <ul> <li>Bea</li> </ul> | 6 T |
|----------------------------------------------------------------------------------------------------|----------------------------------------|-----------------------------------------------------------------------------------------|----------------------------------------------------------------------------------------|-----------------------------------------------------|-------------------------------------------------|----------------------------------------|--------------|--------------------------------------------------------------------|----------------------------------|-------------------------|-----|
| Специальность (Ctrl+Tab)                                                                                                    | A Cheup                                | алист/Кабин                                                                             | ar 010                                                                                 | eterate:                                            |                                                 | Филиал                                 | 24           | 4.1                                                                | 11 05 peepans 202                | 1. 2                    |     |
| Акуанр-гнекколог<br>Аллерголог-минуналог<br>Гастроангералог<br>Генатолог<br>Генатолог<br>Генаток<br>Вагский жирург<br>Датский жиджриналог<br>Кардиалог |                                        | AC                                                                                      | Kow                                                                                    | сультативна                                         | enon.                                           | Консульта                              | #            | 8pe<br>08.30<br>08.50<br>09.50<br>09.50<br>10.50<br>10.50<br>10.50 | Report/Yonyis<br>                |                         |     |
| Кардионирург<br>Поголед<br>Невролог<br>Невролог-реабилитолог<br>Нейрожуруг<br>Нефролог                                                                 | e III<br>Pastere                       | TEDOX ADA ART                                                                           | nit a nonportative                                                                     |                                                     | 1.02.2001 - I                                   | · · · · · · · · · · · · · · · · · · ·  | 107712131415 | 11 10<br>11 30<br>17 50<br>12 50<br>12 50<br>12 50<br>12 50        | на<br>Дарарыя в работе<br>—<br>— |                         |     |
| Онколог                                                                                                    | Count P                                | A.C.                                                                                    | COLUMN CONTRACTOR                                                                      | in it in a                                          |                                                 | 22 Mar                                 | 15           | 13.50                                                              | -                                |                         |     |
| Офтельнолог                                                                                                    | Данны                                  | flore                                                                                   | Часы приен                                                                             | а Талоны                                            | Выран                                           | o Kad                                  | 12           | 14:30                                                              | -                                |                         |     |
| Педматр<br>Психолог<br>Пульноналог<br>Сердинно сосудистый хирург<br>Травнатологортопед<br>Уралог<br>Хирург<br>Чакалог на калада                        | Di<br>Br<br>Cp<br>47<br>Dr<br>C6<br>Bc | 01 фев 21<br>02 фев 21<br>03 фев 21<br>04 фев 21<br>05 фев 21<br>06 фев 21<br>07 фев 21 | 08:00-16:10<br>08:00-16:10<br>08:00-16:10<br>08:00-16:10<br>08:00-16:10<br>08:30-16:10 | 17/0<br>17/0<br>17/0<br>17/0<br>17/0<br>17/0<br>0/0 | 7/0<br>2/0<br>9/0<br>15/0<br>12/0<br>0/0<br>0/0 | 211<br>211<br>211<br>211<br>211<br>211 | -            |                                                                    | 6.63                             |                         |     |

[3.6.7] Система позволяет распечатать талон с подробной информацией для пациента после подтверждения записи клавишей «Ок»

| Benaeurs 3                                                                                                    | A<br>рифт Быравникан                                                                                 | swe Yuncho                                                                                   | А<br>Спили Я       | E)<br>Ivejika           | Σ - 17<br>                                                                                                    |      |
|----------------------------------------------------------------------------------------------------|----------------------------------------------------------------------------------------------------|----------------------------------------------------------------------------------------------|--------------------|-------------------------|----------------------------------------------------------------------------------------------------|------|
| A16                                                                                                    | •0                                                                                                   | fr Meci<br>Феди                                                                              | о приел<br>грация, | ла: Росс<br>Респ        | ийская                                                                                                    | < 43 |
|                                                                                                    | C 9                                                                                                  | 1.100                                                                                        | 6                  |                         | a la se a la se a la se a la se a la se a la se a la se a la se a la se a la se a la se a la se a la se a la se | -    |
| Dageser     Dageser     Dageser     Dageser     Dageser     Dageser     Dageser     Dageser     Dageser     Dageser     Dageser | Respected No. 7<br>a TAYE 2000 Million<br>Charmenterine or const<br>Cross. None of<br>March 10 PR HV | тег 28.12.2409<br>EI<br>EI<br>EI<br>EI<br>EI<br>EI<br>EI<br>EI<br>EI<br>EI<br>EI<br>EI<br>EI | 124 C              |                         |                                                                                                    |      |
| а Жапраем в сведалляет                                                                                                    | Inc.                                                                                                 | 1 Barrense                                                                                   | a Tiles            | and the party of        |                                                                                                    |      |
| Aupedynness 415                                                                                                    | Специальность<br>Жефролог                                                                            | Cpess<br>00:00-15:1                                                                          | 1 30 #             | availiges 2000<br>10:18 |                                                                                                    | 2    |
| Koscynsterman<br>notaemaan Nit                                                                                                  |                                                                                                    |                                                                                              |                    | _                       | 100                                                                                                    |      |

Информация о произведенной записи отобразится в форме «Удаленное направление» в окне «Записи к специалистам».

#### 3.7. Направление на госпитализацию в свою медицинскую организацию.

[3.7.1] В меню «Действия на приеме» выбрать пункт «Направление на госпитализацию»

| N033 Tarran v II                                 |                                                                                                    |                                                                  |
|--------------------------------------------------|----------------------------------------------------------------------------------------------------|------------------------------------------------------------------|
| №22 Тестовыи Пациент Ребенок 21.04.2010          |                                                                                                    | - L X                                                            |
| 📄 👌 Отчет 👻 Отправить в РЭМД 👻                   |                                                                                                    |                                                                  |
| Текущий случай обращения Амбулаторная ка         | рта                                                                                                    |                                                                  |
| Случай обращения (Консультация)<br>от 23.03.2021 | Данные о пациенте<br>Номер карты 22<br>Почити Почити Почити Почити Почити Почити Почити Почити Почити Почити Почити Почити Почити Почити Почити Почит | Номер участка                                                    |
|                                                  | Подиент тестовый гладиент Рессий<br>Полис 1649310874000977 (ООО<br>Дата рождения 21.04.2010<br>Алесс прохивания 420032 г Казань ул Пере               | ик.<br>"Ак Барс-нед") действителен по                            |
|                                                  | Место работы/учебы                                                                                                    | бого тиш, д. т.                                                  |
|                                                  | Льготы                                                                                                    | Состояние "Д"-учета Не состоит                                   |
|                                                  | 🕂 Новый осмотр Закрыть случай Просмотр списк                                                                                                    | ков Другие консультации 🜒 Помощь 🤤 💽                             |
|                                                  | Распечатать посещения (Все Выборо                                                                                                    | чно) Подготодлево системой "Витакарта"                           |
|                                                  | Пациент: Тестовый Пауиент Ребенок Воз                                                                                                    | зраст: 10 лет Номер карты: 22                                    |
|                                                  | Случай закрыт!                                                                                                    | Распечатать Редактировать Действия на приеме 🗙                   |
|                                                  | Первичн                                                                                                    | Назначить повторный прием                                        |
|                                                  |                                                                                                    | паправить на консультацию<br>Направить на консультацию до МО     |
|                                                  | Ф.И.О. врача: Тестовый В.И.                                                                                                    | Направить на исследование                                        |
|                                                  | Отделение: Стационар                                                                                                    | Направить на несколько исследований                              |
|                                                  | Прием: в МО с целью: лечебно-диагностичес                                                                                                    | Направить на госпитализацию в другие МО                          |
|                                                  |                                                                                                    | Направить на госпитализацию в Тестовое ЛПУ                       |
| Внутреннее направление Внешнее на                | АД: 100 / 60 мм.рт.ст.                                                                                                    | Направить на ВК                                                  |
| Вид конс. Основная                               | ЧСС: 100 в мин.                                                                                                    | Лист назначений >                                                |
| Bus energy OMC                                   | <b>ЧДД:</b> 30 в мин.                                                                                                    | Рецепты                                                          |
|                                                  | Сатурация: 99 %.                                                                                                    | Выписать льготный рецепт                                         |
| Автор направления                                | Гемпература: 50,0 С.                                                                                                    | Выписать рецепт молочной кухни                                   |
|                                                  | В течение какого времени считае                                                                                                    | Открыть больничный лист                                          |
| Предварительный диагноз                          |                                                                                                    | Открыть регистр паллиативного больного                           |
|                                                  | Где впервые проявилось данное з                                                                                                    | Добавить дневниковую запись паллиативного больного               |
| Kon MKE                                          | При каких обстоятельствах влерв                                                                                                    | Направить на включение/исключение в регистр паллиативных больных |
|                                                  | со стула                                                                                                    | Вакцинации                                                       |
| Комментарии к направлению                        | _                                                                                                    | Медицинская документация                                         |
|                                                  | Признаки (симптомов или синдром                                                                                                    | Запрос документов из РЭМД                                        |
|                                                  | • Жалобы                                                                                                    | Печать стат. талона                                              |
|                                                  | ьолевои синдром: Да                                                                                                    | Просмотр документов из ИЭМК                                      |
|                                                  | Интенсивность боли: Умеренная                                                                                                    | Отправить документ в ИЭМК                                        |
|                                                  | -                                                                                                    | Формирование/Просмотр протокола консультации в формате CDA       |
|                                                  |                                                                                                    | Формирование/Просмотр протокола консультации в формате ВИМИС     |
|                                                  | T 1000 0 T                                                                                                    | Удалить осмотр                                                   |
|                                                  | Текущий осмотр Весь случай План обследования                                                                                                    |                                                                  |
|                                                  |                                                                                                    | Ok Отмена                                                        |
|                                                  |                                                                                                    |                                                                  |

[3.7.2] Заполнить форму «Направление на госпитализацию (новый)».

Поле «Номер» заполняется при нажатии на кнопку «Получить номер», поля «Дата», «Диагноз», «Врач» заполняются автоматически из текущего осмотра.

| Направление на    | reconstances and the | nuil)             |              |           | $\mathbf{X}$ |
|-------------------|----------------------|-------------------|--------------|-----------|--------------|
| Orver +           |                      |                   |              |           |              |
| Общиничностина    | Приротление в        | ok premise        |              |           |              |
| Havep             | (Royvers xonep)      |                   | 16660620210  | 000000000 |              |
| Date:             | 23-00-2021           | *                 |              |           |              |
| Отделение         |                      |                   |              |           |              |
| Decision-         |                      |                   |              |           |              |
| Диатнов           | K09.9                | abycence ney fore |              |           | -            |
| C. Line roomenane | and per              |                   |              |           |              |
|                   |                      |                   |              |           |              |
| Epe-              | Jerneut B.R. D       | kener)            |              |           |              |
| Peonetaria aure   | a dantar             |                   | antpers arry | 0(4)      | ٦            |
| Modersand (       | a(                   | 🕲 E-sel [         |              |           | 5            |
| 010404            | ( Deventuries        | at/avat )         | (            | 2442      |              |
|                   |                      |                   | Ok .         | 0.000     |              |

[3.7.3] Заполнить поля:

- 1. «Отделение» выбрать из справочника. После выбора автоматически заполнится поле «Профиль».
- 2. «Цели госпитализации» указать в случае направления на операционное вмешательство. Для этого кликнуть на разлинованное поле и нажать INSERT на клавиатуре. Выбрать операцию из справочника.
- 3. «Госпитализация» дата госпитализации.
- 4. «Мобильный телефон» внести вручную.

|                                                                            | a showing workflow (setting)                                                                                                    |                 | -        | ~    |
|----------------------------------------------------------------------------|----------------------------------------------------------------------------------------------------|-----------------|----------|------|
| iver +                                                                     |                                                                                                    |                 |          |      |
| Official evences                                                           | кал. Приретенны доровты                                                                                                    |                 |          |      |
| Times                                                                      | (Torysens excep)                                                                                                    | 186/062/12/1008 | 00000000 |      |
| dara -                                                                     | 108,820                                                                                                    |                 |          |      |
| Olivered.                                                                  | Constronge                                                                                                    |                 |          | C    |
| Permit                                                                     | (excessioned, betracked)                                                                                                    |                 |          | 5    |
| (Leaves                                                                    | M00.9                                                                                                    |                 |          |      |
|                                                                            | Антерически научение науточ                                                                                                    |                 |          | 1    |
| Takin Income                                                               |                                                                                                    |                 |          | -    |
| Manual Contents                                                            | a state                                                                                                    |                 |          |      |
|                                                                            | Insert                                                                                                    |                 |          |      |
| -                                                                          | Insert                                                                                                    |                 |          |      |
| Bars.                                                                      | Insert                                                                                                    | affarts Jarr    | 10001    | 1.1  |
| Epro-<br>Foctownational<br>Fotographics and                                | Insert                                                                                                    | arben ans       |          |      |
| Врек<br>Госпиталнова<br>Иносремация                                        | Insert<br>Insert<br>Internet B.H. Owner<br>Internet B.H. Owner<br>Internet B.H. Owner                                                                                                    | anters ans      |          | 1000 |
| Bars<br>Focuration<br>Historicae                                           | Insert<br>Insert<br>Internet I.H. Owned<br>Internet<br>Internet                                                                                                    | arten ans       | )©(      | 1000 |
| Box<br>Cooverations<br>Principles                                          | Insert<br>Insert<br>Internet I.H. Overest<br>In 19 00: 2017                                                                                                    | alan an         | )©)      | 100  |
| Row<br>Pocheration<br>Procuration<br>Procuration                           | Insert<br>Insert<br>Insert | antainte Janto  | )©)      |      |
| Rene<br>Poccaration<br>Procuration<br>Procuration<br>MyDenanual<br>Antobio | Insert<br>Insert<br>19.0.201<br>(19.0.201<br>(19.0.2                                                                                                    | alari an        | )@(      |      |
| Pare<br>Parameters<br>Personager<br>Mytersaut<br>Angtersaut                | Insert<br>Insert<br>10.0201<br>(0.0201<br>(0.00                                                         | alam an         |          |      |

| Уточненная цель і | госпитализации (новый) |    |     |      | ×   |
|-------------------|------------------------|----|-----|------|-----|
| Услуга            | 🗹 Базовая операция     |    |     |      |     |
|                   |                        | Oł | ¢ ( | Отме | ена |

[3.7.3] В случае направления на госпитализацию по причине оперативного вмешательства, можно подобрать удобную дату используя кнопку «Подобрать дату».

| Неврология<br>Неврология | 1111                                                                                                    |                                                                        |                                                                                                    |                                                                                                    |                                                                                                    |  |  |  |  |  |  |
|--------------------------|----------------------------------------------------------------------------------------------------|------------------------------------------------------------------------|----------------------------------------------------------------------------------------------------|----------------------------------------------------------------------------------------------------|----------------------------------------------------------------------------------------------------|--|--|--|--|--|--|
| Неврология<br>Неврология | 1111                                                                                                    |                                                                        |                                                                                                    |                                                                                                    |                                                                                                    |  |  |  |  |  |  |
| Неврополия               |                                                                                                    |                                                                        |                                                                                                    |                                                                                                    |                                                                                                    |  |  |  |  |  |  |
|                          |                                                                                                    |                                                                        |                                                                                                    |                                                                                                    |                                                                                                    |  |  |  |  |  |  |
|                          |                                                                                                    |                                                                        |                                                                                                    |                                                                                                    | _                                                                                                    |  |  |  |  |  |  |
| < май, 2021 📎            |                                                                                                    |                                                                        |                                                                                                    |                                                                                                    |                                                                                                    |  |  |  |  |  |  |
| пн                       | BT                                                                                                    | cp                                                                     | 4T                                                                                                    | nt                                                                                                    | cy6                                                                                                    |  |  |  |  |  |  |
| 26                       |                                                                                                    | 28                                                                     | 29                                                                                                    | 30                                                                                                    | 1                                                                                                    |  |  |  |  |  |  |
| 3                        | 4                                                                                                    | 5                                                                      | 6                                                                                                    | 7                                                                                                    | 8                                                                                                    |  |  |  |  |  |  |
| 10                       | 11                                                                                                    | 12                                                                     | 13                                                                                                    | 14                                                                                                    | 15                                                                                                    |  |  |  |  |  |  |
| 17                       | 18                                                                                                    | 19                                                                     | 20                                                                                                    | 21                                                                                                    | 22                                                                                                    |  |  |  |  |  |  |
| 24                       | 25                                                                                                    | 26                                                                     | 27                                                                                                    | 28                                                                                                    | 29                                                                                                    |  |  |  |  |  |  |
| 31                       | 1                                                                                                    | 2                                                                      | 3                                                                                                    | 4                                                                                                    | 5                                                                                                    |  |  |  |  |  |  |
| 27.05.2021               |                                                                                                    |                                                                        |                                                                                                    |                                                                                                    |                                                                                                    |  |  |  |  |  |  |
|                          |                                                                                                    |                                                                        | (                                                                                                    | Dik                                                                                                    | Отнена                                                                                                    |  |  |  |  |  |  |
|                          | лн 200 лана 100 лана 100 лана | лн вт<br>26 27<br>3 4<br>10 11<br>17 18<br>24 25<br>31 1<br>27.05 2021 | най, 2021<br><u>лн ат ср</u><br>26 27 23<br>3 4 5<br>10 11 12<br>17 18 19<br>24 25 26<br>31 1 2<br>27.05.2021 | най, 2021<br>пн вт ср чт<br>26 27 28 29<br>3 4 5 6<br>10 11 12 13<br>17 18 19 20<br>24 25 26 27<br>31 1 2 3<br>27.05 2021 | лн         вт         ср         чт         пт           26         27         23         23         30           3         4         5         6         7           10         11         12         13         14           17         18         19         20         21           24         25         26         27         28           31         1         2         3         4 |  |  |  |  |  |  |

После этого кликнув кнопку () можно произвести запись пациента на операцию.

|      |                                                                                          | _ <b>D</b> X         |                         |                         |                         |             |             |            |                  |  |  |  |
|------|------------------------------------------------------------------------------------------|----------------------|-------------------------|-------------------------|-------------------------|-------------|-------------|------------|------------------|--|--|--|
| Фили | алы Все филиалы                                                                          | 08:00 Свободно       |                         |                         |                         |             |             |            |                  |  |  |  |
|      |                                                                                          | 08:20 Свободно       |                         |                         |                         |             |             |            |                  |  |  |  |
|      | Специалисты 26.05.2021 27.05.2021 28.05.2021 29.05.2021 30.05.2021 31.05.2021 01.06.2021 |                      |                         |                         |                         |             |             |            | 08:40 Свободно   |  |  |  |
|      |                                                                                          | среда                | четверг                 | пятница                 | суобота                 | воскресенье | понедельник | вторник    | 09:00 Свободно   |  |  |  |
|      | Невролог                                                                                 |                      |                         |                         |                         |             |             |            | 09-20 Своболно   |  |  |  |
|      | Невролог                                                                                 | 08:00-20:00          | 08:00-20:00             | 08:00-20:00             | 08:00-15:00             |             |             |            | 03.20 CB0000H0   |  |  |  |
|      | Кабинет госпитализации                                                                   | Свободно 36 талонов. | Свободно 36<br>талонов. | Свободно 36<br>талонов. | Свободно 42<br>талонов. | нет приема  | нет приема  | нет приема | 09:40 Свободно   |  |  |  |
|      |                                                                                          |                      |                         |                         |                         |             |             |            | 10:00 Свободно = |  |  |  |

[3.7.4] Дополнительно на вкладке «Прикрепленный документы» можно добавить файлы кликнув на вкладку «Добавить».

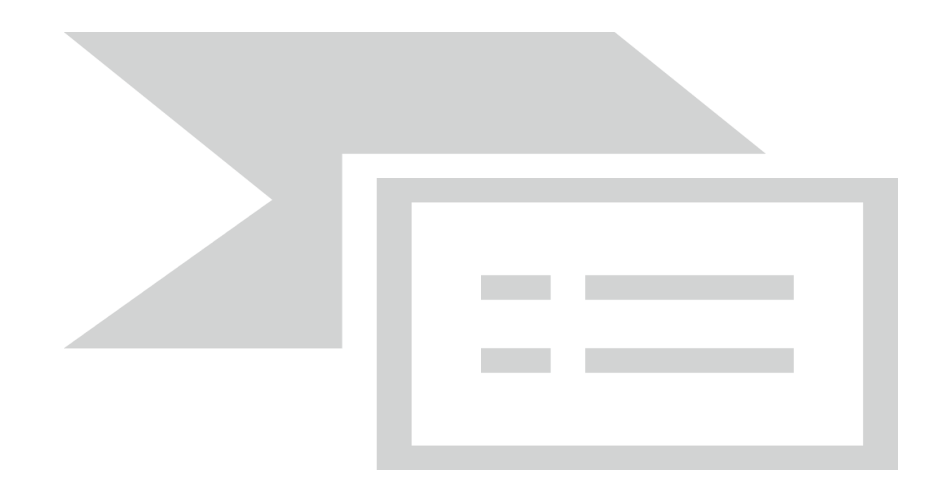

Сохранить направление нажатие на кнопку «Ок».

#### 3.8. Направление на госпитализацию в иную МО

[3.8.1] В меню «Действия на приеме» выбрать пункт «Направление на госпитализацию»

| №22 Тестовый Пациент Ребенок 21.04.2010                                            |                                                                                                    |                                                                                                    | — 🗆 🗙                  |
|------------------------------------------------------------------------------------|----------------------------------------------------------------------------------------------------|----------------------------------------------------------------------------------------------------|------------------------|
| 📄 😰 Отчет 🕶 Отправить в РЭМД 🕶                                                     |                                                                                                    |                                                                                                    |                        |
| Текущий случай обращения Амбулаторная ка                                           | рта                                                                                                    |                                                                                                    |                        |
| Случай обращения (Консультация)<br>от 23.03.2021<br>М99.9   Хирург (Тестовый В.Ц.) | Даные о паданте<br>Нонер корты<br>Пациент <u>Тестовый Пациент Ребеко</u><br>Полис 1649310874000977 (ООО<br>Дата рождения 21.04.2010<br>Адрес проживания<br>Место ребликаты                                                                               | Номер участка<br><b>Х. Барс-мад")</b> действителен по<br>вого Мая, д.1.                                                                                                    | Φ010                   |
|                                                                                    | Лыготы                                                                                                    | Состояние "Д"-учета Не состоит                                                                                                    |                        |
|                                                                                    | 💠 Новый осмотр Закрыть случай Просмотр списк                                                                                                    | ков Другие консультации 🍘 Помощь                                                                                                    |                        |
|                                                                                    | Распечатать посещения (Все   Выборо<br>Пациент: Тестовый Пациент Ребенок Во:<br>© Печать<br>Случай закрыт!<br>Иервичи<br>Ф.Н.О. врача: Тестовый В.Н.<br>Отделение: Стационар<br>Привы: в МО сполью: лечебно-диагностичес<br>Областност у Уластресоничес. | <ul> <li>Положите с продукти на постранита и постранита пострания прием</li> <li>Распечиятать Редактировать Действия на п</li> <li>Нарменть посторный прием</li> <li>Нарменть аконсультацию до МО</li> <li>Напраять на коспедитацию до МО</li> <li>Напраять на коспедитацию до МО</li> <li>Напраять на коспедитацию до МО</li> <li>Напраять на коспедитацию до МО</li> <li>Напраять на коспедитацию до МО</li> <li>Напраять на коспедитацию до МО</li> <li>Напраять на коспедитацию до МО</li> <li>Напраять на коспедитацию до МО</li> <li>Напраять на коспедитацию до МО</li> <li>Напраять на коспедитацию до КО</li> <li>Напраять на коспедитацию до КО</li> <li>Напраять на коспед</li></ul> | ствой "Визиара"        |
| Внутреннее направление Внешнее на • •                                              | АД: 100 / 60 мм.рт.ст.                                                                                                    | Направить на ВК                                                                                                    |                        |
| Вид конс. Основная            Вид оплаты         ОМС                               | ЧСС: 100 в мин.<br>ЧДД: 30 в мин.<br>Сатурация: 99 %.                                                                                                    | Лист назначений<br>Рецепты<br>Выписать льготный рецепт                                                                                                    | >                      |
| Автор направления                                                                  | Температура: 36,6 °С.                                                                                                    | Выписать рецепт молочной кухни                                                                                                    |                        |
|                                                                                    | В течение какого времени считае                                                                                                    | Открыть больничный лист                                                                                                    |                        |
| Предварительный диагноз                                                            | Где впервые проявилось данное з                                                                                                    | Открыть регистр паллиативного больного<br>Добавить дневниковую запись паллиативного больного<br>Направить на включение/исключение в регистр паллиати                                                                                                    | вных больных           |
| Комментарии к направлению                                                          | со стула<br>Признаки (симптомов или синдром                                                                                                    | Вакцинации<br>Медицинская документация<br>Запос документов из РЭМЛ                                                                                                    |                        |
|                                                                                    | • Жалобы<br>Болевой синдром: Да                                                                                                    | Печать стат. талона                                                                                                    |                        |
|                                                                                    | Интенсивность боли: Умеренная                                                                                                    | <ul> <li>просмогр документ в ИЗМК</li> <li>Отправить документ в ИЗМК</li> <li>Формирование/Просмотр протокола консультации в фор</li> <li>Формирование/Просмотр протокола консультации в фор</li> </ul>                                                                                                    | мате CDA<br>мате ВИМИС |
|                                                                                    | 7 1000 F                                                                                                    | Удалить осмотр                                                                                                    |                        |
|                                                                                    | Текущий осмотр Весь случай План обследования                                                                                                    |                                                                                                    |                        |
|                                                                                    |                                                                                                    | 0                                                                                                    | k Отмена               |

[3.8.2] На форме «Направления на госпитализацию (новый)» для присвоения номера направления на вкладке «Общая информация» нажать на кнопку «Получить».

[3.8.3] Заполнить поля:

«Тип госпитализации» - выбрать из выпадающего списка

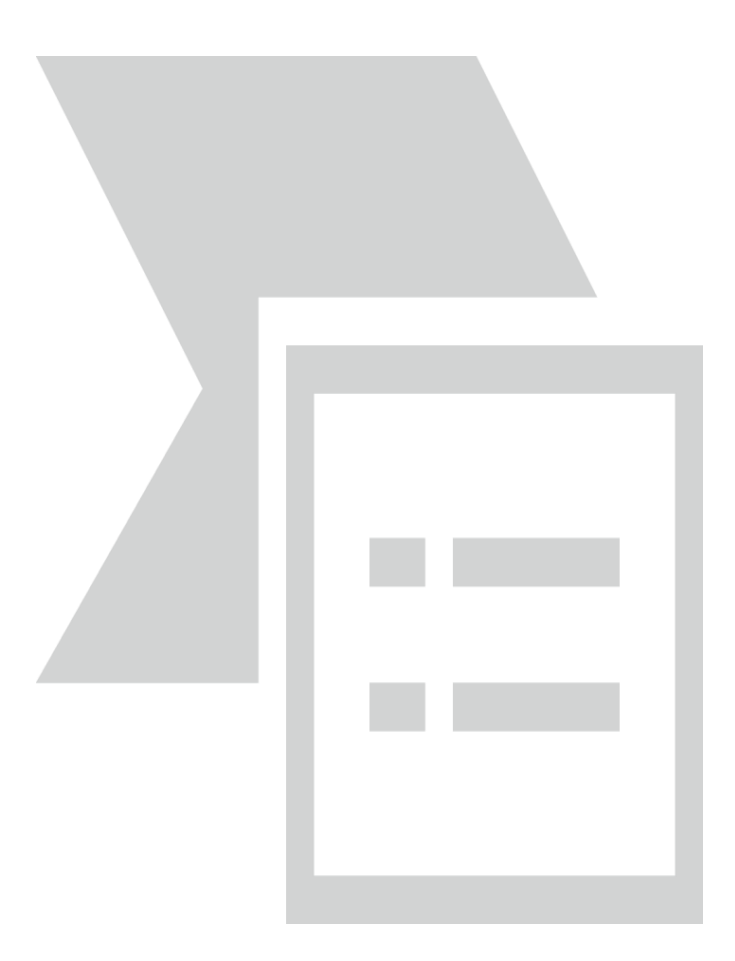

«Каналы госпитализации» - выбрать из Справочника.

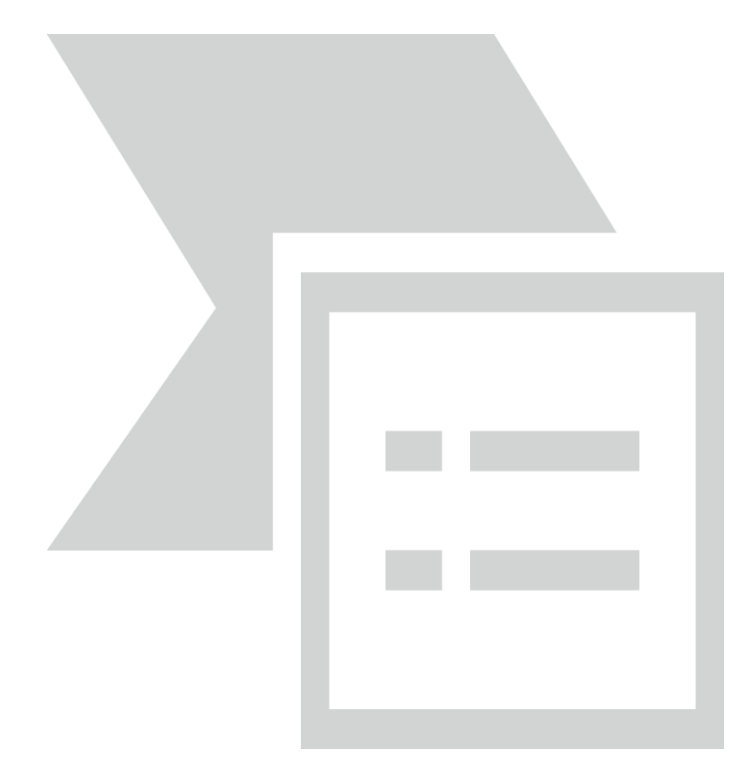

«Профиль» - выбрать из Справочника.

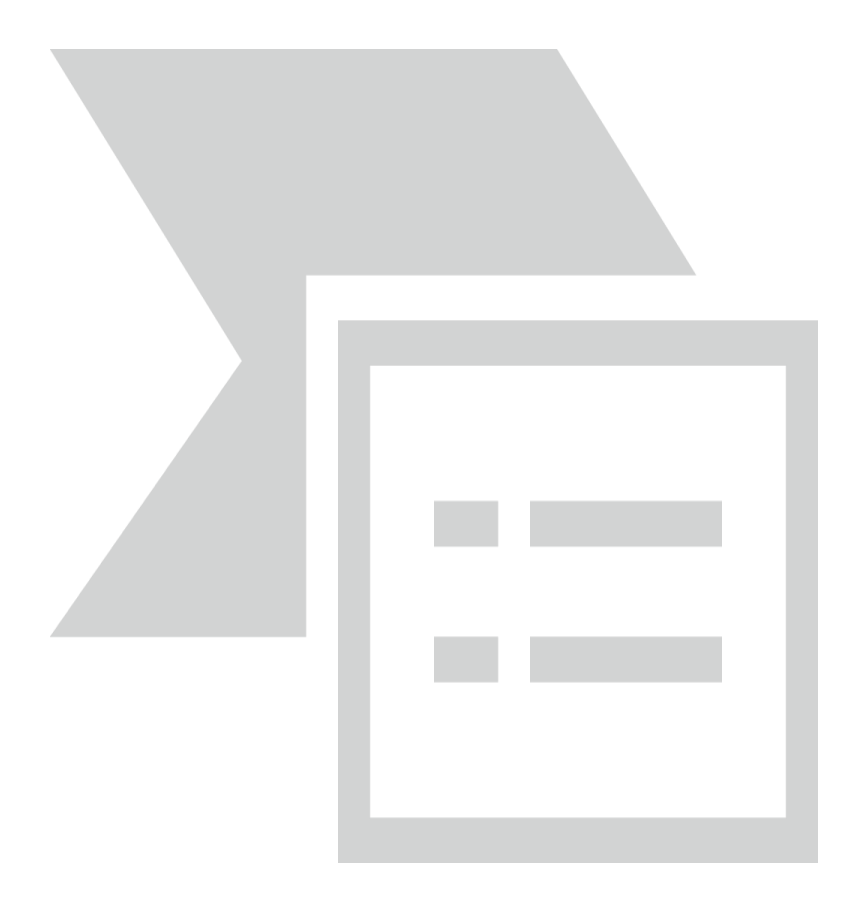

«MO» - выбрать из справочника «Медицинские организации»

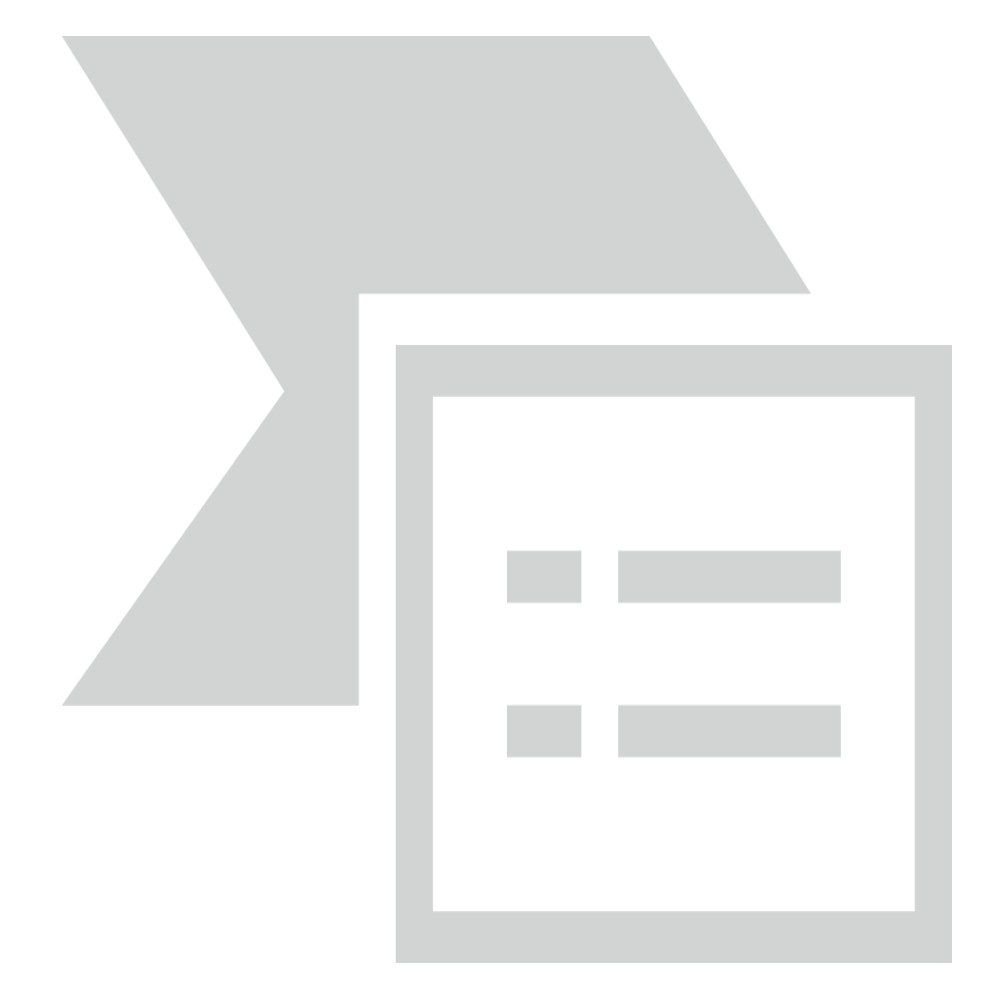

# «Подразделение» - выбрать из справочника «Филиал»

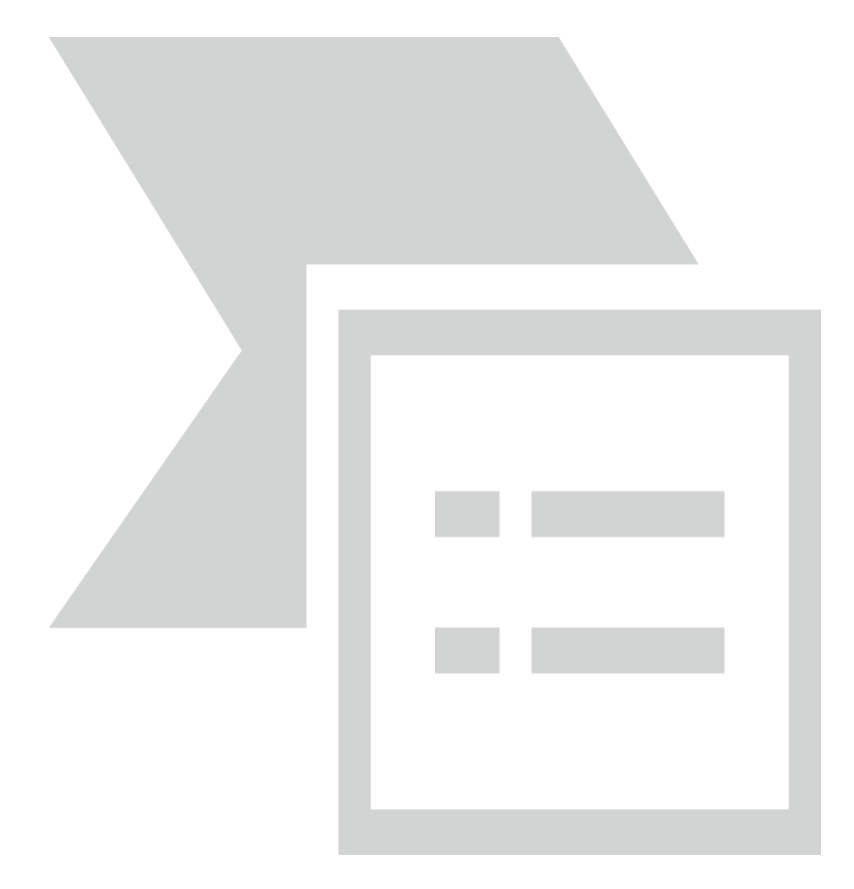

# «Отделение» - выбрать из справочника

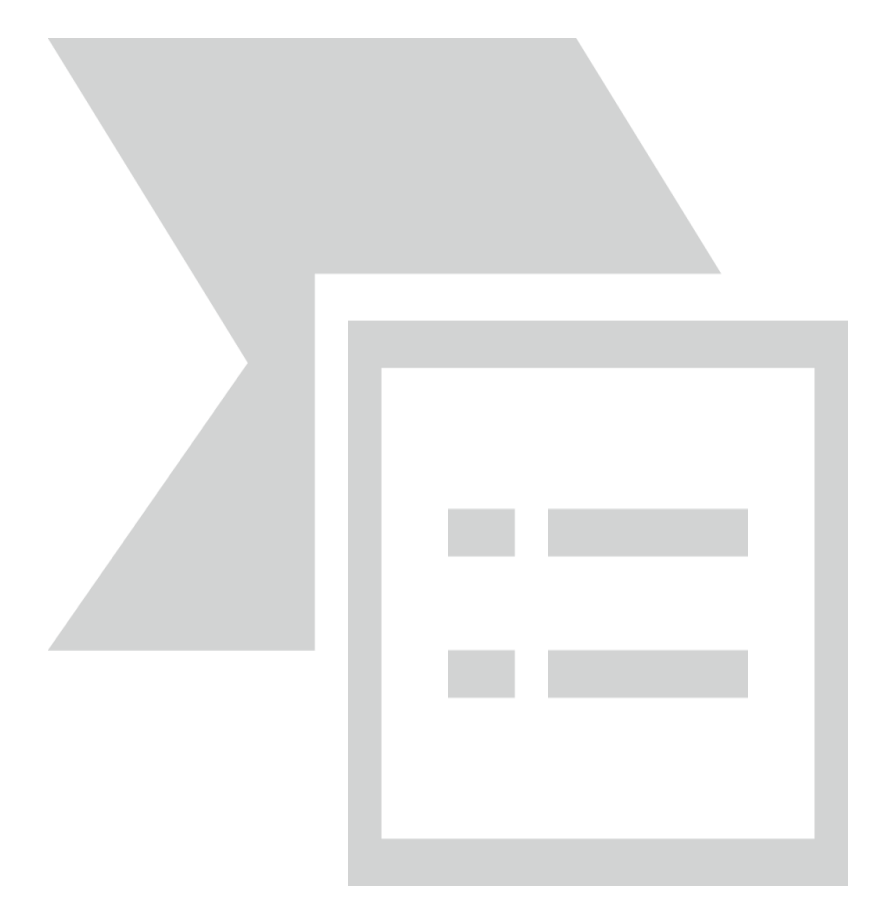

«Дата предгоспитального осмотра» - внести вручную или используя календарь.

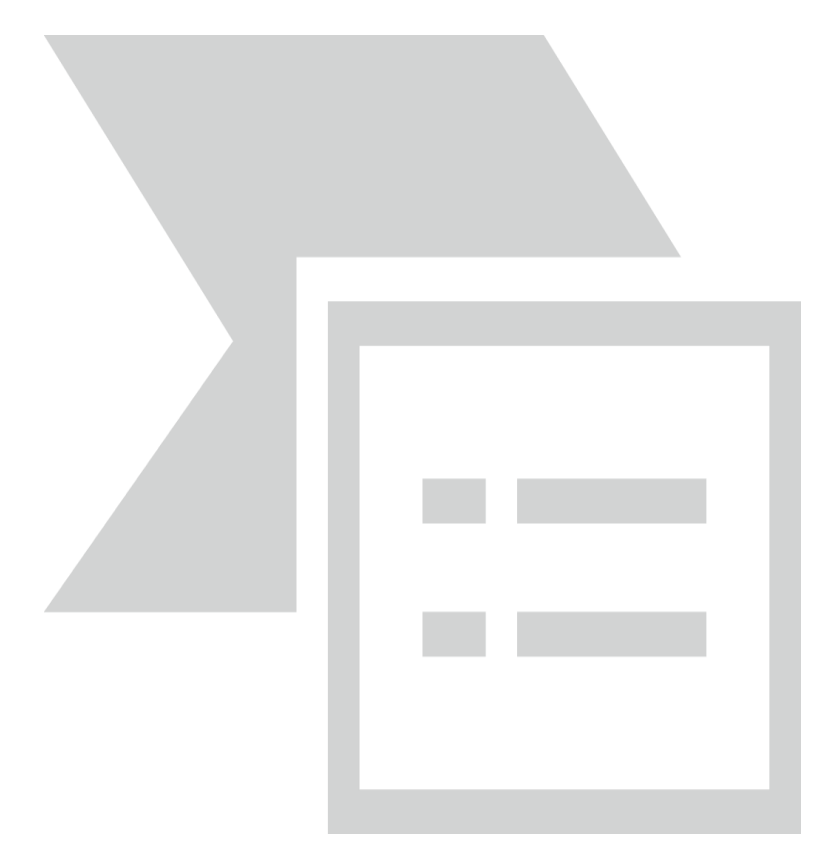

«Дата госпитализации» - внести вручную или используя календарь.

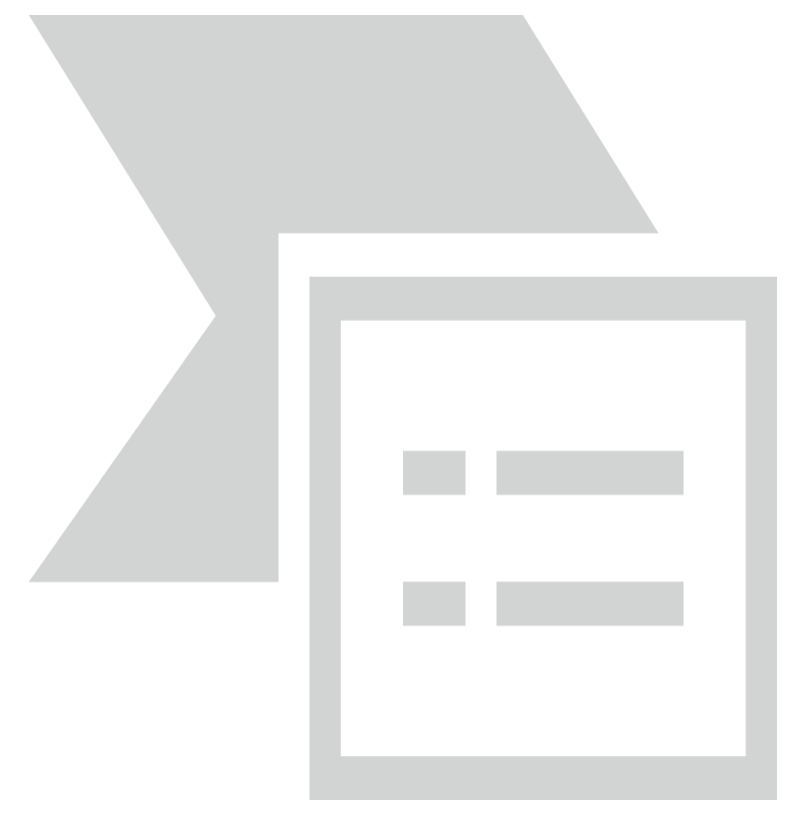

Мобильный телефон – заполнить вручную.

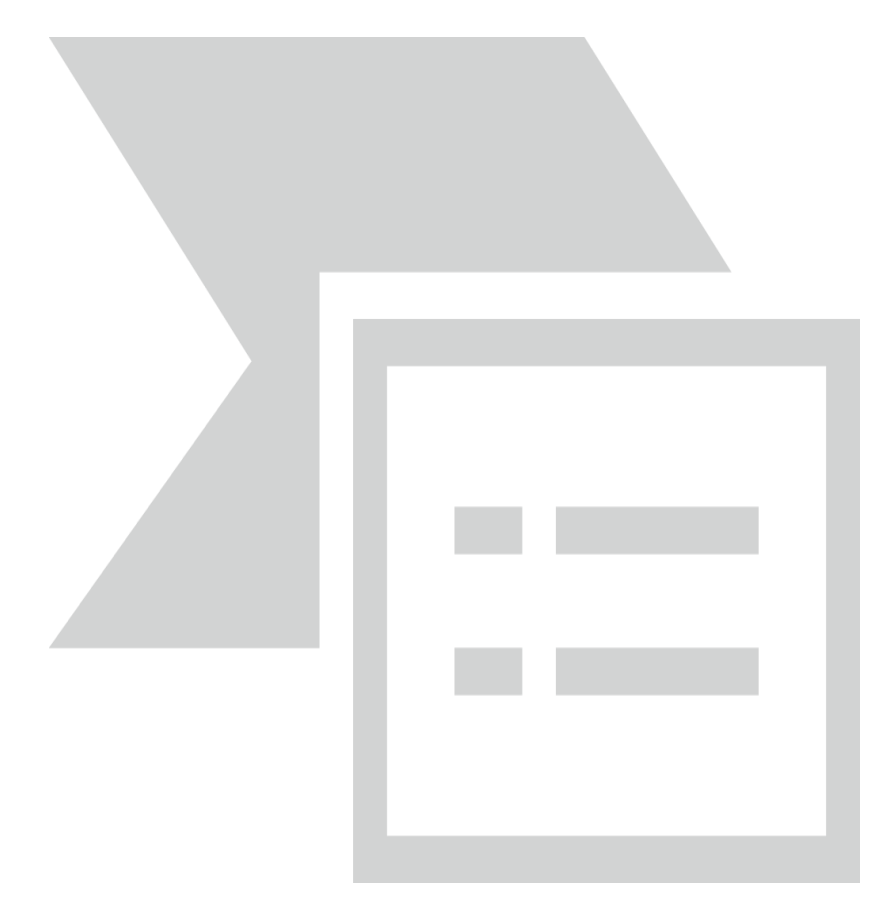

[3.8.4] После введения данных в направление кликнуть на кнопку «Создать бланк направления» для печати бланка направления.

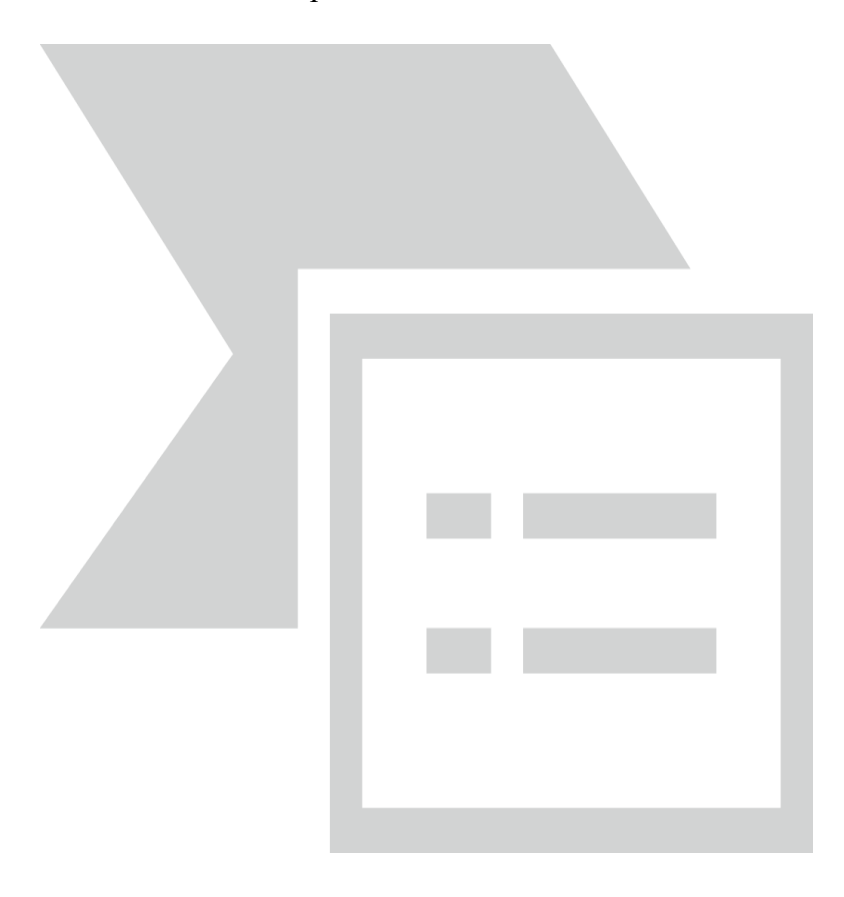

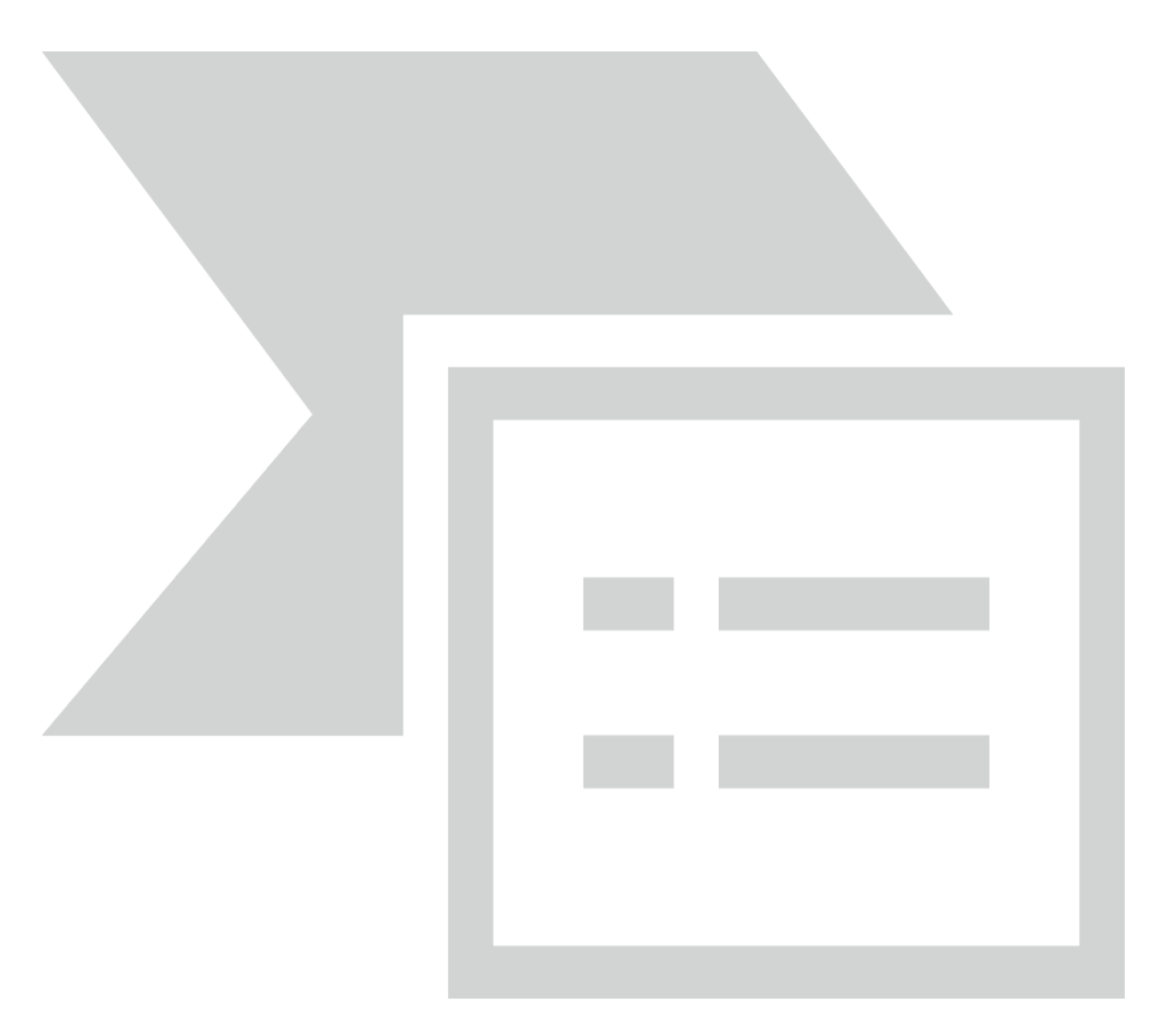

[3.8.5] На вкладке «Прикрепленные документы» кликнув на вкладку «Добавить» есть возможность добавить необходимые документы.

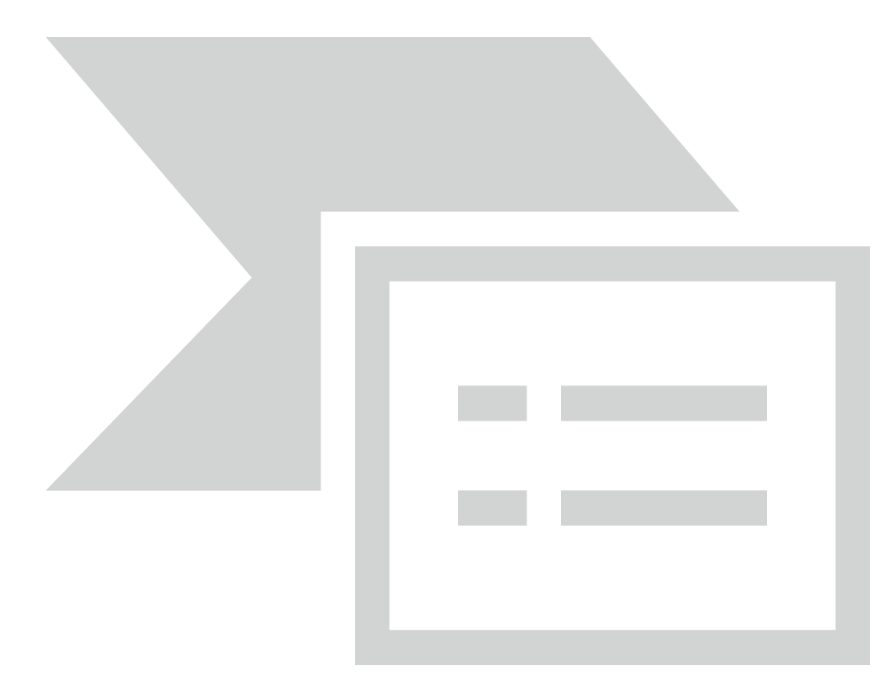

[3.8.6] На вкладке «Уточнение данных» по кнопке «Добавить» или нажатием на клавиатуре кнопки **INSERT** добавить уточненную цель госпитализации. На форме «Уточненная цель госпитализации (новый)» выбрать базовую операцию из справочника «Медицинские услуги».

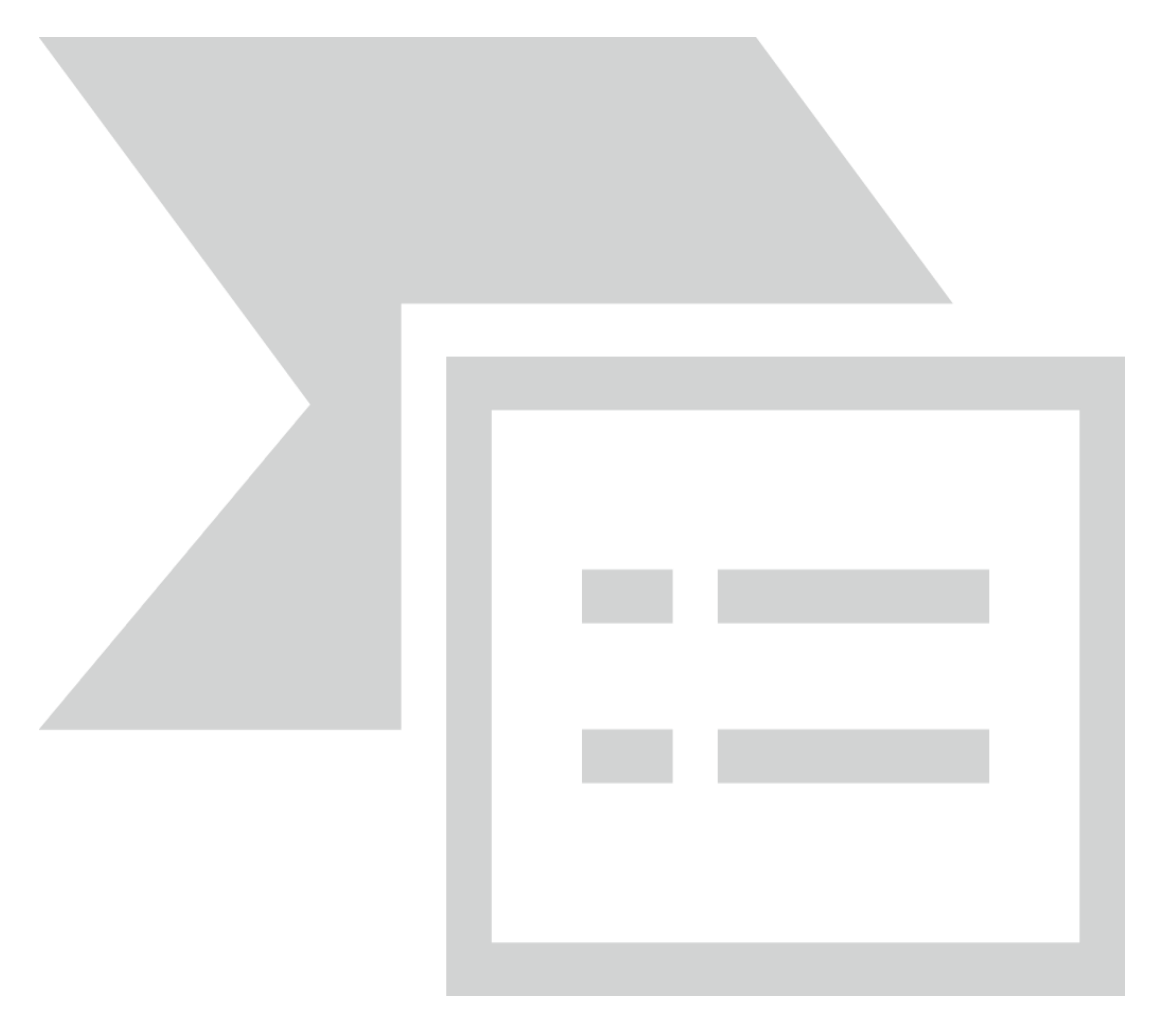

Сохранить направление нажатие на кнопку «Ок».

#### 3.9. Выписка льготного рецепта

[3.9.1] В меню «Действия на приеме» выбрать пункт «Выписать льготный рецепт».

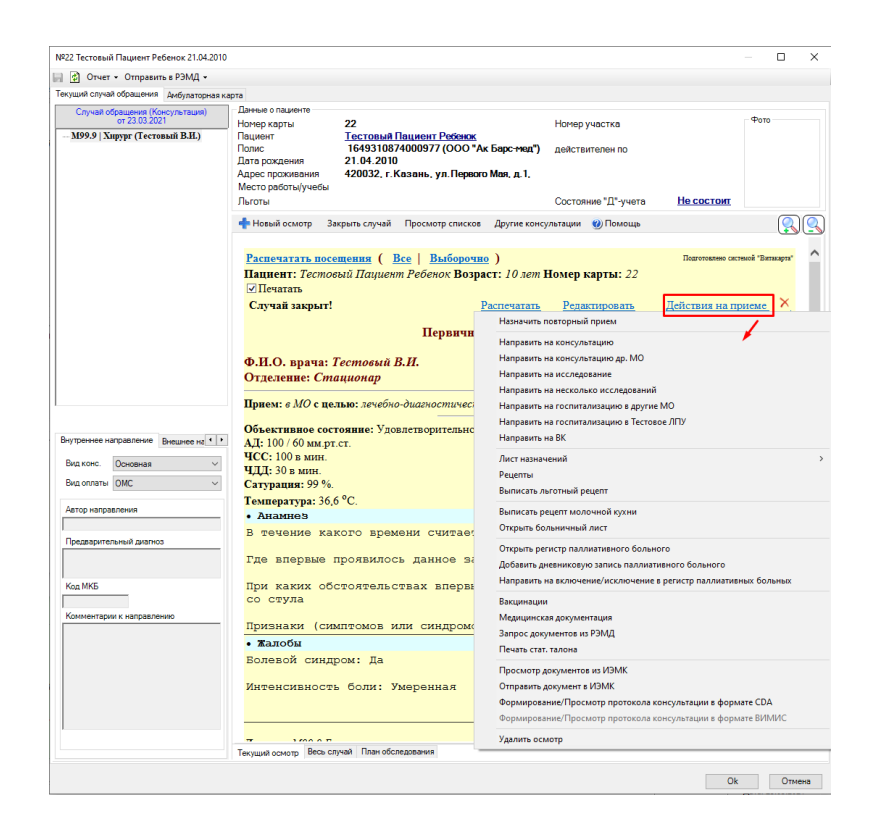

[3.9.2] Открывается форма выписки рецепта. По умолчанию рецепт имеет статус **«В работе».** 

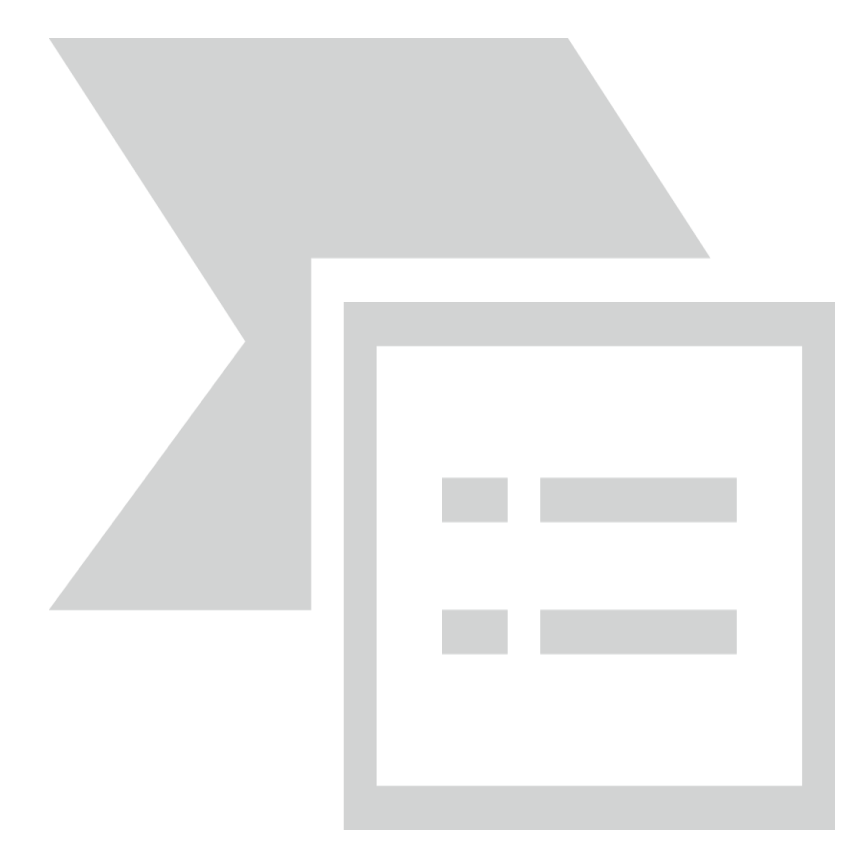

[3.9.3] На форме «Общепринятый рецепт (новый)» необходимо заполнить обязательные поля:

**вид льготы** – в выпадающем списке предлагаются только те виды льгот, по которым у пациента есть действующие льготы на дату выписки рецепта (если у пациента льгота только по одному виду, то вид льготы заполнится автоматически)

серия и номер рецепта – проставятся автоматически при выписке (сохранении) рецепта, в соответствии с настройками МО

дата выписки – по умолчанию проставляется текущая дата (в случае ввода в систему бумажного рецепта дата указывается в соответствии с бумажным бланком)

**льгота** – проставляется автоматически, если у пациента одна льгота, при наличии нескольких льгот у пациента – выбрать из справочника ту, по которой выписывается рецепт

заболевание – выбрать из справочника МКБ-10; в случае выписки по региональной льготе, льготе по ВЗН или по БСК, в рецепте автоматически проставляется код МКБ-10, по которому пациент имеет льготу в соответствующем регистре.

**справка** – проставляется автоматически, если справка внесена в сигнальной информации в амбулаторной карте пациента (??????)

**препарат** – выбрать из справочника (отображается список препаратов в соответствии с указанным видом льготы)

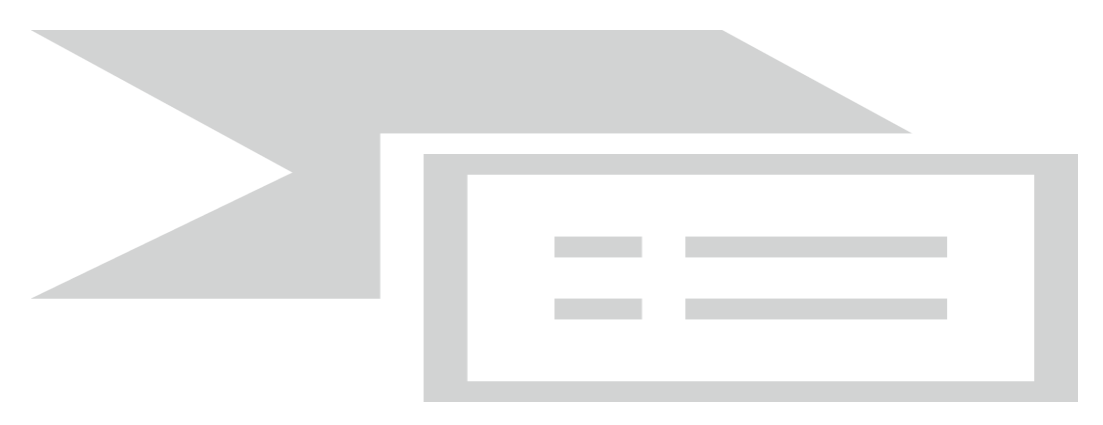

[3.9.4] После выбора препарата из справочника его МНН/ТРН, лекарственная форма и дозировка заполнятся в рецепте автоматически.

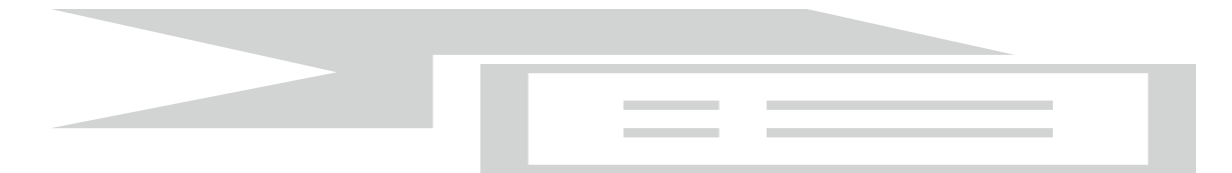

[3.9.5] В случае, если рецепт выдается по решению врачебной комиссии, необходимо пометить галочкой «Протокол ВК» (он станет синего цвета), а также станет доступным указание торгового наименования препарата в поле «Препарат по ТРН».

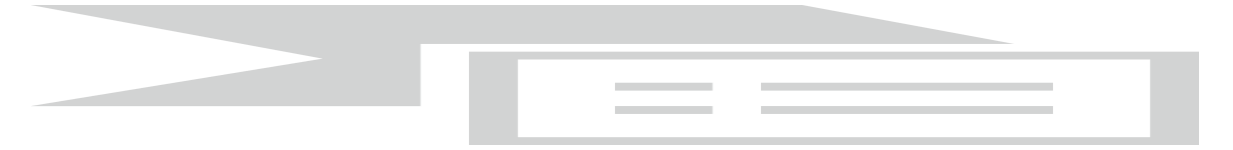

[3.9.6] Далее кликнуть по вкладке «Протокол ВК». Откроется окно для заполнения данных о врачебной комиссии (номер и дата протокола обязательны для заполнения).

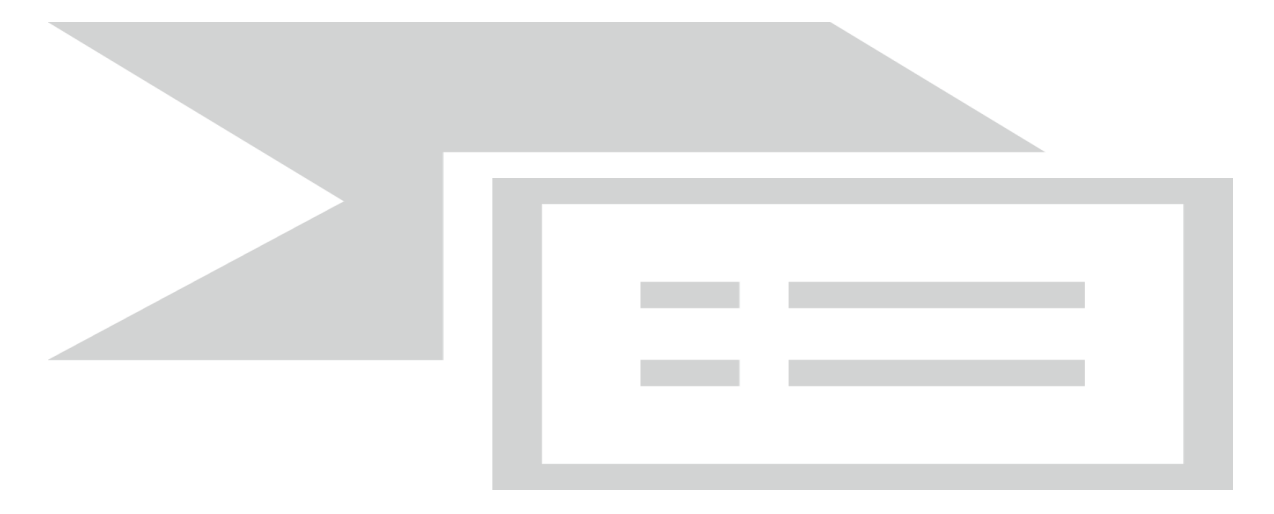

[3.9.7] Далее следует заполнить:

«Количество» – количество единиц препарата (в упаковках), назначаемых по текущему рецепту

«Кол-во приемов в день», «единиц на 1 прием», «Продолжительность (дней)»

«Signa» – описание схемы приема, вносится по кнопке «Заполнить» из разбивки выше (поле текстовое - доступно для редактирования)

«Дата нач. приема» заполняется по умолчанию текущей датой

«Дата ок. приема» заполняется автоматически после ввода продолжительности дней приема

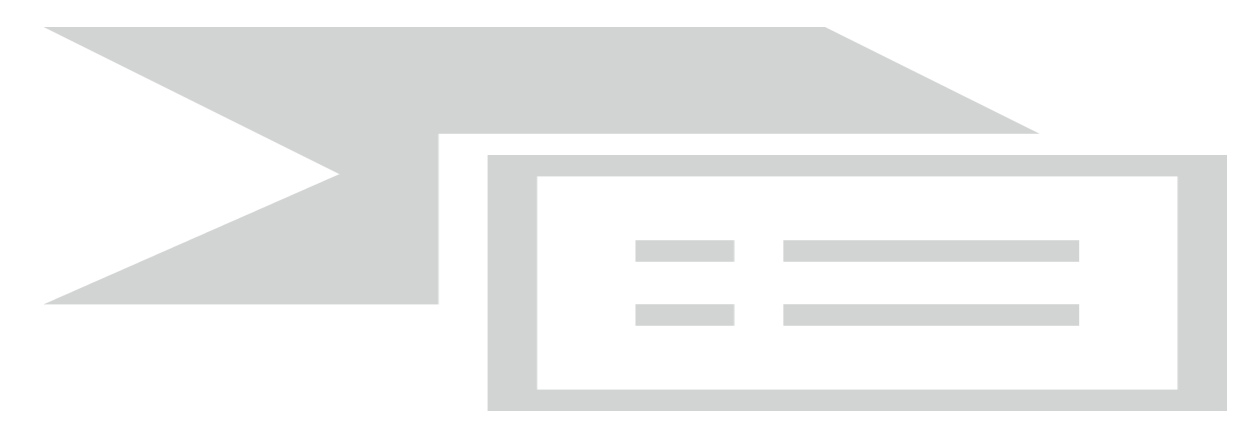

% оплаты из источника финансирования – по умолчанию 100%

действителен – выбрать срок действия рецепта из выпадающего списка

**врач** – выбрать врача из справочника (доступны врачи, входящие в регистр врачей, имеющих право выписки по ДЛО)

аптека – выбрать аптеку из справочника

[3.9.8] После заполнения всей информации нажать кнопку «Выписать рецепт».

Выйдет запрос на сохранение данных рецепта.

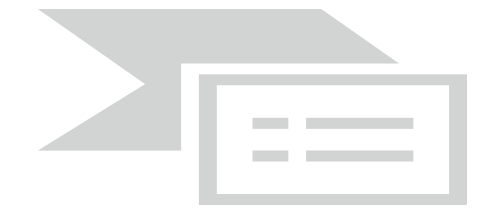

Если выбрать «Нет», то произойдет возврат к редактированию рецепта.

После ответа «Да», рецепт сохраняется в системе со статусом «В работе».

Внимание! После этого рецепт редактированию не подлежит.

#### 3.10. Выписка рецепта по формам 107-1/у или 148-1/у-88

[3.10.1] Для выписки коммерческого (нельготного) рецепта необходимо в меню «Действия на приеме» выбрать пункт «Рецепты»

| №22 Тестовый Пациент Ребенок 21.04.2010                                              |                                                                                                    | — 🗆 🗙                                                                                                    |
|--------------------------------------------------------------------------------------|----------------------------------------------------------------------------------------------------|----------------------------------------------------------------------------------------------------|
| 📄 👔 Отчет 👻 Отправить в РЭМД 🗸                                                       |                                                                                                    |                                                                                                    |
| Текущий случай обращения Амбулаторная ка                                             | рта                                                                                                    |                                                                                                    |
| Случай обращения (Консультация)<br>от 23.03.2021<br>— М99.9   Хирург (Тестовый В.Н.) | Данные о пациенте         22           Номер карты         Тестовый Пациент Ребенок           Пациент         Тестовый Пациент Ребенок           Полис         1649310874000977 (ООО"           Дате рождения         21.04.2010           Апрес порхивания         240032 г. Казань, ул Перес | Номер участка Фото<br>Ак Барс-мед") действителен по                                                                                                    |
|                                                                                      | Место работы/учебы<br>Льготы<br>Посмотр Закорть свицай Просмотр свигие                                                                                                    | Состояние "Д"-учета <u>Не состоит</u>                                                                                                    |
|                                                                                      | - новый осмотр Закрыть случай просмотр списко                                                                                                    |                                                                                                    |
|                                                                                      | Распечатать посещения (Все Выбороч<br>Пациент: Тестовый Пациент Ребенок Воз<br>Печатать<br>Случай закрыт!                                                                                                    | но) Подготовлеко системой "Вигнарт"<br>раст: 10.лет Номер карты: 22<br>Распечатать Редактировать Действия на приеме ×                                                                  |
|                                                                                      | Первичн                                                                                                    | Назначить повторный прием<br>Направить на консультацию<br>Направить на консультацию                                                                                                    |
|                                                                                      | Ф.И.О. врача: Тестовый В.И.<br>Отделение: Стационар                                                                                                    | таправить на консультацию др. 100<br>Направить на исследование<br>Направить на несколько исследований                                                                                  |
| Внутреннее направление Внешнее на • •                                                | Прием: в МО с целью: лечебно-диагностическ<br>Объективное состояние: Удовлетворительнс<br>АД: 100 / 60 мм.рт.ст.                                                                                                    | Направить на госпитализацию в другие МО<br>Направить на госпитализацию в Тестовое ЛПУ<br>Направить на ВК                                                                               |
| Вид конс. Основная<br>Вид оплаты ОМС                                                 | ЧСС: 100 в мин.<br>ЧДД: 30 в мин.<br>Сатурация: 99 %.                                                                                                    | Лист назначений<br>Рецепты<br>Выписать льготный рецепт                                                                                                    |
| Автор направления                                                                    | Гемпература: 30,0 °С.<br>• Анамнез<br>В течение какого времени считае:                                                                                                    | Выписать рецепт молочной кухни<br>Открыть больничный лист                                                                                                    |
| Предварительный диагноз                                                              | Где впервые проявилось данное за                                                                                                    | Открыть регистр паллиативного больного<br>Добавить дневниковую запись паллиативного больного<br>Направить на включение/исключение в регисто паллиативных больных                       |
| Код МКБ<br>Комментарии к направлению                                                 | При каких обстоятельствах впервы<br>со стула                                                                                                    | Вакцинации<br>Медицинская документация                                                                                                    |
|                                                                                      | Признаки (симптомов или синдром                                                                                                    | Запрос документов из РЭМД                                                                                                    |
|                                                                                      | • Жалобы                                                                                                    | Печать стат. талона                                                                                                    |
|                                                                                      | Болевой синдром: Да<br>Интенсивность боли: Умеренная                                                                                                    | Просмотр документов из ИЭМК<br>Отправить документ в ИЭМК<br>Формирование/Просмотр протокола консультации в формате СDA<br>Формирование/Просмотр протокола консультации в формате ВИМИС |
| 1                                                                                    |                                                                                                    | Удалить осмотр                                                                                                    |
|                                                                                      | Текущий осмотр Весь случай План обследования                                                                                                    |                                                                                                    |
|                                                                                      |                                                                                                    | Ok Отмена                                                                                                    |

#### [3.10.2] Заполнить форму «Бланк рецепта (новый)».

Серия рецепта проставится из настроек МО, номер присвоится автоматически, указать тип рецепта: 107-1/у или 148-1/у-88, указать срок действия рецепта, заболевание.

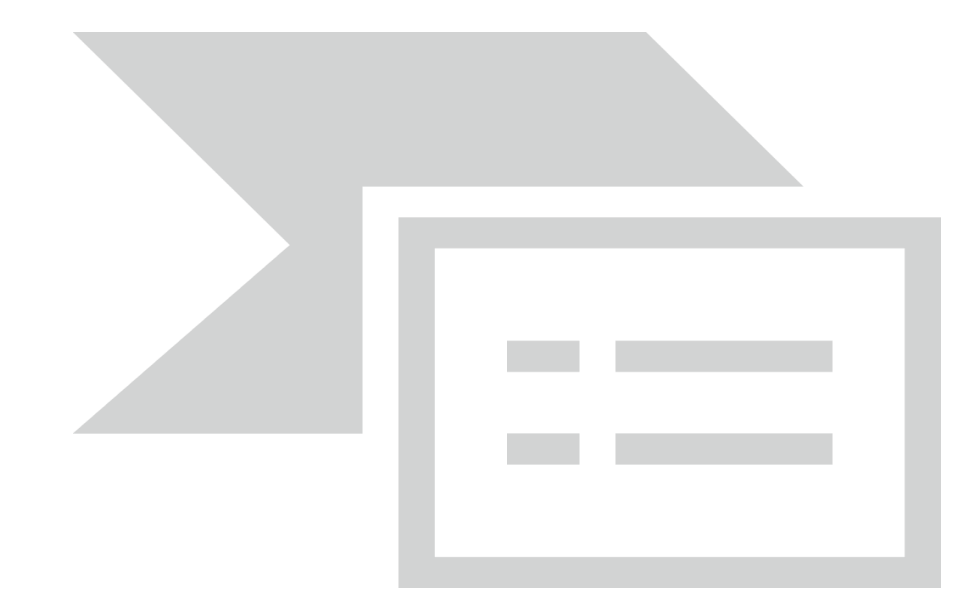

[3.10.3] На вкладке «Назначение» кликнуть по разлинованному полю и нажать **Insert** на клавиатуре для добавления лекарственных препаратов.

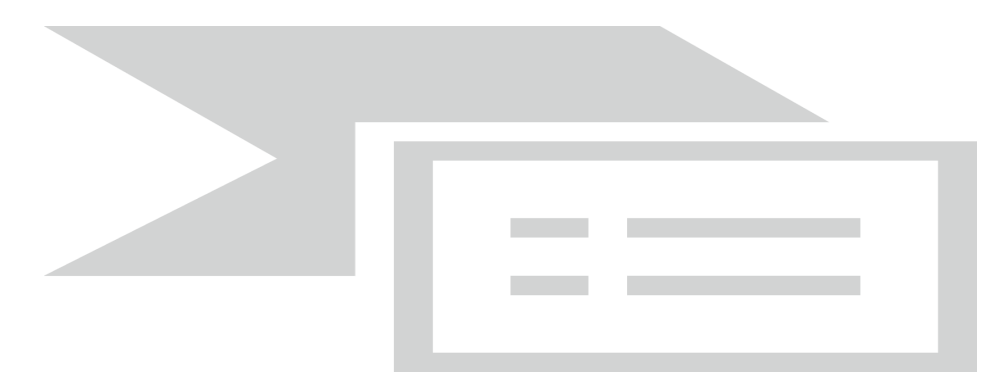

[3.10.4] На форме «Элементы рецептурного бланка (новый)» заполнить:

Поле «Препарат» выбрав значение из справочника.

**Поля «МНН», «Дозировка» и «Лекарственная форма»** заполнятся автоматически, при необходимости их можно отредактировать;

«МНН» указав дозировку и лекарственную форму вручную;

«ТРН» указав дозировку и лекарственную форму вручную.

Количество единиц выписываемого препарата в упаковках, расписать схему приема используя поля «Количество приемов в день», «единиц на один прием», «Продолжительность (д)», по кнопке «Заполнить»

**поле Signa заполнится автоматически** из вышеуказанных полей (поле Signa можно отредактировать вручную).

[3.10.5] В одном рецепте можно одновременно указать несколько препаратов.

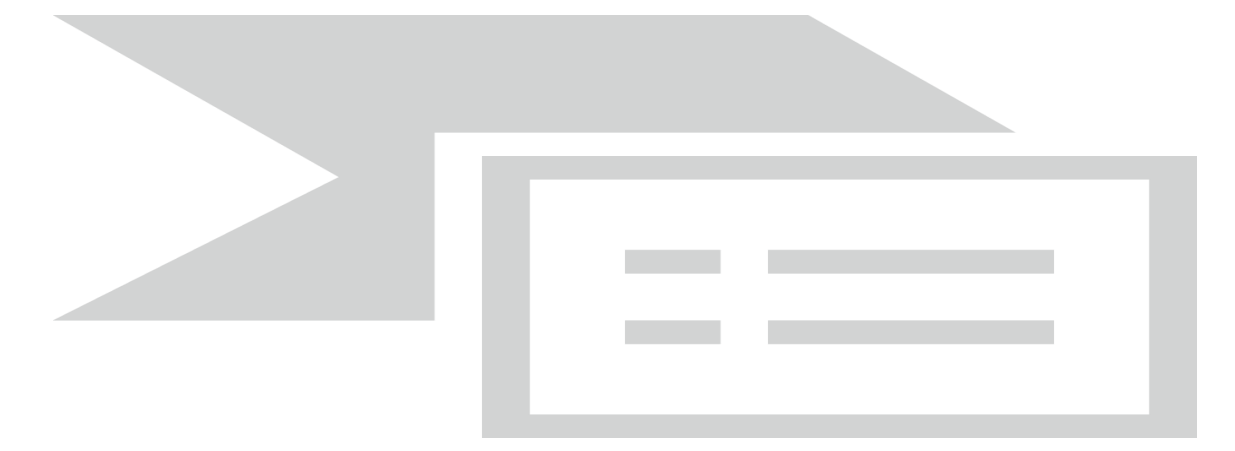

[3.10.6] Для сохранения и печати рецепта нажать кнопку «Печать бланка». При установленной галочке «Отправить на принтер» рецепт автоматически отправится на печать.

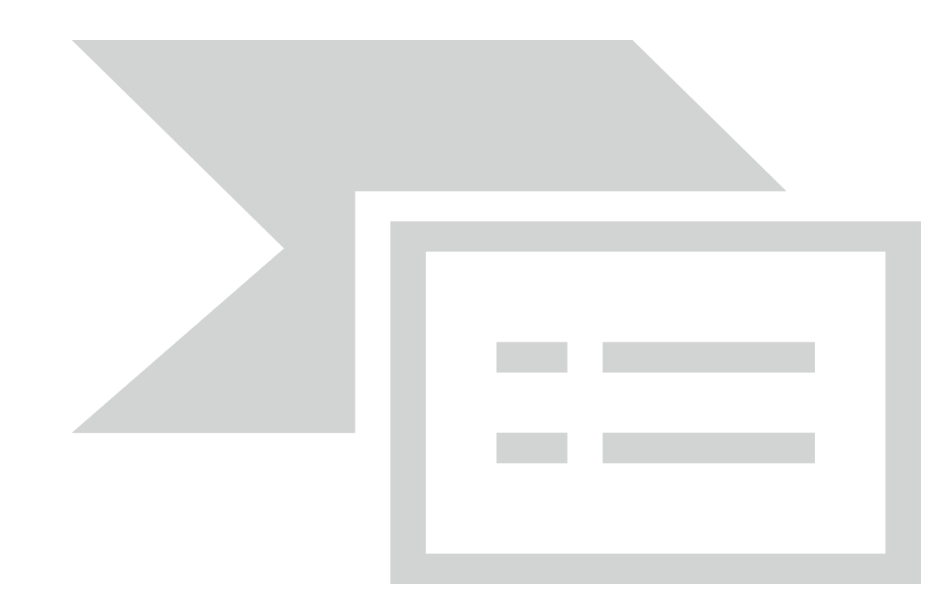

[3.10.7] Информация о выписанных рецептах отображается на форме осмотра.

| [3.10.8] Кликнув по | кнопке можно открыть рецепт для просмотра. |  |  |
|---------------------|--------------------------------------------|--|--|
|                     |                                            |  |  |
|                     |                                            |  |  |

[3.10.9] Для отбраковки рецепта необходимо открыть его для просмотра и нажать кнопку «Отбраковать». На открывшейся форме указать причину удаления и нажать кнопку «Ок».

Внимание! Выписанные рецепты можно только отбраковать, удалить нельзя!

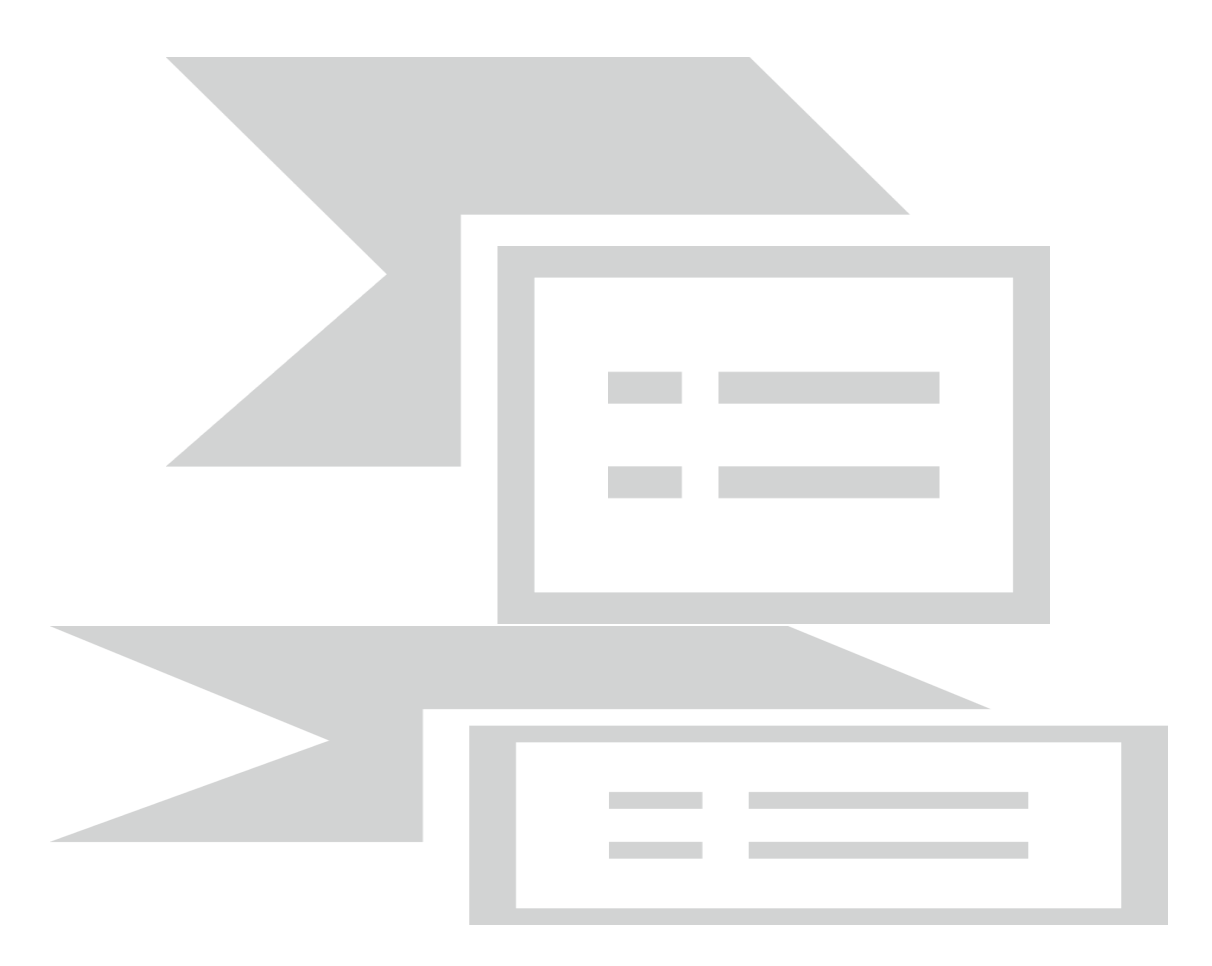

[3.10.10] Все выписанные рецепты МО хранятся в папке «Статистика»/ «Коммерческие рецепты».

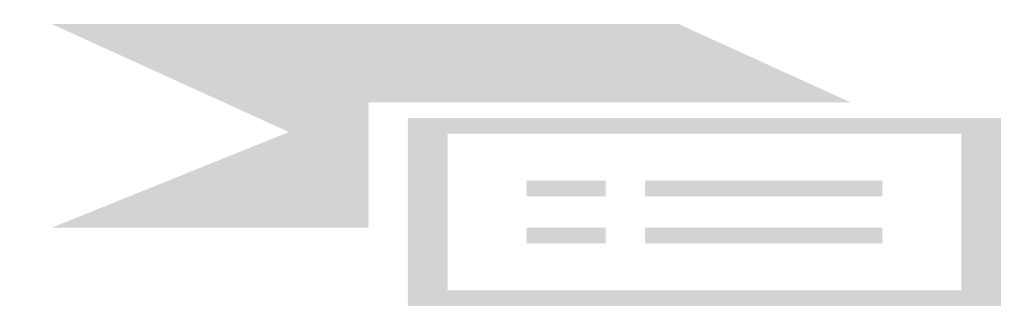

3.11. Выписка рецепта на молочное питание

[3.11.1] Для выписки рецепта на молочное питание необходимо в меню «Действия на приеме» выбрать пункт «Выписать рецепт молочной кухни».

| №22 Тестовый Пациент Ребенок 21.04.2010                                              |                                                                                                    | - 🗆 X                                                                                                    |
|--------------------------------------------------------------------------------------|----------------------------------------------------------------------------------------------------|----------------------------------------------------------------------------------------------------|
| 📄 🚯 Отчет 🕶 Отправить в РЭМД 🚽                                                       |                                                                                                    |                                                                                                    |
| Текущий случай обращения Амбулаторная ка                                             | 178                                                                                                    |                                                                                                    |
| Случай обращения (Консультация)<br>от 23.03.2021<br>— М99.9   Хирург (Тестовый В.И.) | Данные о пациенте<br>Номер карты 22<br>Пациент <u>Тестовый Пациент Ребенои</u><br>Полис 1649310874000977 (ОСО °<br>Дата рождения 21.04.2010 | Номер участка Фото<br><b>Как Барс-мед")</b> действителен по                                                                                                    |
|                                                                                      | Адрес проживания 420032, г.Казань, ул.Переи Истоработы/учебы Льготы                                                                         | ого Мая, д.1.<br>Состояние "Д"-учета <u>Не состоит</u>                                                                                                    |
|                                                                                      | Новыи осмотр Закрыть случаи Просмотр списко                                                                                                 | ов Другие консультации 🎯 Помощь                                                                                                    |
|                                                                                      | Распечатать посещения (Все Выбороч<br>Пациент: Тестовый Пациент Ребенок Воз<br>ГПечатать                                                    | подготовлено системой "Визмарти"                                                                                                    |
|                                                                                      | Случай закрыт!<br>Первичн                                                                                                    | Распечатать Редактировать Действия на приеме × Назначить повторный прием Направить на консультацию                                                               |
|                                                                                      | Ф.И.О. врача: Тестовый В.И.<br>Отделение: Стационар                                                                                         | Направить на консультацию др. МО<br>Направить на исследование<br>Направить на несколько исследований                                                             |
| Внутреннее направление Внешнее на •                                                  | Прием: в МО с целью: лечебно-диагностическ<br>Объективное состояние: Удовлетворительно<br>АД: 100 / 60 мм.рт.ст.                            | Направить на госпитализацию в другие МО<br>Направить на госпитализацию в Тестовое ЛПУ<br>Направить на ВК                                                         |
| Вид конс. Основная    Вид оплаты ОМС                                                 | ЧСС: 100 в мин.<br>ЧДД: 30 в мин.<br>Сатурация: 99 %.<br>Тамиратира: 36 6 °С                                                                | Лист назначений<br>Рецепты<br>Выписать льготный рецепт                                                                                                    |
| Автор направления                                                                    | • Анамнез<br>В течение какого времени считае:                                                                                               | Выписать рецепт молочной кухни<br>Открыть больничный лист                                                                                                    |
| Предварительный диагноз                                                              | Где впервые проявилось данное за                                                                                                    | Открыть регистр паллиативного больного<br>Добавить дневниковую запись паллиативного больного<br>Направить на включение/исключение в регистр паллиативных больных |
| Код МКЬ                                                                              | при каких оостоятельствах впервы<br>со стула                                                                                                | Вакцинации<br>Медицинская документация                                                                                                    |
|                                                                                      | Признаки (симптомов или синдромо                                                                                                    | Запрос документов из РЭМД                                                                                                    |
|                                                                                      | • Жалобы<br>Болевой синдром: Да                                                                                                    | Печать стат. талона<br>Просмотр документов из ИЭМК                                                                                                    |
|                                                                                      | Интенсивность боли: Умеренная                                                                                                    | Отправить документ в ИЭМК<br>Формирование/Просмотр протокола консультации в формате CDA<br>Формирование/Просмотр протокола консультации в формате ВИМИС          |
|                                                                                      | Такиний совлат Весь случай План обследования                                                                                                | Удалить осмотр                                                                                                    |
|                                                                                      | топущин осно (р. россо онучал такат сосподования                                                                                            | Ок Отмена                                                                                                    |

#### [3.11.2] Заполнить форму «Рецепт молочной кухни (новый)»

По умолчанию на форме рецепта будет заполнена дата выписки, период действия рецепта и ответственный врач.

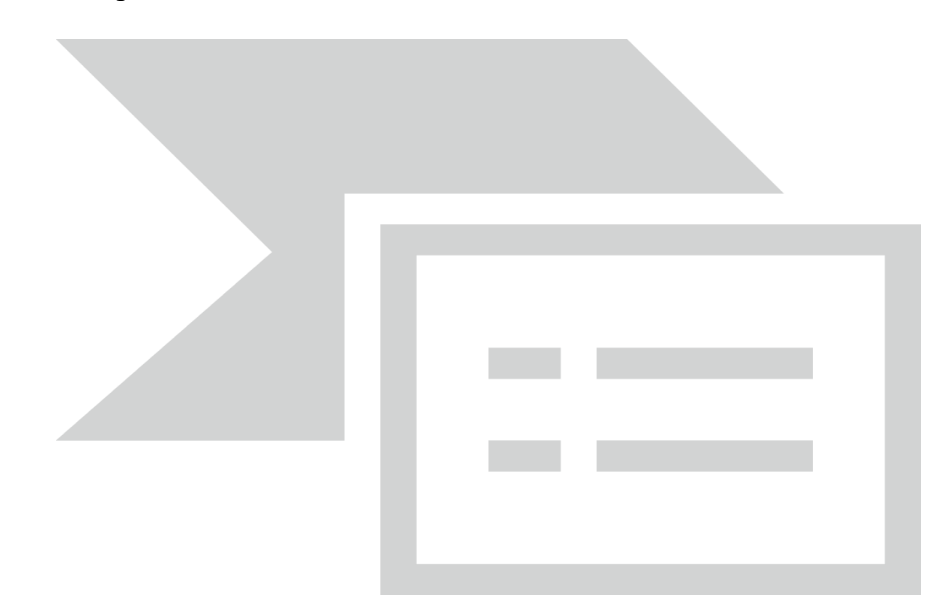

[3.11.3] Заполнить форму рецепта выбрав одну из категорий (1 - малообеспеченные; 2 - по заболеванию; 4 - категория), указав пункт ДМК и тип продукта (Сухая смесь или Жидкая смесь).

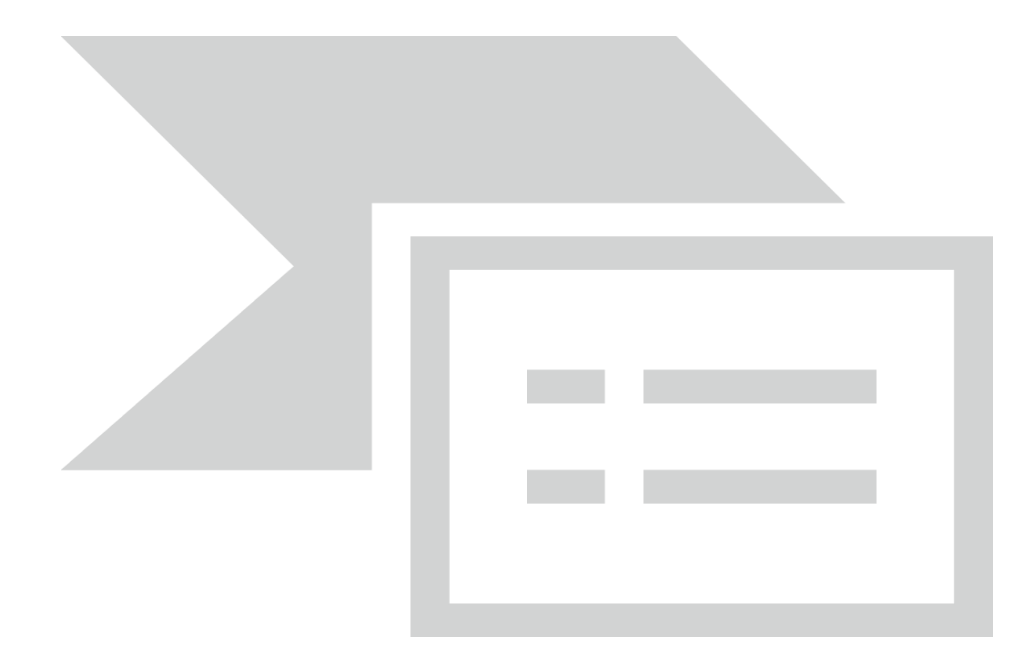

[3.11.4] В зависимости от выбранной категории и типа продукта в разделе «Продукты» отобразится разный набор продуктов.

[3.11.5] Если выбрана категория «2 - По заболеванию», то подбор продуктов осуществляется для детей, имеющих хронические заболевания, входящие в перечень заболеваний, при которых предоставляется мера социальной поддержки в виде безвозмездного обеспечения специальными молочными продуктами и смесями. Для этой категории необходимо внести код МКБ из справочника в поле «Заболевание».

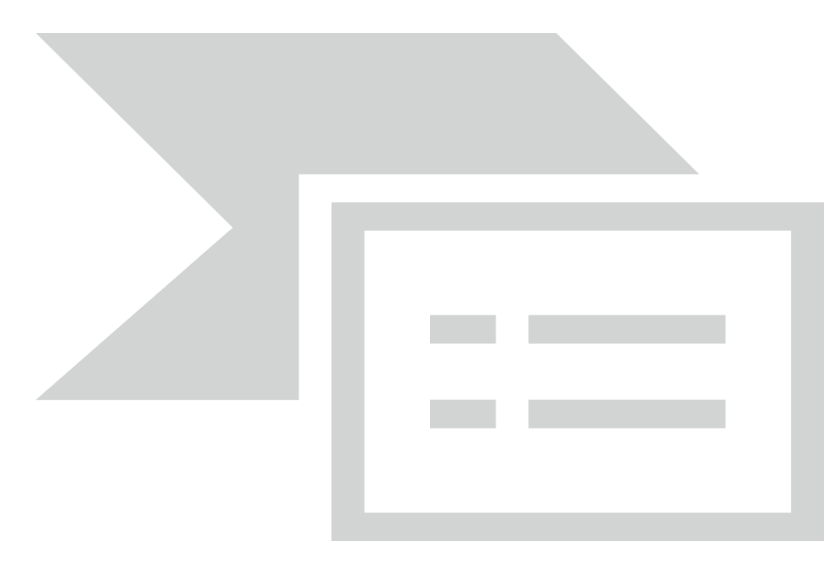

[3.11.6] Если в поле «Категория» выбрано значение «4 - Категория», то подбор продуктов осуществляется для категории детей первых трех лет жизни, рожденных от ВИЧ-инфицированных матерей, и детей с ВИЧ-инфекцией (код МКБ10 – R75; B20) требующее так же указания кода МКБ.

[3.11.7] После заполнения всех данных можно распечатать бланк рецепта по кнопке «Печать бланка» или только сохранить рецепт по кнопке «Ок».

[3.11.8] При необходимости рецепт можно отбраковать. Для этого выделить рецепт в списке и нажать на клавиатуре Delete. После указания причины отбраковки и сохранения данных, рецепт будет отбракован. Отбракованный рецепт отображается в списке красным цветом.

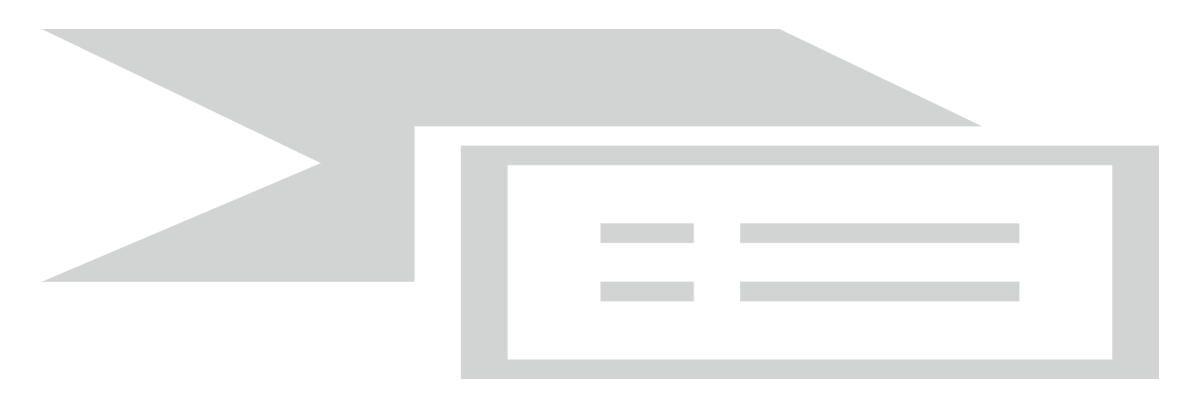

#### Внимание! Рецепты выписываются в течение текущего месяца на следующий месяц.

[3.11.9] Если необходимо выписать дополнительные рецепты на периоды, в которых уже есть выписанные рецепты, то в рецепте необходимо проставлять галку «Дополнительный».

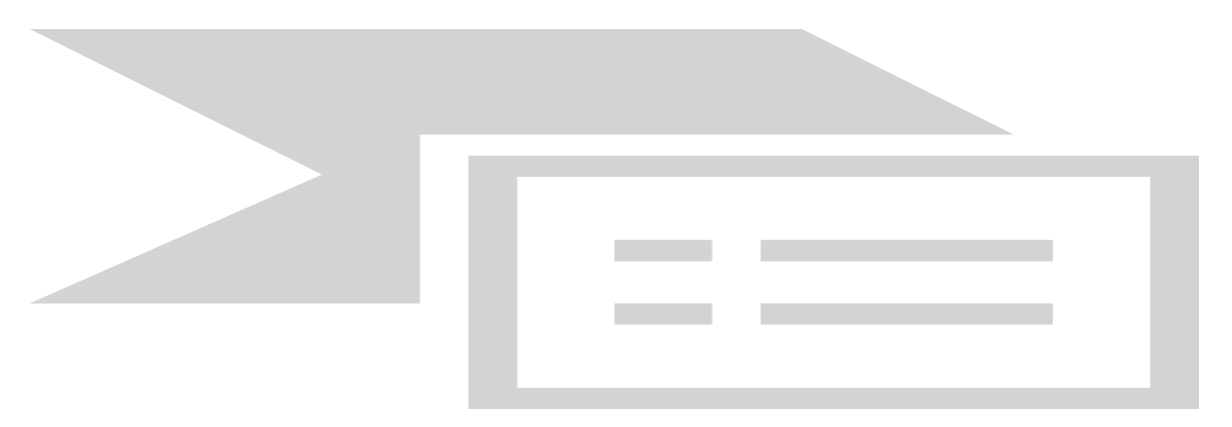

Внимание! Также с 1 по 11 число текущего месяца, можно выписать рецепты на вторую половину текущего месяца (начиная с 13 числа по последнее число месяца) если они не были выписаны ранее. При этом «Дата по» всегда должна быть равна последней дате месяца (в том числе для дополнительных рецептов).

#### Примечание:

Рецепты выписываются строго до даты достижения ребенком возраста 3-х лет. В месяц, когда ребенку исполняется 3 года, рецепты выписываются на период, равный количеству дней, оставшихся до дня рождения ребенка (день рождения не включается). Например, если 10 мая ребенку исполняется 3 года, рецепты на получение молочного питания в мае могут быть выписаны только за период с 01.05.2021 по 09.05.2021.

В случае, если в течение месяца ребенок переходит из одной <u>возрастной категории</u> в другую, то ему должны быть выписаны минимум 2 рецепта. Один – с начала месяца и до даты перехода в другую возрастную группу, другой с даты перехода и до конца месяца. Например, ребенку 17 мая исполняется 6 месяцев. Один рецепт выписывается на период с 01.05.2021 по 16.05.2021 (за день до даты исполнения 6 месяцев), второй – на период с 17.05.2021 по 31.05.2021 (с даты исполнения 6 месяцев включительно). В случае, если в течение месяца у ребенка меняется <u>категория</u>, дающая право на получение питания, также выписывается минимум два рецепта

#### 3.12. Открытие листка нетрудоспособности

# [3.12.1] Внимание! При обращении пациента на предоставление листа нетрудоспособности в форме электронного документа необходимо убедиться в заполнении данных о СНИЛС пациента в амбулаторной карте.

При отправке ЭЛН в ФСС будет использован СНИЛС пациента. Передать данные о ЛН в ФСС без заполнения СНИЛС не удастся.

[3.12.2] Для внесения листа нетрудоспособности необходимо в меню «Действия на приеме» выбрать пункт «Открыть больничный лист».

| №22 Тестовый Пациент Ребенок 21.04.2010                                              |                                                                                                    | - 🗆 X                                                                                                    |
|--------------------------------------------------------------------------------------|----------------------------------------------------------------------------------------------------|----------------------------------------------------------------------------------------------------|
| 📄 😰 Отчет 👻 Отправить в РЭМД 🗸                                                       |                                                                                                    |                                                                                                    |
| Текущий случай обращения Амбулаторная ка                                             | рта                                                                                                    |                                                                                                    |
| Случай обращения (Консультация)<br>от 23.03.2021<br>— М99.9   Хирург (Тестовый В.Ц.) | Данные о пациенте<br>Номер карты 22<br>Пациент Тестовый Пациент Ребенож<br>Полис 1649310874000977 (ОООО */<br>Дата рождения 21.04.2010<br>Адрес проживания 420032, г.Казань, ул.Перво<br>Место работы/учебы                                                                                         | Номер участка Фото<br>Ак Барс-мед") действителен по<br>го Мая. д. 1.<br>Состояние "Д"-учета <u>Не состоит</u>                                                                                                    |
|                                                                                      | 💠 Новый осмотр Закрыть случай Просмотр спиское                                                                                                    | в Другие консультации 🜒 Помощь 🔍 🔍                                                                                                    |
| Внутреннее направление Внешнее не ( )                                                | Распечатать посещения (Все Выборочи<br>Пациент: Тестовый Пациент Ребенок Возр<br>⊘ Печатать<br>Случай закрыт!<br>Первичи<br>Ф.И.О. врача: Тестовый В.И.<br>Отделение: Стационар<br>Прием: в МО с целью: лечебно-диагностичес:<br>Объективное состояние: Удовлетворительно<br>АД: 100 / 60 мм.рт.ст. | но) Подготовляю системой "Витиаря"<br>раст: 10 лет Номер карты: 22<br>Распечатать Редактировать Действия на приеме<br>Назначить повторный прием<br>Направить на консультацию<br>Направить на консультацию др. МО<br>Направить на консультацию др. МО<br>Направить на исследований<br>Направить на ческолько исследований<br>Направить на тослизизацию в другие МО<br>Направить на госпитализацию в Тестовое ЛПУ<br>Направить на ВК |
| Вид конс. Основная    Вид оплаты ОМС                                                 | ЧСС: 100 в мин.<br>ЧДД: 30 в мин.<br>Сатурация: 99 %.                                                                                                    | Лист назначений >> Рецепты                                                                                                    |
|                                                                                      | Температура: 36.6 °С.                                                                                                    | выписать льготный рецепт                                                                                                    |
| Автор направления                                                                    | • Анамнез                                                                                                    | Выписать рецепт молочной кухни                                                                                                    |
|                                                                                      | В течение какого времени считае                                                                                                    | Открыть больничный лист                                                                                                    |
| Предварительный диагноз                                                              | Где впервые проявилось данное за<br>При каких обстоятельствах впервя                                                                                                    | Открыть регистр паллиативного больного<br>Добавить дневниковую запись паллиативного больного<br>Направить на включение/исключение в регистр паллиативных больных                                                                                                    |
| Комментарии к направлению                                                            | со стула<br>Признаки (симптомов или синдромс                                                                                                    | Вакцинации<br>Медицинская документация<br>Запос с полимента из D3M0                                                                                                    |
|                                                                                      | • Жалобы                                                                                                    |                                                                                                    |
|                                                                                      | Болевой синдром: Да<br>Интенсивность боли: Умеренная                                                                                                    | печата стат. галона<br>Просмотр документов из ИЗМК<br>Отправить документ в ИЗМК<br>Формирование/Просмотр протокола консультации в формате CDA                                                                                                    |
|                                                                                      |                                                                                                    | Формирование/Просмотр протокола консультации в формате ВИМИС                                                                                                    |
| 1                                                                                    |                                                                                                    | Удалить осмотр                                                                                                    |
|                                                                                      | Текущий осмотр Весь случай План обследования                                                                                                    |                                                                                                    |
|                                                                                      |                                                                                                    | Ок Отмена                                                                                                    |

[3.12.3] Откроется форма «Лист нетрудоспособности (новый)»

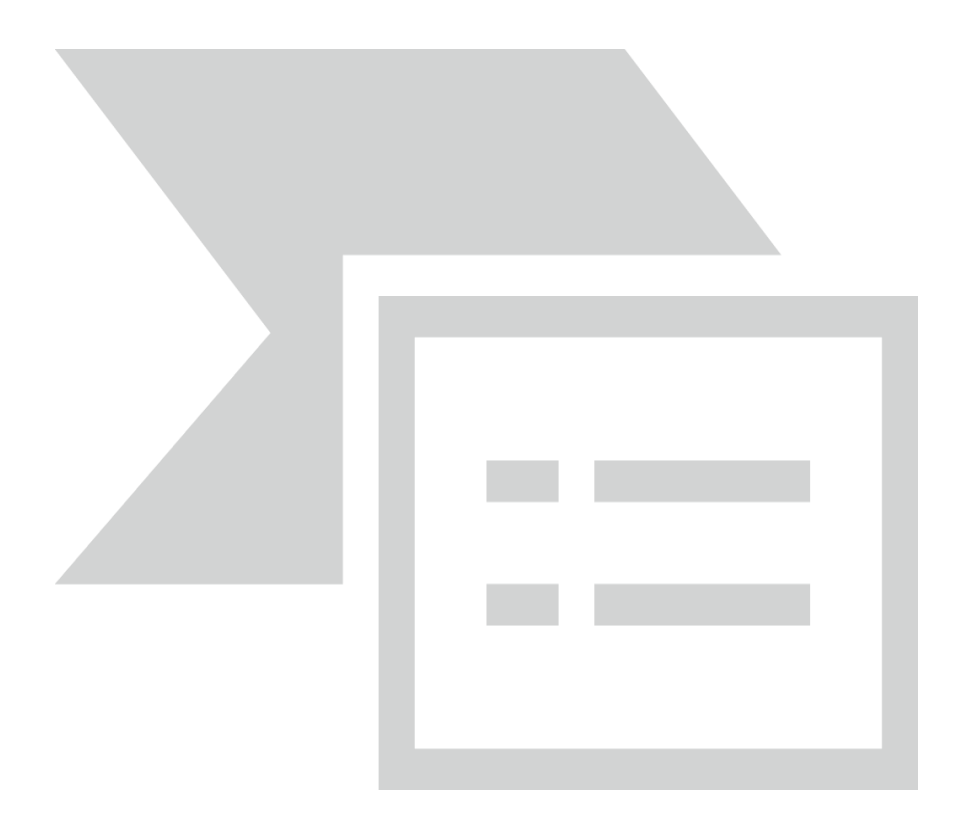

[3.12.4] Заполнить пункты

Дата открытия листа нетрудоспособности - начало периода болезни

Причина нетрудоспособности

[3.12.5] Нажать «Получить номер ЛН», и выбрать сертификат МО для подписи

**Дождаться появления сообщения ФСС** «Сообщение успешно отправлено и обработано ФСС»

Поле «Номер бланка» будет заполнено автоматически.

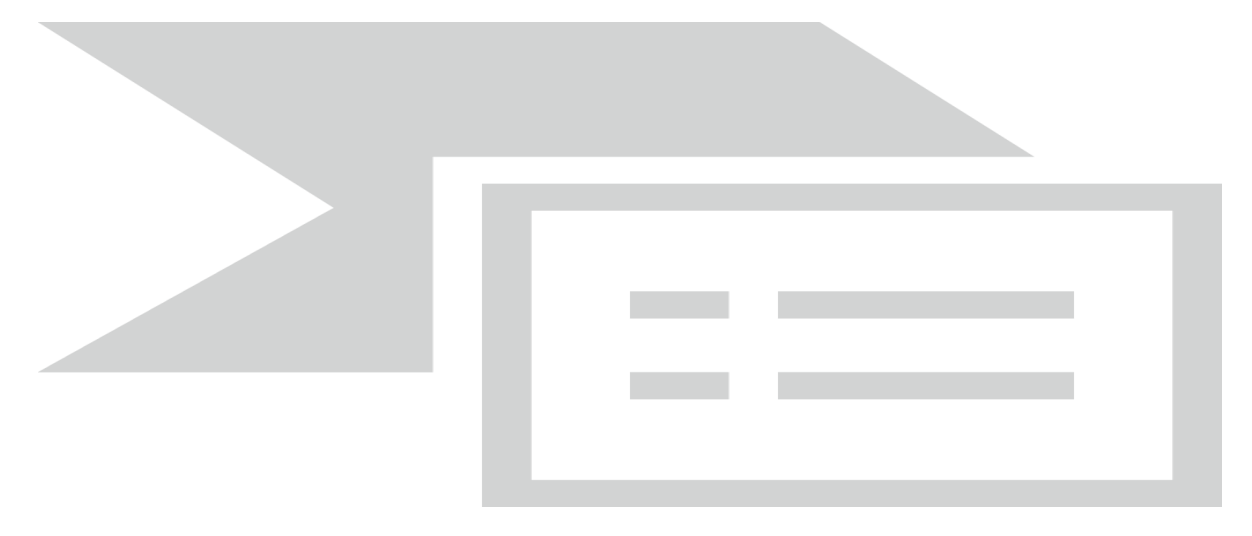

При этом вкладку «Закрытие/Продление ЛН» заполнять не требуется.

[3.12.6] Заполнить данные вкладки «Открытие ЛН»:

Код МКБ заполнится автоматически из осмотра (обязательное поле);

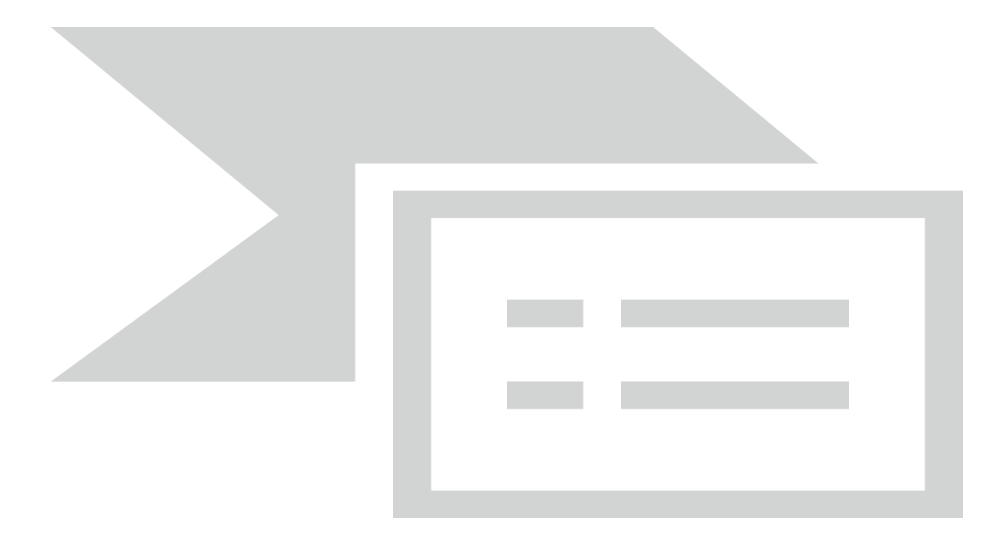

#### СНИЛС пациента (обязательное поле);

Внимание! «Место работы» для листов нетрудоспособности в электронном виде не заполняется.

[3.12.7] После запроса и получения номера листа нетрудоспособности следует внести информацию о первом продлении.

Заполнить данные формы первого продления на вкладке «Закрытие/Продление ЛН»

[3.12.8] В разделе «Продление листа нетрудоспособности» кликнуть на «Добавить (Ins)» или левой кнопкой мыши по разлинованному полю и нажать Insert на клавиатуре.

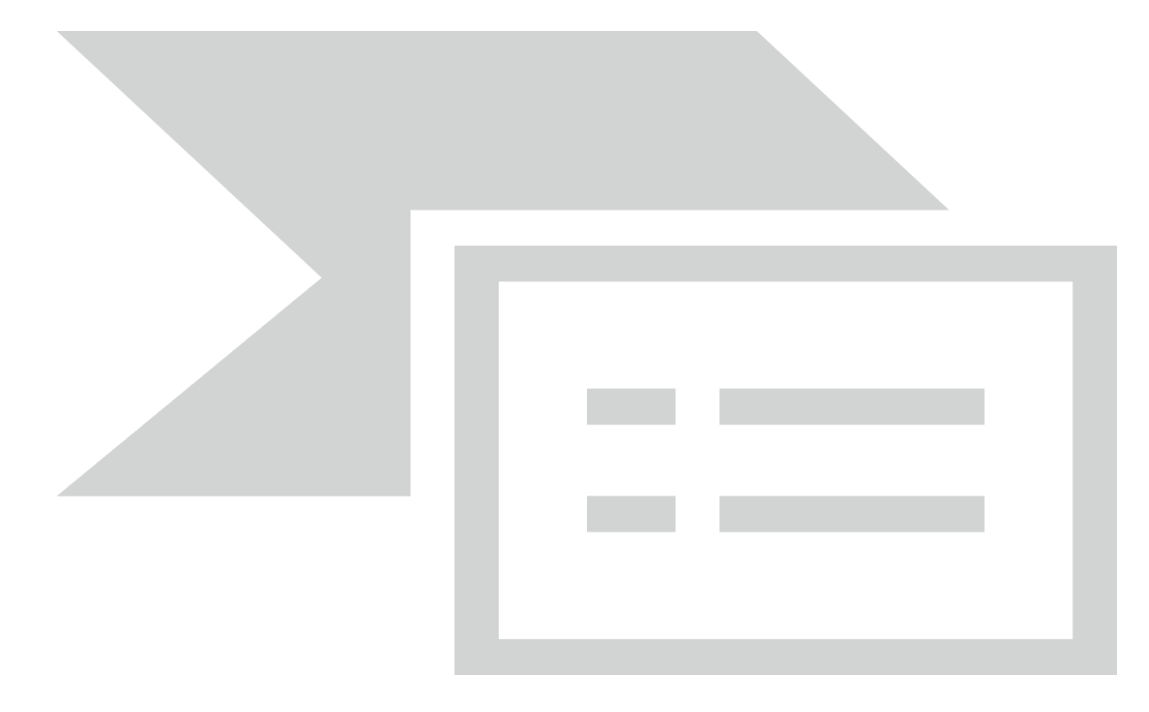

[3.12.9] На форме продления внести даты продления в поля «Продлен с», «Продлен по». Поля «Врач», «ФИО врача», «Специальность» заполнятся автоматически данными врача,

создающего лист нетрудоспособности. После этого кликнуть на кнопку 🚈 чтобы с использованием ЭЦП врача подписать запись о продлении.

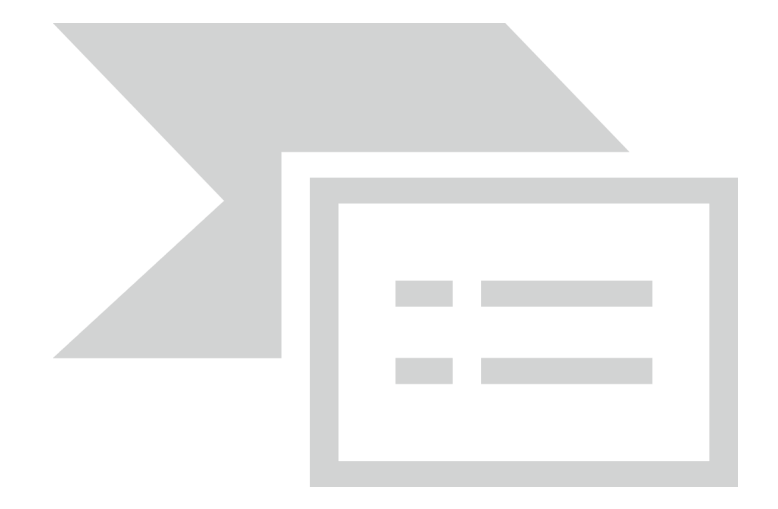

Нажать кнопку «Отправить ЛН в ФСС».

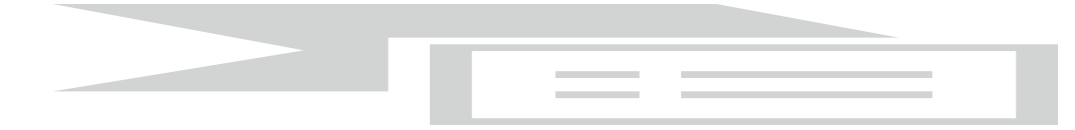

[3.12.10] Данные каждого продления следует передавать в ФСС отдельно, то есть не удастся заполнить две строки продлений и отправить все данные сразу в ФСС. Каждая запись должна быть отправлена отдельно.

[3.12.11] Перед выполнением отправки новых данных в ФСС следует запросить состояние листа нетрудоспособности в ФСС, нажав соответствующую кнопку

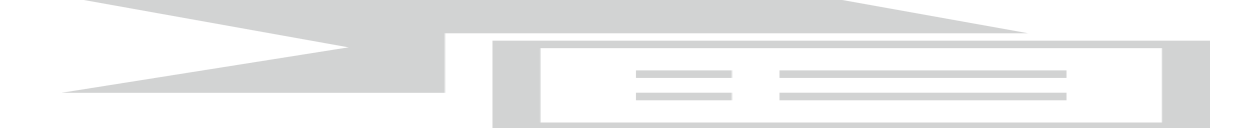

[3.12.12] При продлении по решению врачебной комиссии следует использовать ЭЦП в поле «Председатель ВК». Для этого на форме продления листа нетрудоспособности проставить отметку «Продлен по решению ВК» и заполнить поле «Председатель ВК».

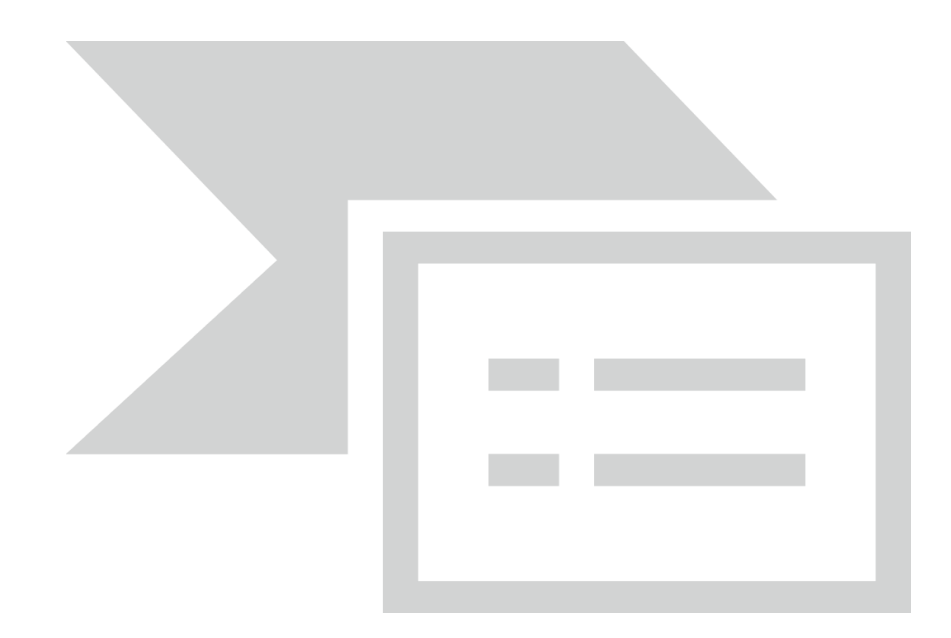

Выполнить подписание записи о продлении сначала в поле «Врач», затем в поле «Председатель ВК»:

- Выбрать ЭЦП
- Дождаться сообщения ФСС
- Перейти к заполнению данных об очередном продлении или закрытии листа нетрудоспособности по кнопке «Добавить».

- Выполните отправку данных в ФСС
- Дождитесь сообщения ФСС об успешной отправке

[3.12.13] При оформлении ЭЛН с причиной «По уходу» лист нетрудоспособности оформляется на ребёнка, поэтому в системе должна быть заведена амбулаторная карта ребёнка. Данные из амбулаторной карты будут предзаполнены в секции «Информация о болеющем».

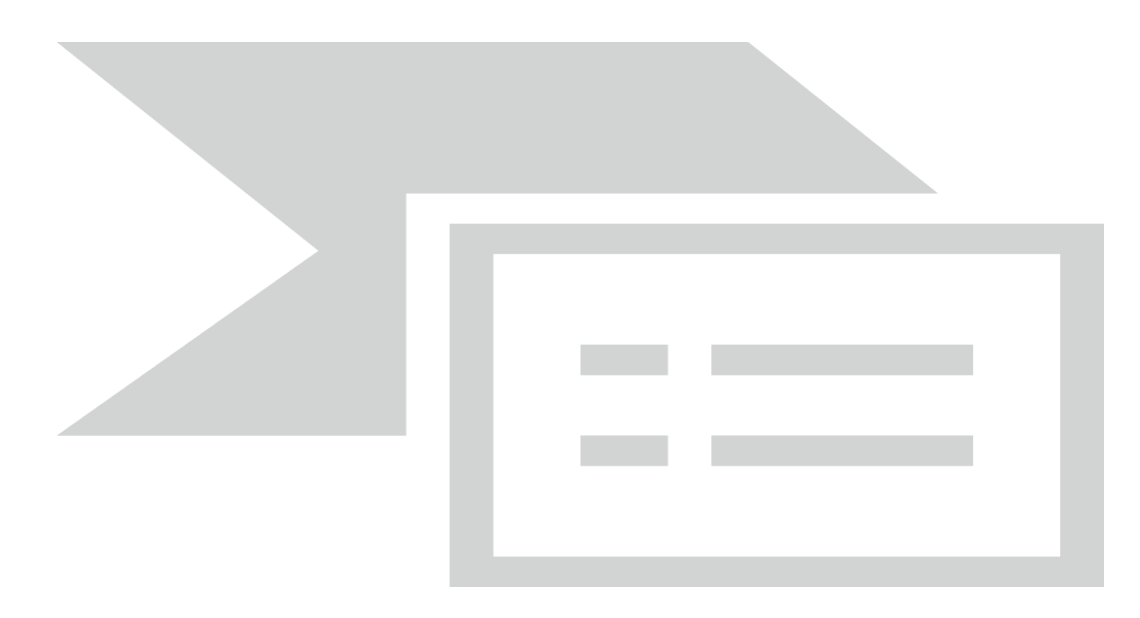

[3.12.14] Нажать на ссылку Информация о болеющем чтобы указать данные об ухаживающем. Воспользоваться кнопкой «Заполнить» и выбрать ухаживающего из списка.

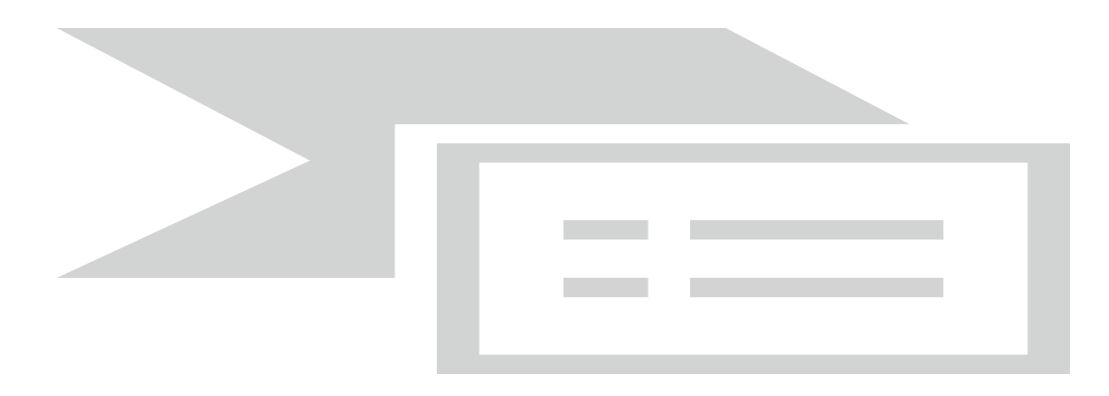

В списке будут отображены данные о родителях ребенка, если они указаны в амбулаторной карте пациента в соответствующем разделе (сведения о родителях/представителях пациента)

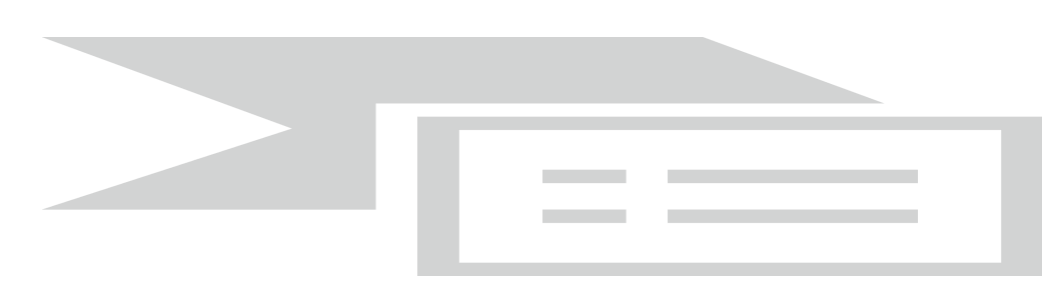

Данные будут скопированы в соответствующие поля. Также, данные поля могут быть заполнены вручную.

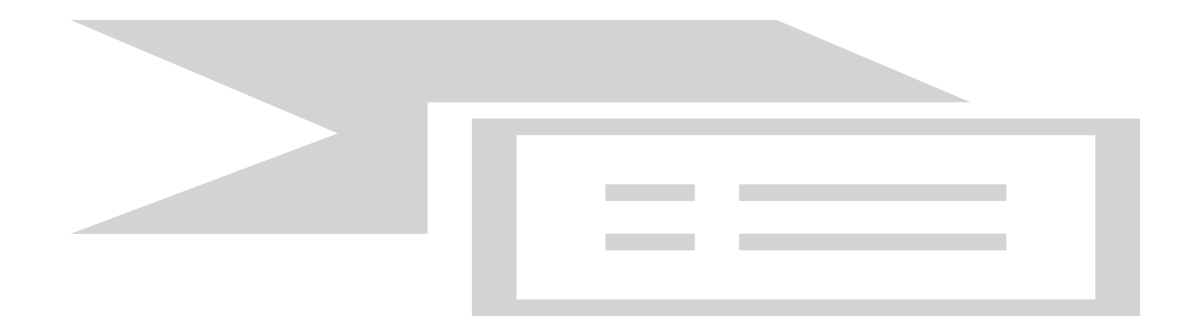

[3.12.15] На вкладке «Закрытие/Продление ЛН» станет доступна секция «Периоды по уходу», в первой сразу же будут предзаполнены соответствующие данные. После внесения продления автоматически заполнятся данные о периоде по уходу.

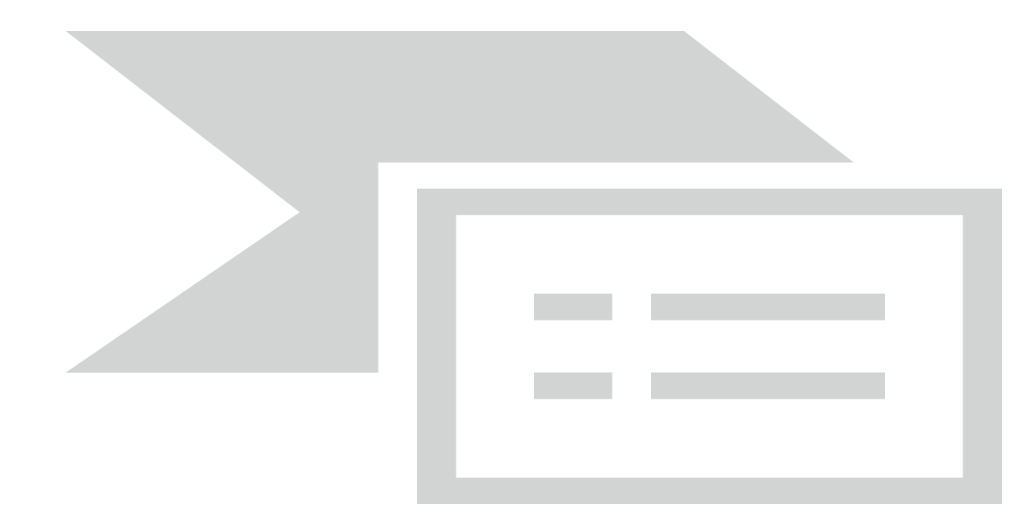

[3.12.16] В случае добавления записей о продлении нажать по ссылке скопировать период и данные из нового продления скопируются в новый период по уходу.

Возможна ситуация, когда во время периода нетрудоспособности заболевает второй ребёнок и/или другой член семьи. При нажатии кнопки Добавить будет предложено выбрать болеющего из списка пациентов которые есть в базе данных и у которых адрес совпадает с адресом болеющего.

Также, нажав выше списка кнопку можно выбрать любого другого пациента. При отсутствии нужных данных о пациентах в базе все поля периода по уходу можно заполнить вручную.

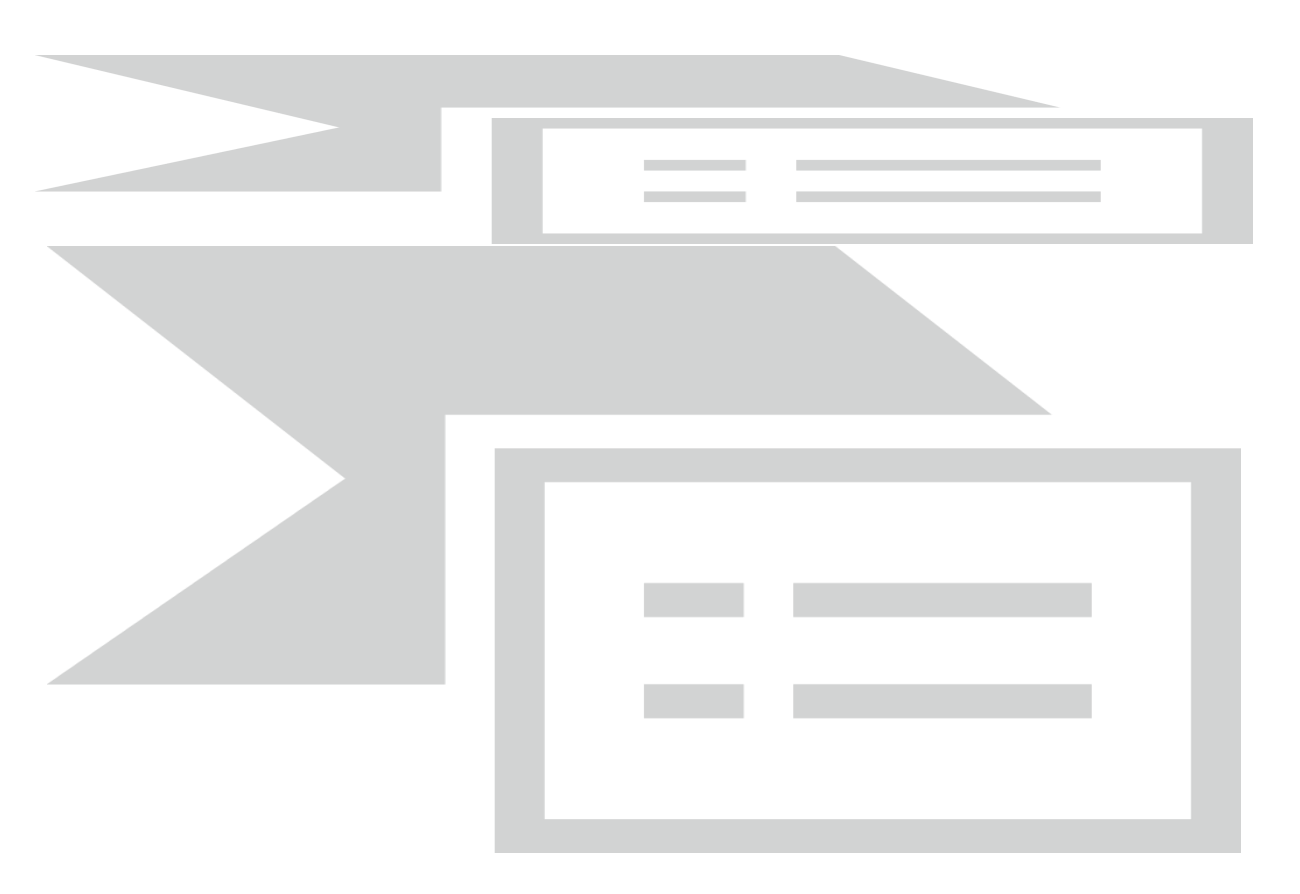

# Внимание! Количество записей в графе «Периоды по уходу» может превышать количество продлений.

[3.12.17] Закрытие листа нетрудоспособности

- После успешной отправки данных о продлениях листа нетрудоспособности следует закрыть лист нетрудоспособности.
- Перед отправкой в ФСС данных о закрытии ЛН следует убедиться в правильности заполнения данных.

#### Внимание! Закрытый ЛН отредактировать невозможно.

- Проверить заполнение данных
- ЭЦП используется в подписи закрытия ЛН и подписи учреждения при финальной отправке ЛН в ФСС.

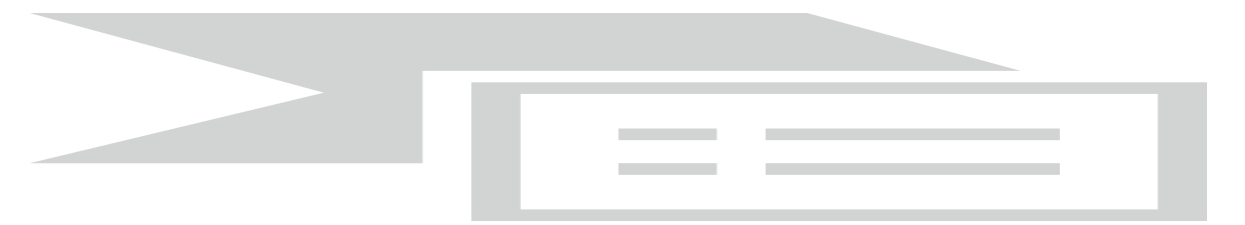

- Дата закрытия заполняется автоматически днем окончания последнего продления
- Врач –заполнится автоматически из данных пользователя
- Приступить к работе/Иное выбрать из выпадающего списка. Дата выхода проставится автоматически следующим днем после даты закрытия.
- Подписать электронной подписью врача
- Подписать электронной подписью учреждения

- Выполнить отправку данных в ФСС
- Дождаться ответа ФСС

[3.12.18] Продление ЭЛН, открытого в другой МО

В поле «Продолжение листа нетрудоспособности номер» внести номер ЛН открытого в другой МО, нажать «Получить номер ЛН».

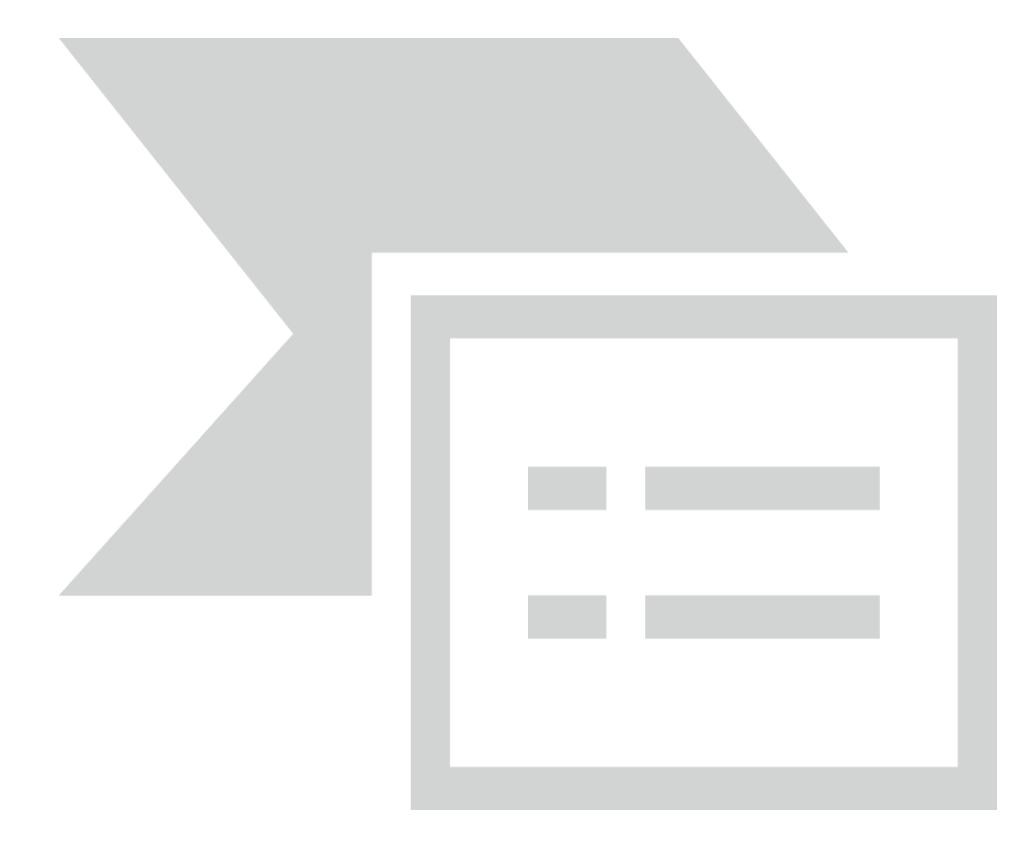

Открыть новый лист, в поле «Номер бланка» внести номер МО, в которой ранее был открыт ЭЛН, причину и дату открытия, **нажать «Запросить ЛН из ФСС»** 

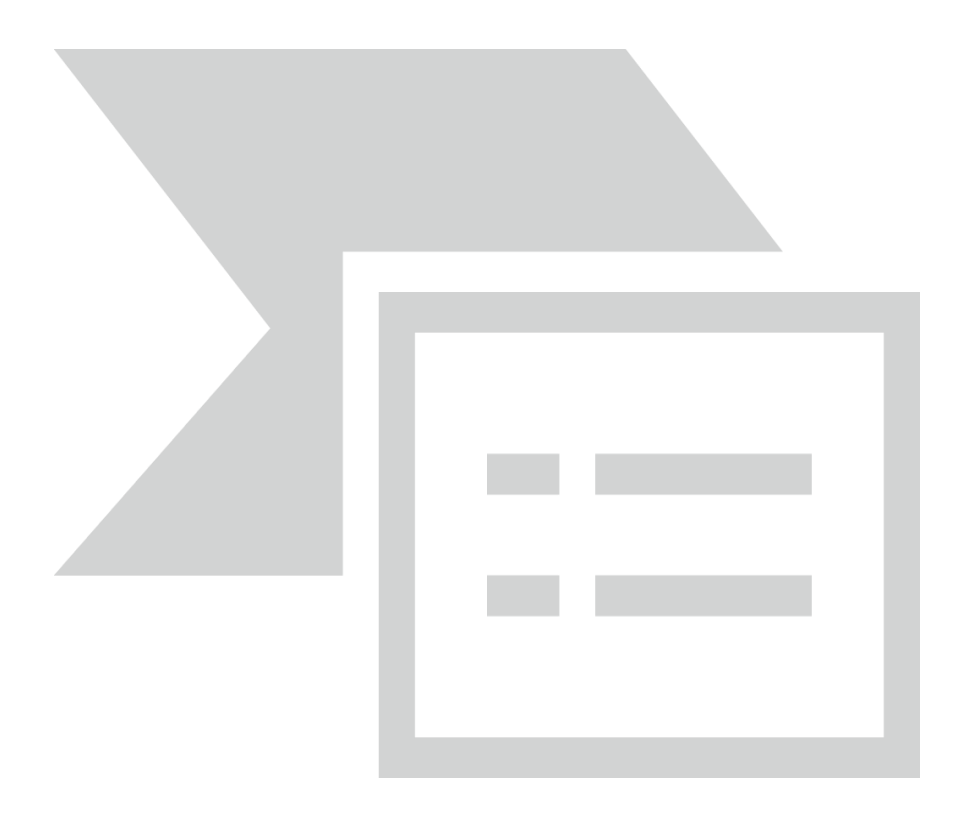

Из ФСС возвращается вся информация по данному листу, подписи не снимаются. Далее перейти на вкладку «Закрытие/Продление ЛН» и закрыть этот лист со статусом «Продолжает болеть» в поле «Продолжение №» внести номер листа нетрудоспособности:

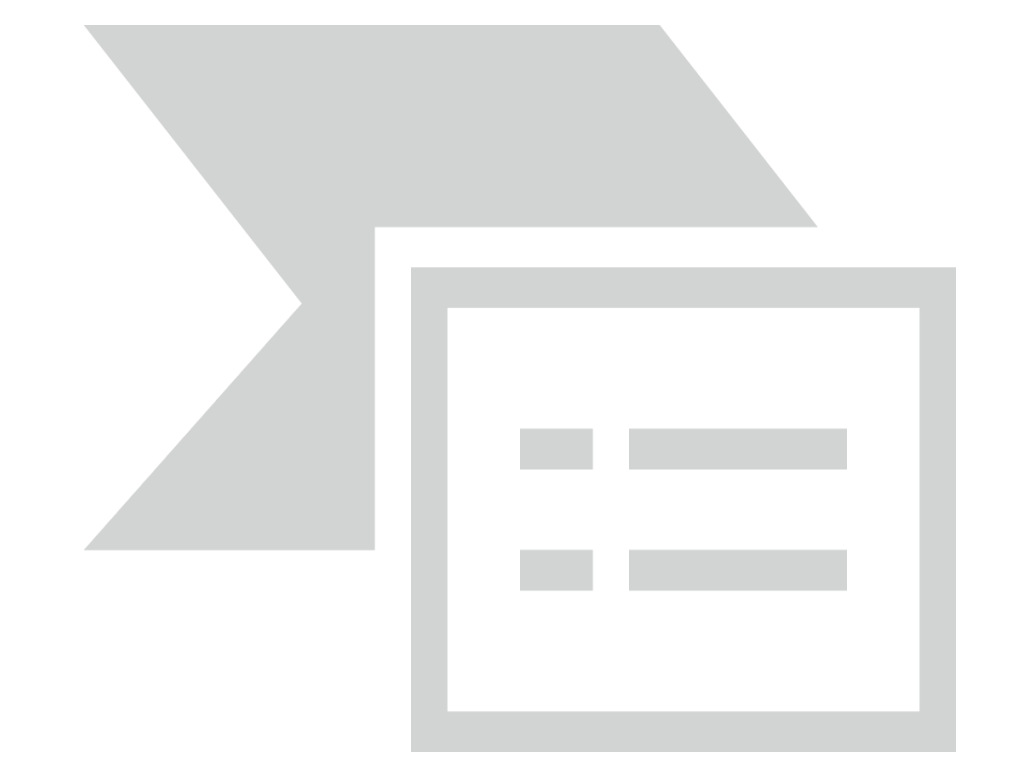

«Отправить ЛН в ФСС». На вкладке «Лог сообщений с ФСС» в поле «Последнее известное состояние» должно появиться - ЭЛН закрыт.

Для просмотра процесса отправки и получения данных от ФСС следует использовать вкладку «Лог сообщений ФСС».

На данной вкладке также будет отражена информации о сообщениях ФСС, содержащих ошибки при отправке данных.

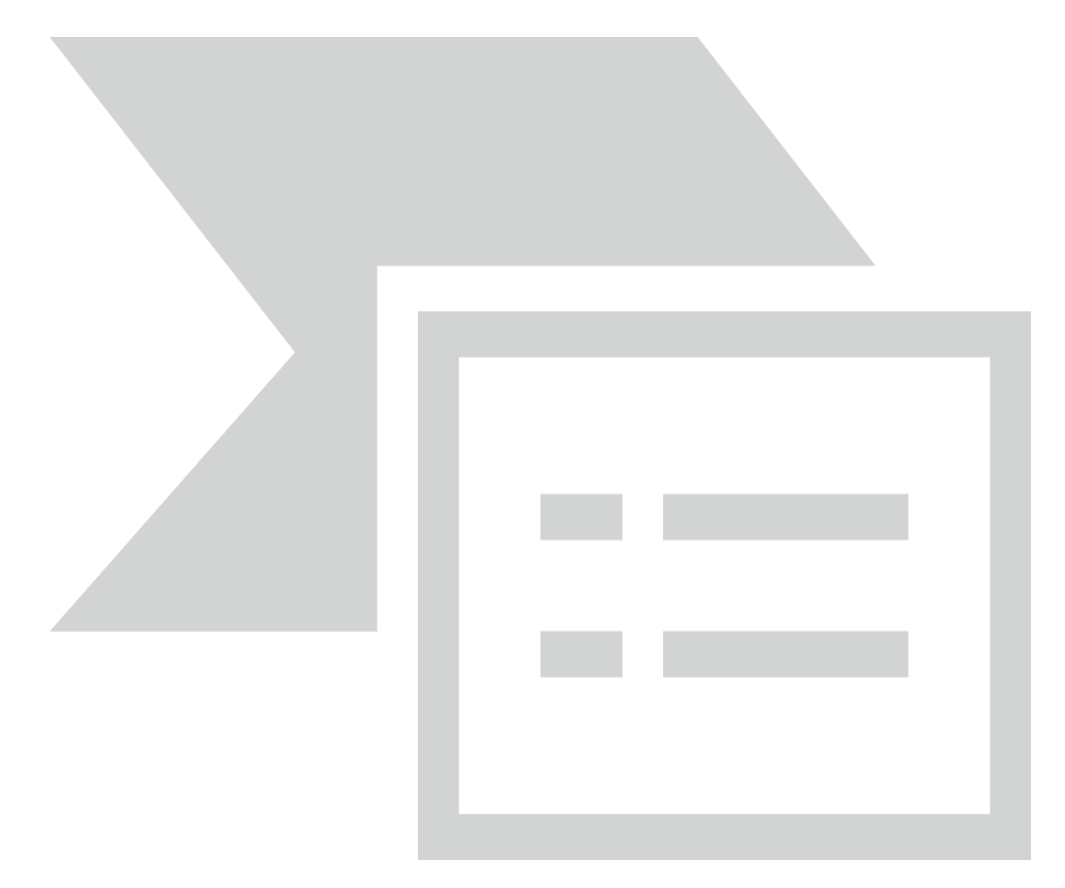

#### 3.13. Закрытие случая обращения

[3.13.1] После того как пациенту проведено лечение, случай необходимо обязательно закрыть

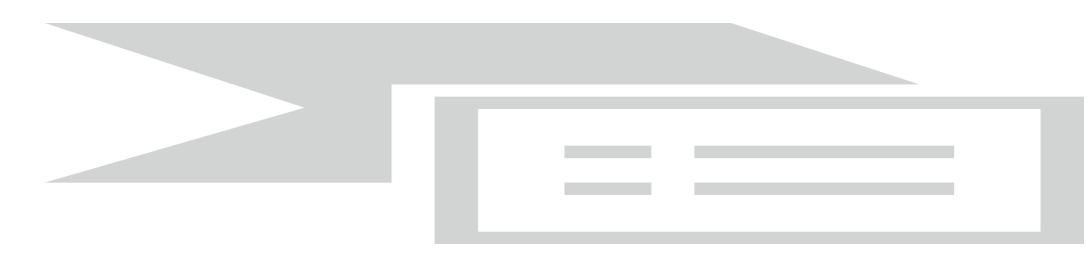

[3.13.2] Откроется форма «Исход - диагнозы (новый)». Обязательными для заполнения на данной форме являются поля «Диагноз», «Характер заболевания», «Исход обращения».

#### 3.14. Отмена записи

[3.14.1] Врач может отменить запись на прием, например, по причине неявки пациента. Для этого нужно зайти в папку "Амбулаторный прием" - "Записи на прием".

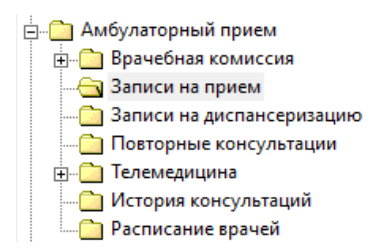

[3.14.2] Когда запись горит красным, это означает, что время записи уже прошло, соответственно, талон просрочен. Для его удаления необходимо щелкнуть правой кнопкой мыши и выбрать пункт "Удалить".

| 29.03.2021 | 08:30 | 47454 | Заболе      | вание                      | Основная |
|------------|-------|-------|-------------|----------------------------|----------|
| 26.03.2021 | 07:24 | 23547 | Заболевание |                            | Основная |
| 25.03.2021 | 07:24 | 56971 | -61         |                            | Основная |
| 25.03.2021 | 07:36 | 16170 |             | Принять пациента           | ю        |
| 25.03.2021 | 07:48 | 4089  | 3 🗙         | Удалить                    |          |
| 25.03.2021 | 08:12 | 48779 | 3           | 2                          | ная      |
| 24.03.2021 | 07:00 | 9840  | 3           | Отчет                      | • ная    |
| 24.03.2021 | 07:12 | 8034  | 2           | Изменить дату обслуживания | a 🛛      |
| 24.03.2021 | 07:24 | 6406  | 3           |                            | ая       |
| 24.03.2021 | 07:36 | 62726 | 3           | Обновить                   | ная      |

[3.14.3] После запуска команды удаления на экране появится окно для ввода причины удаления, после выбора которой запись удалится из списка.

| Удаление за | писи                                                                                     |    | ×      |
|-------------|------------------------------------------------------------------------------------------|----|--------|
| Причина:    |                                                                                          |    | ~      |
|             | Неявка пациента<br>Отказ пациента<br>Посещение уже введено<br>Врач отсутствует<br>Прочее |    |        |
|             |                                                                                          | OK | Отмена |

Внимание! после удаления записи пациента в связи с неявкой, у пациента появится возможность записаться к данному специалисту еще раз!

#### 3.15. Создание шаблонов осмотра.

[3.15.1] Для ускорения работы в системе ГИС ЭЗ РТ - АС «РМИАЦ» на форме осмотра существует возможность создавать на вкладке «Осмотр» шаблоны текстового наполнения. Шаблоны могут быть созданы для различных специальностей.

[3.15.2] Первым действием необходимо открыть форму посещения врача.

|                                                                                        | №140176 Тестовый Пациент Сергеевич 08.01.1986                                                                                                    |                                                         | _ <b>D</b> X                             |
|----------------------------------------------------------------------------------------|----------------------------------------------------------------------------------------------------|---------------------------------------------------------|------------------------------------------|
| 🗐 👩 Отчет 🔹 Отправить в РЭМД 🗸                                                         |                                                                                                    |                                                         |                                          |
| Текущий случай обращения Амбулаторная ка                                               | рта                                                                                                    |                                                         |                                          |
| Случай оброщение (см. указанс)<br>от 07.12.2020<br>— Терапевт участковый (Мухинз И.А.) | Данная о пациенте<br>Нонер корты<br>Пациент<br>Пациент<br>Палис <u>2222225533251 (3A0 °CMO °Слюсение</u> ")<br>Дата рождения<br>Дата рождения<br>Фесто работы/учебы<br>Льготы<br>Фесто работы/учебы<br>Льготы<br>Вакрыть случай<br>Просмотр Списке Другие консультации № Помощь<br>Вакрыть случай<br>Просмотр списке Другие консультации № Помощь | Номер участка<br>действителен по<br>Состояние "Д"-учета | 8 Фото                                   |
|                                                                                        | Тациент: Тестовый Пациент Сергеевич Возраст: 34 года Номер карты: и<br>⊙Печатать Распезатать Распезатать Первичный прием врача: Тераневт у<br>Ф.И.О. врача:                                                                                                    | 140176<br>Редактировать<br>участковый<br>Дата п         | Действия на приеме<br>приема: 07.12.2020 |
| Внутреннее направление Внешнее на < ><br>Вид конс. Основная v                          | Отделение: 1 Терапевтическое<br>Прием: с целью:                                                                                                    |                                                         | •                                        |
| Вид оплаты ОМС    Автор направления                                                    |                                                                                                    |                                                         |                                          |
| Предварительный диагноз                                                                |                                                                                                    |                                                         |                                          |
| Комментарии к направлению                                                              |                                                                                                    |                                                         | ~                                        |
|                                                                                        | Текущий осмотр Весь случай План обследования                                                                                                    |                                                         |                                          |
|                                                                                        |                                                                                                    | Активаци                                                | ля Windows Отмена                        |

[3.15.3] Переходим на вкладку «Осмотр». После нажатия правой клавишей мыши на текстовое поле выбираем пункт «Редактор шаблонов», чтобы попасть в окно создания и редактирования врачебных шаблонов.

| Данные о пациенте                          |                                                                                                    |
|--------------------------------------------|----------------------------------------------------------------------------------------------------|
| Номер карты 12                             |                                                                                                    |
| Пациент Иванова Полин                      | a Aлексеевна                                                                                               |
| Голис 555555555555555555555555555555555555 | ыз (ЗАО "СМО "Эраннед™)                                                                                    |
| Дата рождения 16.09.2010                   |                                                                                                    |
| Адреспроживания 420000, Г.Каза             | 16, ул. тварденская, д.24, кв. 103                                                                         |
| Писто расствуучески                        |                                                                                                    |
| Лыоты                                      |                                                                                                    |
| 💠 Новый осмотр Закрыть случай Про          | Осмотр врача                                                                                               |
|                                            | Отчет 👻 🚯 Отправить в РЭМД 👻                                                                               |
| Распечатать посещения ( Все                | Основное Инвалидность                                                                                      |
| Папиент: Иванова Полина Алекс              | Заполнить из другого случая Заполнить                                                                      |
| ✓ Печатать                                 |                                                                                                    |
|                                            | Медицинские услуги Осмотр Медицинские записи Протоколы консультаций (Файлы)                                |
|                                            | 0 • Times New Roman • 3 • 이 이 約 B ズ 坦 🛕 🖉 🔤 🗐 臣 喜 君 昌   扫 扫 詳 律 💷 • 📎                                      |
|                                            |                                                                                                    |
| Ф.И.О. врача: Закамырдин А.                | ^ I                                                                                                    |
| Отделение: Хирургическое от                |                                                                                                    |
|                                            | Кардиология 🕨                                                                                              |
| Прием: с целью:                            | пдо н                                                                                                    |
|                                            | Терапия 🕨                                                                                                  |
|                                            | Редактор шаблонов                                                                                          |
|                                            |                                                                                                    |
|                                            | · · · · · · · · · · · · · · · · · · ·                                                                      |
|                                            |                                                                                                    |
|                                            | Состояние                                                                                                  |
|                                            | АД / ММ. ФТ. СТ. ЧСС В МИН. ЧДД В МИН. Sat. %                                                              |
|                                            | Поедварительный диагноз                                                                                    |
|                                            | Основное заболевание Осложнение Сопутствующие заболевания Данные об осмотре Данные о проведении консилиума |
|                                            | Дата осмотра 13.10.2020 🗸 первичное 🗸                                                                      |
|                                            | итко Специалист Закамырдин А.И. (Детский хирург)                                                           |
|                                            | Диагноз                                                                                                    |
|                                            |                                                                                                    |
|                                            |                                                                                                    |
|                                            | Срок беремен-ти                                                                                            |
|                                            | Дата след. явки 🔽 🔲 Патронаж. Результат 🛄 Исход 📖                                                          |
|                                            |                                                                                                    |
|                                            | ОК ОТМЕНа                                                                                                  |

|                                                                                                    | №140176 Тестовый Пациент Сергеевич 08.01.1986                                                                                                    |                                                                         |                   | - 🗆 X  |
|----------------------------------------------------------------------------------------------------|----------------------------------------------------------------------------------------------------|-------------------------------------------------------------------------|-------------------|--------|
| 🔲 🖄 Отчет 🔹 Отправить в РЭМЛ 👻                                                                                     |                                                                                                    |                                                                         |                   |        |
| Текущий случай обращения Амбулаторная к                                                                            | apta                                                                                                    |                                                                         |                   |        |
| Случай обрешения (оке указано)<br>от 07.12.2020<br>— Терапевт участковый (Музика И.А.)                             | Данные о пациенте<br>Ногер карты<br>Пациент<br>Пациент<br>Полке<br>Дата рахдения<br>Масто работы/учебы<br>110176<br>Параения<br>42222255333251 (3АО "СМО "Спосение")<br>Дата рахдения<br>Ф. 10.1986<br>422540, Зеленодольский, г.Зеленодольск, ул.Ленина, д.33, ка<br>Масто работы/учебы<br>Тектов<br>Носто<br>Вакрыть случай<br>Просмотр списков<br>Другие консультации<br>Распечатать посещения<br>Сергеевич Возраст: 34 года Номер карты:<br>2016-1931<br>1000-1000<br>Пациент: Тестовый Пациент Сергеевич Возраст: 34 года Номер карты:<br>2016-1931 | Номер участка<br>действителен по<br>.1<br>Состояние "Д"-учета<br>140176 | 8 Ф<br>Не состоит | ото    |
| Внутреннее направление<br>Вид конс. Основная v<br>Вид оплаты ОМС v<br>Автор направления<br>Предварительный диалноз | Распечитать<br>Первичный прием врача: <i>Терапевт</i><br>Ф.И.О. врача: Солдание (Солдание)<br>Отделение: 1 <i>Герапевтическое</i><br>Прием: с целью:                                                                                                    | <u>Редактировать</u><br>участковый<br>Дат                               | действия на пр    | 2020   |
| Код МКБ                                                                                                    | Текущий осмотр Весь случай План обследования                                                                                                    |                                                                         | Ok                | Отмена |

[3.15.4] В открывшемся окне слева мы увидим дерево с первой строкой Группы категорий. При нажатии на нее или уже созданную группу правой клавишей выши выбираем нужный пункт: «Добавить категорию» - для создания новой группы шаблонов; «Новый шаблон» - для создания непосредственно шаблона.

|                             | Редактор шаблонов                   | _ <b>□</b> × |
|-----------------------------|-------------------------------------|--------------|
| ···· Группы категорий       | Добавить категорию                  |              |
|                             | Удалить                             |              |
|                             | Новый шаблон                        |              |
|                             | Переименовать                       |              |
|                             |                                     |              |
|                             |                                     |              |
|                             | Редактор шаблонов                   | _ <b>D</b> X |
| Группы категорий<br>Терапия | Выбранная категория<br>Наименование |              |
|                             | Добавление(изменение) текста 📃 🗖 🗙  |              |
|                             | Название Ок Отмена                  |              |

[3.15.5] После внесения названия шаблона откроется тестовое поле для его создания. Панель оформления текста аналогична стандартным текстовым редакторам, текстовые форматы в шаблоне сохраняются.

[3.15.6] Для добавления пунктов шаблона типа «Анамнез», «Жалобы», «Объективный статус» и т.д. нужно нажать на значок

слева, по которому выйдет список пунктов в шаблоне. После выбора нужного пункта он появляется на поле шаблона.

| Редактор шаблонов                             |                                                                                                    |                               |                 | ×          |
|-----------------------------------------------|----------------------------------------------------------------------------------------------------|-------------------------------|-----------------|------------|
| — Группы категорий<br>⊟ Терапия<br>— Терапевт | Выбранная категория Терапия<br>Наименование Терапевт                                                                                                  |                               | <u>Сохранит</u> | <u>i</u> b |
|                                               | Социтет New • 3 • • • 3<br>Анамнез<br>Аллергия<br>Жалобы<br>Объективный статус<br>Локальный статус<br>Обоснование диагноза<br>Лечение<br>Рекомендации | 小 前 B I U A ∠ I III E E E E E |                 | ) (B       |

[3.15.7] Для внесения текста из сторонних текстовых редакторов (MS Word) необходимо воспользоваться инструментом "Вставка Rich текста".

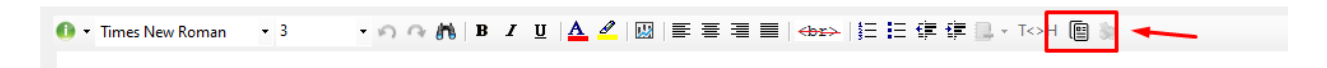

[3.15.8] Далее откроется форма, в левой части добавить скопированный текст из других текстовых редакторов, затем нажать **"Конвертировать"**.

| Конвертер шаблонов                                                                                                    |        |                          | -         |     | ×     |
|----------------------------------------------------------------------------------------------------|--------|--------------------------|-----------|-----|-------|
| Текстовый шаблон 0                                                                                                    |        | Результат                |           |     |       |
| Жалобы на боль за грудиной, в области сердца, одышку, учащенное сердцебиение,<br>перебои в работе сердца, отеки нижних конечностей, лица, головную боль,<br>головокружение, шум в голове, в ушах<br>Анамнез<br>Принимал лечение<br>Обнаружено: Общее состояние удовлетворительное, относительно<br>Обнаружено: Общее состояние удовлетворительное, относительно<br>удовлетворительное, средней степени тяжести, тяжелое. Передвигается<br>самостоятельно, с помощью | ^      |                          |           |     |       |
|                                                                                                    | ~      |                          |           |     |       |
| НТМІ шаблон                                                                                                    |        |                          |           |     |       |
|                                                                                                    | 1      |                          |           |     |       |
|                                                                                                    |        |                          |           |     |       |
|                                                                                                    |        |                          |           |     |       |
|                                                                                                    |        |                          |           |     |       |
|                                                                                                    |        |                          |           |     |       |
|                                                                                                    |        |                          |           |     |       |
|                                                                                                    |        |                          |           |     |       |
|                                                                                                    |        |                          |           |     |       |
|                                                                                                    |        |                          |           |     |       |
|                                                                                                    |        |                          |           |     |       |
|                                                                                                    |        | N                        |           |     |       |
|                                                                                                    |        |                          |           |     |       |
|                                                                                                    |        |                          |           |     |       |
|                                                                                                    |        |                          |           |     |       |
|                                                                                                    |        | •                        |           |     |       |
|                                                                                                    | $\sim$ | Копировать в буфер Конве | ртировать | Обн | ЮВИТЬ |

Полученный результат скопировать и вставить в шаблон осмотра.

| конвертер шаолонов                                                                                                    | >                                                                                                    |
|----------------------------------------------------------------------------------------------------|----------------------------------------------------------------------------------------------------|
| Текстовый шаблон   0                                                                                                    | Результат                                                                                                    |
| Жалобы на боль за грудиной, в области сердца, одышку, учащенное сердцебиение,<br>перебои в работе сердца, отеки нижних конечностей, лица, головную боль.<br>головокружение, шум в голове, в ушах<br>Анамнез<br>Принимал лечение<br>Обнаружено: Общее состояние удовлетворительное, относительно<br>удовлетворительное, средней степени тяжести, тяжелое. Передвигается<br>самостоятельно, с помощью | <ul> <li>Жалобы на боль за грудиной, в области сердца, одышку, учащенное сердцебиение<br/>Анамнез</li> <li>Принимал лечение</li> <li>Обнаружено: Общее состояние удовлетворительное, относительно удовлетворите.<br/>Кожные покровы: не изменены (изменены</li> <li>Влажные (сухие). Периферические лимфоузлы не увеличены , увеличены</li> <li>Болезненные, без болезненные (справаЮ слева, с обеих сторон)</li> </ul> |
| НТМL - шаблон<br><span><br/>Жалобы нa боль зa грудиной,&amp;nbspa&amp;nbspoбласти&amp;nbspcepдца,&amp;</span>                                                                                                    | у<br>Зев спокойный                                                                                                    |
| Inbspozpuluk y &nbspyчaщенное&nbspcepzцебиение&nbsprepeбои&nbspe&nbsppatore&n<br>bspcepzца, &nbsporexи&nbspruexwenvecre&, &nbsprue, &nbspronoвную<br>боль.&nbspronoвокружение.&nbspwyw&nbspb&nbspronoве.&nbspb&nbspywax<br><br><br><                                                                                                    |                                                                                                    |
|                                                                                                    |                                                                                                    |
|                                                                                                    |                                                                                                    |

asushowe yonyn (Oshor) | Мазизноче записи | Протокль консультазий | Файлы | ① • Times New Roman • 3 • • 이 이 (內) B / 및 (太 之) [13] (古 書言 | 456> ) [1] 任 夜 復 [1] • TOH []] (5)

Жалобы на боль за грудиной, в области сердца, одышку, учащенное сердцебиение, перебои в работе сердца, отеки нижних конечностей, лица, головную боль, головокружение, шум в голове, в ушах Анамнез

Принимал лечение

Обнаружено: Общее состояние удовлетворительное, относительно удовлетворительное, средней степени тяжести, тяжелое. Передвигается самостоятельно, с помощью

Кожные покровы: не изменены (изменены

Влажные (сухие). Периферические лимфоузлы не увеличены , увеличены

Болезненные, без болезненные (справаЮ слева, с обеих сторон)

# [3.15.9] Добавление в шаблон осмотров чек-листов, возможности свободного ввода данных.

В ГИС ЭЗ РТ реализована возможность при разработке шаблона осмотра включить дополнительные инструменты:

- «текстовое поле» – позволяет при оформлении осмотра быстро вносить информацию в свободной форме, как правило, которую нельзя систематизировать;

- «CheckBox» - позволяет сделать чек-лист;

- «ComboBox» - позволяет добавить выпадающий список;

[3.15.9.1.] Чтобы добавить на шаблон текстовое поле для внесения данных в свободной

форме, на панели инструментов нажимаем на значок листа на панели инструментов и выбираем вариант «Добавить текстовое поле» и оно появится в месте выставления курсора.

| Выбранная категория                | Терапия               |                   |                       |                         |
|------------------------------------|-----------------------|-------------------|-----------------------|-------------------------|
| Наименование                       | Терапевт              |                   |                       |                         |
| 🕕 🗕 Courier New                    | <b>▼</b> 3            | • 🄊 🖓 🦍 🖪 I 👖 📥 🖉 |                       | E 📑 - 🔊                 |
| Анамнез                            |                       |                   |                       | Добавить текстовое поле |
|                                    |                       |                   |                       | Добавить CheckBox       |
|                                    |                       |                   |                       | Добавить ComboBox       |
|                                    |                       |                   |                       | Добавить отчетный блок  |
| Выбранная категори<br>Наименование | я Терапия<br>Терапевт |                   |                       |                         |
| 🕕 🗸 Courier New                    | <b>▼</b> 3            | - 🍙 🖓 🖪 I         | ⊻   🚣 🚄   📖   ≣ ≣ ≣ ≣ | I   E E 🕸 🛊 🔒 • 📎       |
| Анамнез                            |                       |                   |                       |                         |
|                                    |                       |                   |                       |                         |

[3.15.9.2] Для добавления пункта, выбираемому с помощью галочки, по той же кнопке выбираем пункт «Добавить CheckBox» и в появившемся окне вводим название пункта. Пункт под галочкой появится так же в месте выставленного курсора.

| Выбранная категория | Терапия                                 |
|---------------------|-----------------------------------------|
| Наименование        | Терапевт                                |
| 🚯 🕶 Courier New     | • 3 • • • • • • • • • • • • • • • • • • |
| Анамнез             |                                         |
| Живот: 🗌 не п       | пальпируется Пальпируется               |
| Выбранная категория | Терапия                                 |
| Наименование        | Терапевт                                |
| 🕕 👻 Courier New     | • 3 • • • • • • • • • • • • • • • • • • |
| Анамнез             |                                         |
| Живот:              |                                         |
|                     | Настройка CheckBox ×                    |
|                     | Описание не пальпируется                |
|                     | OK Cancel                               |

[3.15.9.3] Для создания выбора из выпадающего списка выбираем пункт «Добавить ComboBox» и в появившемся окне вводим нужные значения, каждое с новое строчки:

| Выбранная категория Терапия<br>Наименование Терапевт<br>• Courier New 3 • • • • • • | ] / ⊻  ▲ <   四   ■ ■ ■   ⊟ ⊟ (# (#  }・)> |
|-------------------------------------------------------------------------------------|------------------------------------------|
| Анамнез                                                                             |                                          |
| Живот: Не пальпируется пальпируется                                                 | Создание ComboBox ×                      |
|                                                                                     | Укажите возможные значения через Enter   |
|                                                                                     | болезненный<br>безболезненный            |
|                                                                                     | OK Cancel                                |
| Выбранная категория Терапия<br>Наименование Терапевт                                |                                          |
| 🚯 🕶 Courier New 💌 3 🔹 🖍 🚯 🖪                                                         | ◢ ⊻  ▲ ◢   ₩   ⋿ ⋿ ≡ ≡   經 ⊟ ጬ ጬ ጬ       |
| Анамнея                                                                             | _                                        |
| Живот: П не пальпируется пальпируется                                               | болезненный 🗸                            |

[3.15.9.3.1] Для добавления текстовой области из выпадающего списка выбираем пункт "Добавить текстовую область" и в появившемся окне вводим нужный текст.

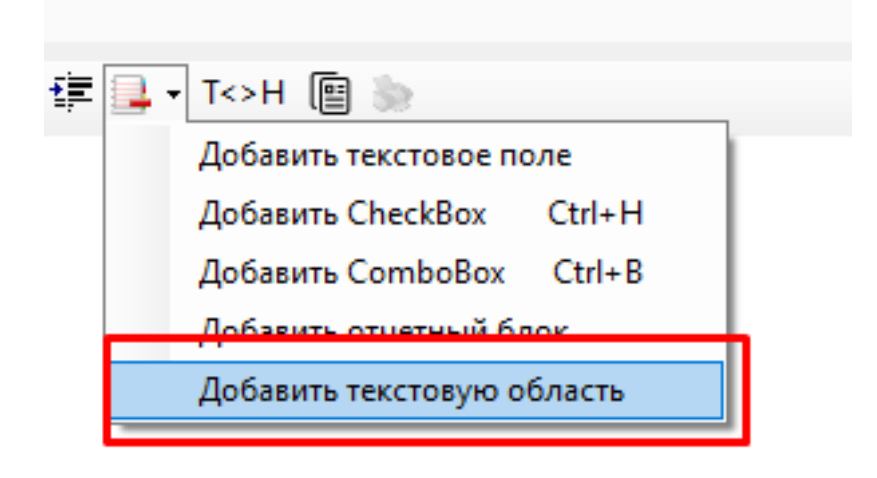

[3.15.10] По завершении создания шаблона его необходимо сохранить:

| Выбранная категория                  | Терапия<br>Тералевт |                                |                    | Сохранить |
|--------------------------------------|---------------------|--------------------------------|--------------------|-----------|
| Courier New                          | - 4                 | - 🔊 🖓 🎁 I 🗓                    | ▲ ┛   ₩   ≡ ≡ ≡ ≡  | 三日律律量+>>  |
| <u>Анамнез</u><br>Живот: Пне<br>Рост | е пальпируе         | тся Ппальпиру<br>см <b>Вес</b> | ется болезненный к | ~ ^       |
| Зев миндали                          | ины: увеличень      |                                |                    |           |

[3.15.11] Внимание! После сохранения шаблон будет доступен в меню, открывающемся при нажатии <u>правой клавишей мыши</u> по текстовому полю осмотра.

|        | • 3 • A 4                             | B I ∐   <mark>A</mark> ≪   ₩ ≡ :                   | ≡ =≝ ≡  }= i= t           | F 1F 💷 * 🕉                         |            |
|--------|---------------------------------------|----------------------------------------------------|---------------------------|------------------------------------|------------|
|        |                                       |                                                    |                           | Вырезать<br>Копировать<br>Вставить |            |
|        |                                       |                                                    |                           | Изменить BODY                      | _          |
|        |                                       |                                                    |                           | Терапия                            | > Терапевт |
|        |                                       |                                                    |                           |                                    |            |
|        |                                       |                                                    |                           |                                    |            |
| Жалобы | Анамнез   Объективный статус   Назнач | нения / Рекомендации   Лечение   Медиц             | инские услуги   Особые от | иетки Осмотр Медицинские заг       | иси Файлы  |
| •• • C | Turner New • 3 • 1                    | ຄດ∦ <b>1</b> , B Z <u>U</u>   <u>A</u> <u>⊄</u>  ⊍ | 1   ≡ ≡ = ≡   }= :        |                                    | ~          |
|        | Repareer                              |                                                    |                           |                                    |            |
|        | Анамнез                               | , , , , , , , , , , , , , , , , , , ,              |                           |                                    |            |
|        | Живот: Пне папы                       | пируется 🗌 пальпирує                               | ется болезненный          | ~                                  | $\sim$     |
|        |                                       |                                                    |                           |                                    |            |
|        |                                       | см Вес                                             |                           | KF                                 |            |
|        | Рост<br>Зев миндалины: у              | см Вес                                             |                           | KF                                 |            |
|        | РостЗев миндалины: у                  | см Вес<br>увеличены V                              |                           | ĸŗ                                 |            |
|        | Рост<br>Зев миндалины: у              | см Вес                                             |                           | κΓ                                 |            |
|        | РостЗев миндалины: у                  | см Вес<br>увеличены ✓                              |                           | KP                                 |            |
|        | Рост<br>Зев миндалины: у              | см <b>Вес</b>                                      |                           | KP                                 |            |
|        | Рост<br>Зев миндалины: у              | см Вес<br>увеличены ✓                              |                           | KF                                 |            |
|        | Рост<br>Зев миндалины: у              | см Вес                                             |                           | KF                                 |            |
|        | Рост<br>Зев миндалины: у              | см Вес<br>увеличены ✓                              |                           | KF                                 |            |
|        | Рост<br>Зев миндалины: у              | см Вес<br>увеличены V                              |                           |                                    |            |
|        | РостЗев миндалины: у                  | см Вес                                             |                           | KT                                 |            |

После заполнения данных в шаблоне они отобразятся на текстовом поле осмотра и на общей информации о посещении врача:

| Жалобы Анамнез Объективный статус Назначения / Рекомендации Лечение Медицинские услуги Особые отметки Осмотр Медицинские записи Файлы                                     |
|----------------------------------------------------------------------------------------------------|
| 🚯 • Times New Roman • 3 • 이 여 🆍   B 🖌 🖳 📥 🖉   💹   副 副 副 副 副 副 副 目標 印 印 🗊 🔅                                                                                                |
| Анамнез не отягощен<br>Живот: пальпируется безболезненный                                                                                                    |
| Рост 1/6 см вес 83 кг<br>Зев миндалины:увеличены покраснение                                                                                                    |
|                                                                                                    |
| 🕂 Новый осмотр Закрыть случай Просмотр списков Другие консультации 🌒 Помощь 🔍 🍳                                                                                           |
|                                                                                                    |
| <u>Распечатать посещения</u> ( <u>Все</u> <u>Выборочно</u> ) Подготовлено системой "Витаккрта"<br>Пациент: Тестовый Поциент Сепсеевии Возраст: 14 дет Номер карты: 127680 |
| Inautori. Геоловой Inagaenii Сорессой I Борист. Гулов Полер Кирты. 127000                                                                                                 |
| <u>Распечатать</u> <u>Редактировать</u> <u>Действия на приеме</u>                                                                                                    |
| Первичный прием врача: Терапевт                                                                                                    |
| Ф.И.О. врача: Дата приема: 08.12.2020 18:41                                                                                                    |
| Отделение: Терапевтическое                                                                                                    |
| <b>Прнем:</b> в МО с целью: лечебно-диагностическая                                                                                                    |
| Анамнез не отягощен                                                                                                    |
| Живот: пальпируется безболезненный                                                                                                    |
| Рост 176 см Вес 83 кг                                                                                                    |
| Зев миндалины:увеличены покраснение                                                                                                    |
|                                                                                                    |
|                                                                                                    |

# Перечень дополнительной литературы, необходимой для освоения темы

| N⁰  | Наименование согласно библиографическим требованиям |
|-----|-----------------------------------------------------|
| п/п |                                                     |
| 1   | Презентация Медицинская информационная система РМИС |
| 2   | Описание РМИС                                       |

#### Контрольные задания

#### Вопросы для устного опроса:

1. Порядок поиска пациента в региональном сегменте федеральной ЕГИСЗ государственной информационной системы «Электронное здравоохранение Республики Татарстан» [1.4.2.1.], [1.4.2.2.], [3.2.1].

2. Действия на приеме врача в региональном сегменте федеральной ЕГИСЗ государственной информационной системы «Электронное здравоохранение Республики Татарстан» - запись на повторный прием [3.3].

3. Действия на приеме врача в региональном сегменте федеральной ЕГИСЗ государственной информационной системы «Электронное здравоохранение Республики Татарстан» - направление на консультацию [3.4]

4. Действия на приеме врача в региональном сегменте федеральной ЕГИСЗ государственной информационной системы «Электронное здравоохранение Республики Татарстан» - направление на исследование [3.5].

5. Действия на приеме врача в региональном сегменте федеральной ЕГИСЗ государственной информационной системы «Электронное здравоохранение Республики Татарстан» - направление в другую медицинскую организацию [3.6].

6. Действия на приеме врача в региональном сегменте федеральной ЕГИСЗ государственной информационной системы «Электронное здравоохранение Республики Татарстан» - направление на госпитализацию в свою медицинскую организацию [3.7].

7. Действия на приеме врача в региональном сегменте федеральной ЕГИСЗ государственной информационной системы «Электронное здравоохранение Республики Татарстан» - направление на госпитализацию в иную МО [3.8].

8. Действия на приеме врача в региональном сегменте федеральной ЕГИСЗ государственной информационной системы «Электронное здравоохранение Республики Татарстан» - выписка льготного рецепта [3.9].

9. Действия на приеме врача в региональном сегменте федеральной ЕГИСЗ государственной информационной системы «Электронное здравоохранение Республики Татарстан» - открытие листка нетрудоспособности [3.12].

10. Закрытие случая обращения [3.13].

11. Создание и порядок работы с шаблонами осмотра [3.15].

#### Кейс для отработки практических навыков:

1. Создайте случай обращения ранее записанного на прием пациента.

2. Направьте пациента на исследование, сформируйте льготный рецепт, запишите на повторный прием.

3. Создайте случай обращения пациента без предварительной записи на прием. Создайте направление на госпитализацию.

4. Отмените запись пациента по причине неявки на прием.

5. Создайте случай обращения пациента в связи с ОРВИ, откройте листок нетрудоспособности, запишите на повторный прием.

6. Создайте случай обращения пациента без предварительной записи на прием, после выписки из стационара. Продлите листок нетрудоспособности. Сформируйте направление в другую медицинскую организацию.

7. Создайте повторный случай посещения пациента. Закройте листок нетрудоспособности. Закройте случай обращения.

8. Создайте шаблон осмотра. Примените шаблон при оформлении случая обращения пациента.